# Índice analítico do Mostre-me

<u>Visão geral do Soluções</u>

# Como criar os formulários do Soluções

Adicionar Tudo à Lista Caixa de Diálogo Vendas de Empregados Editar Produtos Encontrar Clientes Inicialização Inserir ou Editar Produtos Introdução ao Soluções Limitar Conteúdo da Lista Mostrar Vendas Reanexar NWIND Sobre o Soluções Soluções Totais de Vendas

# Como criar os relatórios do Soluções

<u>Carta de Vendas</u> <u>Fatura</u> <u>Lista de Telefones de Clientes</u> <u>Médias de Vendas</u> <u>Registro de Remessas</u> <u>Vendas de Empregados</u>

# Visão geral do Soluções

O Soluções é um aplicativo autodocumentado que apresenta uma coleção dos formulários, relatórios e elementos de interface mais comumente utilizados para criar aplicativos. Muitos exemplos usam recursos novos nesta versão do Microsoft Access.

## Quem deve usar o Soluções

Você achará os exemplos do Soluções mais úteis se já souber como criar consultas, formulários, relatórios e macros, e estiver familiarizado com as informações sobre criação de aplicativos da Parte 1, "Conectando os pontos", e o capítulo 5, "Fundamentos do Access Basic", no *Criando Aplicativos*.

## Dicas para usar o Soluções

Todos os exemplos deste aplicativo estão disponíveis a partir do formulário Soluções, que é exibido quando você abre o banco de dados Soluções. No formulário Soluções, selecione primeiro uma categoria de exemplos na caixa de listagem superior. Para abrir um formulário ou relatório de exemplo, clique duas vezes no exemplo da caixa de listagem inferior, ou selecione o exemplo e escolha o botão OK. O Soluções exibe automaticamente o formulário ou relatório de exemplo e seu tópico Destaques no Mostre-me, o sistema de Ajuda do Soluções.

O tópico do Mostre-me "Destaques..." identifica as técnicas usadas para criar o formulário ou relatório. Clique na técnica na qual você está interessado e, então, siga as instruções passo a passo para ver como a técnica foi aplicada no formulário ou relatório.

## Dicas para usar o Mostre-me

O tópico Mostre-me de um formulário ou relatório é exibido automaticamente quando a caixa de verificação da parte inferior do formulário Soluções está selecionada. Para exibir o Mostre-me de um formulário no modo Formulário ou de um relatório no modo Visualizar Impressão, pressione F1 ou clique no botão "Mostre-me" na barra de ferramentas.

Os recursos principais do Mostre-me são similares aos da Ajuda do Microsoft Access:

Para usar uma frase ou palavra chave para procurar por um tópico, clique no botão Localizar da janela Mostre-me.

Para İmprimir um tópico, escolha Imprimir Tópico a partir do menu Arquivo da janela Mostre-me.

• Para manter a janela Mostre-me por cima, escolha Sempre Por Cima a partir do menu Ajuda da janela Mostre-me.

# Destaques do formulário Limitar Conteúdo da Lista

O formulário Limitar Conteúdo da Lista mostra como usar um grupo de opção para limitar os valores exibidos em uma caixa de listagem. Esta técnica faz o formulário Limitar Conteúdo da Lista funcionar:

<u>Exibindo somente os produtos da categoria selecionada</u>.

# Limitando o conteúdo de uma lista com base no valor selecionado em um grupo de opção

Você pode usar os valores de um controle para determinar os valores exibidos em uma lista. Se o grupo de valores determinantes é estável, como as categorias do banco de dados Northwind, você pode exibi-los em um grupo de opção. Por exemplo, quando você selecionar uma categoria no formulário Limitar Conteúdo da Lista, somente produtos daquela categoria serão selecionados.

### Visão geral

Inclua o campo "Código da categoria" na consulta de origem da caixa de listagem "Selecionar produto". Defina o critério de "Código da categoria" com uma expressão que limite a lista aos produtos cujo código da categoria coincida com o código da categoria selecionado no grupo de opção "Selecionar categoria". Reconsulte a lista de produtos depois de selecionar uma categoria.

## **Objetos usados neste exemplo**

| Тіро       | Nome                           |
|------------|--------------------------------|
| Tabela     | Produtos                       |
| Consulta   | Limitar Lista de<br>Produtos 2 |
| Formulário | Limitar Conteúdo<br>da Lista   |

#### Passo a passo

## 1 Crie a consulta Limitar Lista de Produtos 2.

| Tabela   | Campo<br>(Classificar)          | Critério                                                                     |
|----------|---------------------------------|------------------------------------------------------------------------------|
| Produtos | Nome do produto<br>(Ascendente) |                                                                              |
|          | ldentificação de<br>produto     |                                                                              |
|          | Código da<br>categoria          | Formulários!<br>[Limitar Conteúdo<br>da Lista]!<br>[Selecionar<br>categoria] |

# 2 Estruture o formulário Limitar Conteúdo da Lista.

a) Defina as seguintes propriedades do formulário.

| Propriedade                | Definição                       |
|----------------------------|---------------------------------|
| OrigemDoRegistro           | Produtos                        |
| Legenda                    | Limitar<br>Conteúdo da<br>Lista |
| ModoPadrão                 | Formulário<br>simples           |
| VisualizaçãoAutoriza<br>da | Formulário                      |
| MenuDeAtalho               | Não                             |
| BarrasDeRolagem            | Nenhum                          |
| ExibirSeletor              | Não                             |
| BotõesDeNavegação          | Não                             |
| AutoCentrar                | Sim                             |

- b) Crie um grupo de opção independente, e defina sua propriedade Nome como "Selecionar categoria".
- c) Para cada categoria do grupo de opção, adicione um botão de opção, e digite o nome da categoria em cada etiqueta.
- d) Defina a opção ValorDeOpção de cada botão de opção como um código de categoria. Por exemplo, o código da categoria Bebidas é 1, portanto você deve definir a propriedade ValorDeOpção do botão de opção Bebidas como 1.
- e) Defina o ValorDeOpção do grupo de opção como 1.
- f) Crie um <u>procedimento de evento</u> para a propriedade DepoisDeAtualizar do grupo de opção.
- g) Na seção Declarações do módulo Formulário.Limitar Conteúdo da Lista, digite:

Option Explicit

h) Crie uma caixa de listagem independente, e defina suas propriedades como a seguir.

| Propriedade             | Valor                          |
|-------------------------|--------------------------------|
| Nome                    | Selecionar produto             |
| TipoDeOrigemDaLin<br>ha | Tabela/Consulta                |
| OrigemDaLinha           | Limitar Lista de<br>Produtos 2 |
| NúmeroDeColunas         | 2                              |
| LargurasDasColuna<br>s  | ;0 cm                          |
| ColunaVinculada         | 2                              |

# **Referências cruzadas**

| Para                                | Consulte                                                                                                    |
|-------------------------------------|----------------------------------------------------------------------------------------------------|
| informações<br>sobre                |                                                                                                    |
| Criar<br>procedimentos<br>de evento | Criando<br>Aplicativos,<br>capítulo 3,<br>"Introdução ao<br>Access Basic", e<br>capítulo 5,<br>"Noções básicas<br>sobre o Access<br>Basic" |
| Criar<br>formulários                | <i>Guia do Usuário</i> ,<br>capítulo 15,<br>"Estruturando<br>formulários",<br>capítulo 16,<br>"Personalizando<br>formulários"              |
| Criar consultas                     | <i>Guia do Usuário,</i><br>capítulo 11,<br>"Estruturando<br>consultas seleção"                                                             |

# Procedimento do evento DepoisDeAtualizar para o grupo de opção Selecionar categoria

# Destaques do formulário Adicionar Tudo à Lista

O formulário Adicionar Tudo à Lista mostra como adicionar "(tudo)" à lista em uma caixa de listagem ou caixa de combinação. Esta técnica faz o formulário Adicionar Tudo à Lista funcionar:

<u>Adicionando "(tudo)" a uma lista</u>.

# Adicionando "(tudo)" a uma lista

Quando você usa uma caixa de listagem ou caixa de combinação para inserir critérios de seleção, você pode querer a possibilidade de especificar todos os registros. No formulário Adicionar Tudo à Lista, a lista da caixa de combinação "Selecionar cliente" inclui "(tudo)".

## Visão geral

Crie uma função que adicione "(tudo)" à lista em uma caixa de combinação ou caixa de listagem. Crie uma caixa de listagem ou caixa de combinação, e defina sua propriedade TipoDeOrigemDaLinha como o nome da função.

# **Objetos usados neste exemplo**

| Objeto     | Nome                      |
|------------|---------------------------|
| Formulário | Adicionar Tudo à<br>Lista |
| Módulo     | Adicionar Tudo à<br>Lista |

# Passo a passo

# 1 Crie o módulo Adicionar Tudo à Lista.

a) Na seção Declarações do módulo, digite:

Option Explicit

- b) Crie a função <u>AdicionarTudoÀListaDeCompanhia</u>.
- 2 Crie o formulário Adicionar Tudo à Lista de Companhia.
  - a) Defina as seguintes propriedades de formulário.

| Propriedade                | Definição                 |
|----------------------------|---------------------------|
| OrigemDoRegistro           | Clientes                  |
| Legenda                    | Adicionar Tudo à<br>Lista |
| ModoPadrão                 | Formulário simples        |
| VisualizaçãoAutoriza<br>da | Formulário                |
| MenuDeAtalho               | Não                       |
| BarrasDeRolagem            | Nenhum                    |
| ExibirSeletor              | Não                       |
| AutoCentrar                | Sim                       |

- b) Adicione um cabeçalho de formulário ao formulário. Defina a propriedade "Altura do cabeçalho" do formulário como 0.
- c) Crie uma caixa de combinação no cabeçalho do formulário e defina suas propriedades como a seguir.

| Propriedade             | Definição                          |
|-------------------------|------------------------------------|
| Nome                    | Selecionar cliente                 |
| TipoDeOrigemDaLin<br>ha | AdicionarTudoÀList<br>aDeCompanhia |
| OrigemDaLinha           |                                    |
| NúmeroDeColunas         | 2                                  |
| LargurasDasColuna<br>s  | 7,62 cm;0 cm                       |
| ColunaVinculada         | 2                                  |
| LimitarAUmaLista        | Sim                                |

DepoisDeAtualizar

[<u>Procedimento de</u> <u>evento]</u>

d) Na seção Detalhe do formulário, adicione caixas de texto para os campos Código do cliente, Nome da companhia, Nome do contato, Telefone, e Fax.

# Referências cruzadas

| Para<br>informações<br>sobre        | Consulte                                                                                                    |
|-------------------------------------|----------------------------------------------------------------------------------------------------|
| Criar<br>procedimentos<br>de evento | <i>Criando</i><br><i>Aplicativos</i> ,<br>capítulo 3,<br>"Introdução ao<br>Access Basic", e<br>capítulo 5,<br>"Noções básicas<br>sobre o Access<br>Basic" |
| Criar<br>formulários                | <i>Guia do Usuário,</i><br>capítulo 15,<br>"Estruturando<br>formulários" e<br>capítulo 16,<br>"Personalizando<br>formulários"                             |

#### Função AdicionarTudoÀListaDeCompanhia

```
Function AdicionarTudoÀListaDeCompanhia (MyComboBox As Control, ID As Long,
Row As Long, Col As Long, Code As Integer) As Variant
    ' Adiciona "(tudo)" à lista de nomes de companhias.
    Static MyDB As Database, MyRecordset As Recordset
    Dim X As Long
    Select Case Code
        ' Inicializa.
        Case LB INITIALIZE
            Set MyDB = DBEngine.Workspaces(0).Databases(0)
            Set MyRecordset = MyDB.OpenRecordset("SELECT [Nome da companhia],
[Código do cliente] FROM Clientes ORDER BY [Nome da companhia];")
            AdicionarTudoÀListaDeCompanhia = True
        ' Abre.
        Case LB OPEN
            AdicionarTudoÀListaDeCompanhia = Timer
          Determina o número de linhas.
        Case LB GETROWCOUNT
            MyRecordset.MoveLast
            AdicionarTudoÀListaDeCompanhia = MyRecordset.RecordCount
        ' Define o número de colunas.
        Case LB GETCOLUMNCOUNT
            AdicionarTudoÀListaDeCompanhia = 2
        ' Define a largura da coluna.
        Case LB GETCOLUMNWIDTH
            AdicionarTudoÀListaDeCompanhia = -1
        ' Obtém dados.
        Case LB GETVALUE
            ' Se linha (tudo), define coluna vinculada como asterisco.
            If Row = 0 Then
                If Col = 0 Then
                    AdicionarTudoÀListaDeCompanhia = "(all)"
                Else
                    AdicionarTudoÀListaDeCompanhia = "*"
                End If
            Else
                ' Caso contrário, move para a próxima linha disponível e a
preenche.
                MyRecordset.MoveFirst
                For X = 1 To Row - 1
                    MyRecordset.MoveNext
                Next X
                If Col = 0 Then
                    AdicionarTudoÀListaDeCompanhia = MyRecordset.[Nome da
companhia]
                Else
```

AdicionarTudoÀListaDeCompanhia = MyRecordset.[Código do

cliente] End If End If ' Fecha recordset. Case LB\_END MyRecordset.Close End Select End Function

#### Procedimento do evento DepoisDeAtualizar para a caixa de combinação "Selecionar cliente"

```
Sub Selecionar_cliente_AfterUpdate ()
    ' Retorna registro(s) que coincidam com o valor selecionado na caixa de
combinação "Selecionar cliente".
    If Me![Selecionar cliente].Column(1) = "*" Then
        DoCmd ShowAllRecords
    Else
        DoCmd ApplyFilter , "[Código do cliente] = Forms![Adicionar Tudo à
Lista]![Selecionar cliente]"
    End If
    End Sub
```

# Destaques do formulário Reanexar NWIND

O formulário Reanexar NWIND torna o módulo Reanexar NWIND e seu tópico Mostre-me disponíveis para visualização. Esta técnica faz a reanexação de tabelas na inicialização funcionar:

 <u>Criando e executando código</u> que atualize as informações de conexão das tabelas anexadas.

# Anexando tabelas na inicialização

Quando você usa múltiplos bancos de dados em um aplicativo, você pode garantir que as informações de conexão das tabelas anexadas sejam atualizadas quando o aplicativo for anexado. A macro AutoExec do banco de dados Soluções executa código que atualiza as anexações de tabelas do NWIND.MDB.

## Visão geral

Crie uma função que atualize as anexações de tabelas externas. Crie uma macro AutoExec que execute o código.

## **Objetos usados neste exemplo**

| Objeto | Nome           |
|--------|----------------|
| Macro  | AutoExec       |
| Módulo | Reanexar NWIND |

#### Passo a passo

# 1 Crie o módulo Reanexar NWIND

- a) Crie a função TabelasEstãoAnexadas.
- b) Crie a função ObterNomeMDB.
- c) Crie a função ObterNomeMDB2.
- d) Crie a função SeqDeTamanho.

## 2 Crie uma macro AutoExec com a seguinte ação.

| Condição                    | Ação                   | Argumentos                        |
|-----------------------------|------------------------|-----------------------------------|
| Negado<br>TabelasEstãoAnexa | Executarltem<br>DoMenu | Barra de menu:<br>Banco de dados  |
| das()                       |                        | Nome do Menu:<br>Arquivo          |
|                             |                        | Comando: Fechar<br>Banco de Dados |

Esta ação deve ser a primeira de sua macro AutoExec. Você pode adicionar outras ações depois desta; por exemplo, você pode adicionar uma ação AbrirFormulário que exiba um formulário de inicialização ou um formulário principal.

#### **Referências cruzadas**

| Para<br>informações<br>sobre        | Consulte                                                                                                    |
|-------------------------------------|----------------------------------------------------------------------------------------------------|
| Criar<br>procedimentos<br>de evento | Criando<br>Aplicativos,<br>capítulo 3,<br>"Introdução ao<br>Access Basic" e<br>capítulo 5,<br>"Noções básicas<br>sobre o Access<br>Basic" |
| Criar macros                        | <i>Guia do Usuário,</i><br>capítulo 24,<br>"Fundamentos de<br>macros"                                                                     |

#### Função TabelasEstãoAnexadas()

```
Function TabelasEstãoAnexadas () As Integer
      Atualiza informações de conexão em tabelas anexadas.
    ' Número de tabelas anexadas para o medidor de progresso.
   Const MAXTABLES = 8
    Dim TableCount As Integer
    Dim FileName As String, SearchPath As String, Temp As String
    Dim ReturnValue As Variant, AccDir As String, I As Integer
    Dim MyTable As TableDef
    Dim MyDB As Database, MyRecords As Recordset
    Set MyDB = DBEngine.Workspaces(0).Databases(0)
   TabelasEstãoAnexadas = True
    ' Continua se as anexações estiverem quebradas.
   On Error Resume Next
      Abre tabela anexada para ver se as informações de conexão estão
corretas.
    Set MyRecords = MyDB.OpenRecordset("Produtos")
    ' Sai se as informações de conexão estiverem corretas.
    If Err = 0 Then
     MyRecords.Close
     Exit Function
   End If
    ' Inicializa o medidor de progresso.
   ReturnValue = SysCmd(SYSCMD INITMETER, "anexando tabelas", MAXTABLES)
    ' Obtém o nome do diretório onde MSACCESS.EXE está localizado.
   AccDir = SysCmd(SYSCMD ACCESSDIR)
    ' Vê se NWIND.MDB está na localização paddrão, <diretório do Access>\
sampapps.
    ' Se não estiver, usa <diretório do Access> como ponto de partida para o
diálogo AbrirArquivo.
   Temp = Dir$(AccDir & "sampapps\.")
    SearchPath = AccDir & IIf(Temp = "", "", "sampapps\")
    If (Dir$(SearchPath & "nwind.mdb") = "") Then
       FileName = ObterNomeMDB()
                                              ' Exibe caixa de diálogo
AbrirArquivo.
       FileName = Trim(FileName)
       If FileName = "" GoTo Exit Failed ' O usuário pressionou Cancelar.
   Else
       FileName = SearchPath & "nwind.mdb"
    End If
    ' Faz loop através de todas as tabelas, reanexando aquelas com seqüências
de conexão de comprimento zero.
   TableCount = 1 ' Initialize TableCount for status meter.
    For I = 0 To MyDB.TableDefs.Count - 1
        Set MyTable = MyDB.TableDefs(I)
```

```
If MyTable.Connect <> "" Then
           MyTable.Connect = ";DATABASE=" & FileName
            Err = 0
           MyTable.RefreshLink
            If Err <> 0 Then
                MsgBox "File '" & FileName & "' does not contain required
table '" & MyTable.SourceTableName & "'", 16, "Incorrect Database"
                TabelasEstãoAnexadas = False
                GoTo Exit Failed
            End If
            TableCount = TableCount + 1
            ReturnValue = SysCmd(SYSCMD UPDATEMETER, TableCount)
       End If
   Next I
   GoTo Exit Succeeded
Exit Failed:
   MsgBox "Você não pode executar o Soluções até localizar NWIND.MDB", 16,
"Não foi possível executar o Soluções"
   TabelasEstãoAnexadas = False
Exit Succeeded:
   ReturnValue = SysCmd(SYSCMD REMOVEMETER)
 End Function
```

#### Função ObterNomeMDB()

```
Private Function ObterNomeMDB () As String
    ' Retorna o caminho de NWIND.MDB escolhido pelo usuário na caixa de
diálogo
    ' AbrirArquivo. (Esta função trabalha em conjunto com GetMDBName2 e
SeqDeTamanho
    ' para exibir uma caixa de diálogo Arquivo-Abrir que peça ao usuário a
    ' localização de NWIND.MDB. Ela usa código encontrado em WZLIB.MDA).
   Const OFN SHAREAWARE = &H4000
   Const OFN PATHMUSTEXIST = &H800
   Const OFN HIDEREADONLY = &H4
    Dim OFN As wlib GetFileNameInfo
    ' Preenche estrutura ofn que é passada para wlib_GetFileName
   OFN.hWndOwner = 0
   OFN.szFilter = "Databases (*.mdb) |*.mdb|All(*.*) |*.*||"
   OFN.NFilterIndex = 1
   OFN.szTitle = "Onde está NWIND.MDB?"
   OFN.Flags = OFN SHAREAWARE Or OFN PATHMUSTEXIST Or OFN HIDEREADONLY
   OFN.szDefExt = "mdb"
    ' Chama função wlib_GetFileName e interpreta resultados.
   If (ObterNomeMDB2(OFN, True) = False) Then
       ObterNomeMDB = SeqDeTamanho(OFN.szFile)
   Else
       ObterNomeMDB = ""
   End If
  End Function
```

#### Função ObterNomeMDB2()

```
Private Function ObterNomeMDB2 (gfni As wlib GetFileNameInfo, ByVal fOpen As
Integer) As Long
    ' Esta função age como uma cobertura para MSAU GetFileName em
MSAU200.DLL
   ' wlib GetFileName termina todas as seqüências da estrutura gfni com
nulos e
    ' então chama a versão DLL da função. Ao retornar de MSAU200.DLL, os
    ' caracteres nulos são removidos das seqüências de gfni.
    Dim lRet As Long
    gfni.szFilter = RTrim$(gfni.szFilter) & Chr$(0)
    qfni.szCustomFilter = RTrim$(qfni.szCustomFilter) & Chr$(0)
    gfni.szFile = RTrim$(gfni.szFile) & Chr$(0)
    gfni.szFileTitle = RTrim$(gfni.szFileTitle) & Chr$(0)
    gfni.szInitialDir = RTrim$(gfni.szInitialDir) & Chr$(0)
    gfni.szTitle = RTrim$(gfni.szTitle) & Chr$(0)
    gfni.szDefExt = RTrim$(gfni.szDefExt) & Chr$(0)
    lRet = wlib MSAU GetFileName(gfni, fOpen)
    gfni.szFilter = SeqDeTamanho(gfni.szFilter)
    gfni.szCustomFilter = SeqDeTamanho(gfni.szCustomFilter)
    gfni.szFile = SeqDeTamanho(gfni.szFile)
    gfni.szFileTitle = SeqDeTamanho(gfni.szFileTitle)
    gfni.szInitialDir = SeqDeTamanho(gfni.szInitialDir)
    gfni.szTitle = SeqDeTamanho(gfni.szTitle)
    gfni.szDefExt = SeqDeTamanho(gfni.szDefExt)
    wlib GetMDBName2 = lRet
  End Function
```

## Função SeqDeTamanho()

```
Private Function SeqDeTamanho (szTmp As String) As String
 ' Se a seqüência termina com nulos, retorna uma seqüência truncada.
 Dim ich As Integer
 ich = InStr(szTmp, Chr$(0))
 If ich Then
    SeqDeTamanho = Left$(szTmp, ich - 1)
 Else
    SeqDeTamanho = szTmp
 End If
 End Function
```

# Destaques do formulário Introdução ao Soluções

O formulário Introdução ao Soluções mostra como criar um formulário que os usuários possam desativar quando não quiserem mais usá-lo. Esta técnica faz o formulário Introdução ao Soluções funcionar:

<u>Criando um formulário que os usuários possam desativar</u>.

# Criando um formulário que os usuários possam desativar

Você pode exibir um formulário que proporcione informações introdutórias sobre seu aplicativo na inicialização e o qual os usuários possam optar por não exibir novamente. Por exemplo, o formulário Introdução ao Soluções é exibido depois do formulário Inicialização e antes do formulário de menu principal do Soluções toda vez que você inicia o aplicativo de exemplo Soluções. Se você resolver que não o quer mais exibido, você pode selecionar a caixa de verificação na parte inferior do formulário.

## Visão geral

Crie uma tabela com um campo Sim/Não. Crie um formulário que tenha os seguintes controles: etiquetas que exibam informações sobre seu aplicativo, uma caixa de verificação vinculada ao campo Sim/Não, e um botão de comando que feche o formulário. Crie um formulário de menu principal. Crie um formulário de inicialização. Na propriedade AoTimer do formulário de inicialização, modifique o procedimento de evento para que ele use o valor do campo Sim/Não para determinar se o formulário Introdução ao Soluções ou o formulário do menu principal deve ser exibido.

## **Objetos usados neste exemplo**

| Objeto     | Nomes                                                    |
|------------|----------------------------------------------------------|
| Tabela     | Opções                                                   |
| Formulário | Soluções,<br>Introdução ao<br>Soluções,<br>Inicialização |

## Passo a passo

# 1 Crie a tabela Opções.

- a) Crie um campo chamado Ocultar introdução ao Soluções, e defina seu tipo de dados como Sim/Não. (Você não precisa criar uma chave primária para a tabela).
- b) Alterne para modo Folha de Dados, e digite Não no campo Ocultar introdução ao Soluções.

# 2 Crie o formulário Introdução ao Soluções.

a) Defina as seguintes propriedades do formulário.

| Propriedade                | Definição                                  |
|----------------------------|--------------------------------------------|
| OrigemDoRegistro           | Opções                                     |
| Legenda                    | Introdução ao<br>Soluções                  |
| ModoPadrão                 | Formulário simples                         |
| VisualizaçãoAutoriza<br>da | Formulário                                 |
| EdiçãoPadrão               | Impossível<br>adicionar registros          |
| MenuDeAtalho               | Não                                        |
| BarrasDeRolagem            | Nenhum                                     |
| ExibirSeletor              | Não                                        |
| BotõesDeNavegação          | Não                                        |
| AutoCentrar                | Sim                                        |
| EstiloDaBorda              | Fino                                       |
| BotãoMin                   | Não                                        |
| BotãoMax                   | Não                                        |
| AoFechar                   | [ <u>Procedimento de</u><br><u>evento]</u> |

- b) Crie etiquetas para exibir informações sobre o aplicativo.
- c) Crie uma caixa de verificação. Na propriedade Legenda de sua etiqueta anexada, digite: Não exibir este formulário novamente. Defina então as seguintes propriedades da caixa de verificação.

| Propriedade          | Definição                         |
|----------------------|-----------------------------------|
| Nome                 | Ocultar introdução<br>ao Soluções |
| OrigemDoControl<br>e | Ocultar introdução<br>ao Soluções |
| ValorPadrão          | 0                                 |

d) Crie um botão de comando, e defina as seguintes propriedades.

| Propriedade | Definição                                  |
|-------------|--------------------------------------------|
| Nome        | OK                                         |
| Legenda     | ОК                                         |
| Padrão      | Sim                                        |
| AoClicar    | [ <u>Procedimento de</u><br><u>evento]</u> |

- 3 Crie o formulário Soluções.
- 4 Crie o formulário Inicialização.
- 5 Modifique o <u>procedimento de evento</u> da propriedade AoTimer do formulário Incialização.

# **Referências cruzadas**

| Para<br>informações<br>sobre        | Consulte                                                                                                    |
|-------------------------------------|----------------------------------------------------------------------------------------------------|
| Criar<br>procedimentos<br>de evento | <i>Criando<br/>Aplicativos</i> ,<br>capítulo 3,<br>"Introdução ao<br>Access Basic", e<br>capítulo 5,<br>"Noções básicas<br>sobre o Access<br>Basic" |
| Criar<br>formulários                | <i>Guia do Usuário,</i><br>capítulo 15,<br>"Estruturando<br>formulários", e<br>capítulo 16,<br>"Personalizando<br>formulários"                      |

# Procedimento do evento Fechar para o formulário Introdução ao Soluções

# Procedimento do evento Clicar do botão de comando OK

```
Sub OK_Click ()
On Error GoTo Erro_OK_Click
    ' Fecha o formulário. Este código foi criado pelo Assistente para
Botões de Comando.
    DoCmd Close
Sai_OK_Click:
    Exit Sub
Erro_OK_Click:
    MsgBox Error$
    Resume Sai_OK_Click
End Sub
```

#### Procedimento do evento Timer do formulário Inicialização

O texto e o código que você precisa adicionar ao procedimento de evento para abrir o formulário Introdução ao Soluções ou o formulário Soluções são exibidos em vermelho.

```
Sub Form Timer ()
      Abre o formulário Introdução ao Soluções ou o formulário Soluções.
    1
      Fecha o formulário de inicialização.
    .
   Dim MyDB As Database
    Dim MyRecordset As Recordset
    Set MyDB = DBEngine.Workspaces(0).Databases(0)
    Set MyRecordset = MyDB.TableDefs("Opções").OpenRecordset()
    ' Primeira instrução If usada pelo Soluções para reiniciar a propriedade
IntervaloDeTempo.
    If Me.TimerInterval <> 0 Then
       TimerInterval = 0
        ' Use o valor do campo Ocultar Introdução ao Soluções da tabela
Opções para determinar
        ' qual formulário abrir.
        If MyRecordset.Fields("Ocultar Introdução ao Soluções").Value = 0
Then
            DoCmd OpenForm "Introdução ao Soluções"
       Else
            DoCmd OpenForm "Soluções"
       End If
    End If
    ' Fecha recordset.
   MyRecordset.Close
    ' Fecha formulário de inicialização.
    DoCmd Close A FORM, "Inicialização"
  End Sub
```

# Destaques do relatório Médias de Vendas

O relatório Médias de Vendas mostra como apresentar múltiplos fatos para cada cabeçalho de linha em um relatório tabela de referência cruzada. Esta técnica faz o relatório Médias de Vendas funcionar:

Criando um relatório tabela de referência cruzada de múltiplos fatos.

# Criando um relatório tabela de referência cruzada de múltiplos fatos

Você pode criar um relatório tabela de referência cruzada que imprima múltiplos fatos para cada cabeçalho de linha. Por exemplo, o relatório Médias de Vendas lista o mínimo, a média e o máximo de vendas mensais para cada vendedor.

#### Visão geral

Use uma consulta seleção como origem dos registros do relatório, e crie um layout tabela de referência cruzada estruturando um relatório de múltiplas colunas. Crie uma caixa de texto independente no cabeçalho Sobrenome para usar como um indicador para determinar qual cabeçalho de linha imprimir. Crie um procedimento de evento na propriedade AoFormatar do cabeçalho Sobrenome que use a propriedade PróxRegistro para imprimir os cabeçalhos de linha em duas colunas. Crie um procedimento de evento na propriedade AoFormatar do cabeçalho Data de envio que use a função Mês e a propriedade Esquerda para garantir que os dados corretos sejam impressos em cada coluna. Quando não houver dados para um coluna, use a propriedade PróxRegistro para evitar o avanço para o próximo registro, e use a propriedade ImprimirSeção para evitar imprimir a próxima seção.

#### **Objetos usados neste exemplo**

| Objeto    | Nomes                                         |
|-----------|-----------------------------------------------|
| Tabela    | Empregados,<br>Pedidos                        |
| Consulta  | Subtotais dos<br>Pedidos, Médias<br>de Vendas |
| Relatório | Médias de Vendas                              |

#### Passo a passo

1 Importe a consulta Subtotais dos Pedidos de NWIND.MB, se você já não o tiver feito.

## 2 Crie a consulta Médias de Vendas.

| Tabela/<br>consulta      | Campo/<br>expressão                         | Total       | Critério |
|--------------------------|---------------------------------------------|-------------|----------|
| Empregados               | Sobrenome                                   | Agrupar por |          |
|                          | Primeiro nome                               | Agrupar por |          |
| Pedidos                  | Número do Pedido                            | Agrupar por |          |
|                          | Data de envio                               | Agrupar por |          |
|                          | Ano:<br>Formato([Data de<br>envio], "aaaa") | Expressão   | "1993"   |
| Subtotais dos<br>Pedidos | Subtotal                                    | Agrupar por |          |

### 3 Estruture o relatório Médias de Vendas.

a) Defina as seguintes propriedades de classificação e agrupamento.

| Campo/<br>expressão | Ordem de<br>Classificação | Propriedades<br>de grupo   |
|---------------------|---------------------------|----------------------------|
| Sobrenome           | Ascendente                | Cabeçalho de<br>Grupo: Sim |
|                     |                           | Rodapé de Grupo:<br>Sim    |
|                     |                           | Reagrupar: Cada<br>Valor   |

Número de Caracteres: 1 Manter Junto: Não Data de envio Ascendente Cabeçalho de Grupo: Sim Rodapé de Grupo: Não Reagrupar: Mês Número de Caracteres: 1 Manter Junto: Não

b) Defina a propriedade Largura do relatório como 24,841 cm.

c) Defina as seguintes opções de Configuração de Impressão.

| Opção                        | Definição             |
|------------------------------|-----------------------|
| Orientação                   | Paisagem              |
| Margens                      | Esquerda: 1,016<br>cm |
|                              | Direita: 1,016 cm     |
|                              | Superior: 2,540<br>cm |
|                              | Inferior: 2,540       |
|                              | cm                    |
| ltens através:               | 14                    |
| Espaçamento<br>entre colunas | 0,254 cm              |
| Tamanho do<br>item           | Largura: 1,524<br>cm  |
|                              | Altura: 0 cm          |
| Layout do item               | Horizontal            |

- d) No cabeçalho de página, cole as etiquetas para os tipos de moeda e os nomes dos meses.
- e) No cabeçalho Sobrenome, crie as seguintes caixas de texto, uma abaixo da outra.

| Nome                  | OrigemDoRegis<br>tro |
|-----------------------|----------------------|
| Sobrenome do vendedor | =[Sobrenome]&","     |
| Primeiro nome         | Primeiro nome        |

f) No cabeçalho Sobrenome, crie as seguintes etiquetas no topo das caixas de texto que você criou no Passo 3e.

| Nome       | Legenda |
|------------|---------|
| L - Mínimo | Mínimo: |
| L - Média  | Média:  |
| L - Máximo | Máximo: |

g) No cabeçalho Sobrenome, crie as seguintes caixas de texto.

| Nome           | Outras            |  |
|----------------|-------------------|--|
|                | propriedades      |  |
| Imprimir o quê | OrigemDoRegistro: |  |
|                |                   |  |
|                | Visível: Não      |  |

| Largura da<br>Coluna | OrigemDoControle<br>:<br>=(0.6+0.1)*1440<br>Formato: Número<br>geral<br>Visível: Não |
|----------------------|--------------------------------------------------------------------------------------|
| Margem<br>Esquerda   | OrigemDoControle<br>=0.4*1440                                                        |
|                      | Formato: Número<br>geral<br>Visível: Não                                             |

 h) No cabeçalho Data de envio, crie as seguintes caixas de texto, uma abaixo da outra. Para todas as três, defina a propriedade Formato como Standard, e a propriedade CasasDecimais como 0.

| Nome          | OrigemDoRegis<br>tro |
|---------------|----------------------|
| Mínimo do mês | =Min([Subtotal])     |
| Média do mês  | =Avg([Subtotal])     |
| Máximo do     | =Max([Subtotal])     |
| mês           |                      |

i) Defina as seguintes propriedades de seção.

| Seção                  | Propriedade           | Definição                                  |
|------------------------|-----------------------|--------------------------------------------|
| Cabeçalho de<br>página | AoFormatar            | [ <u>Procedimento de</u><br><u>evento]</u> |
| Cabeçalho              | ManterJunto           | Sim                                        |
| Sobrenome              | AoFormatar            | [ <u>Procedimento de</u><br><u>evento]</u> |
| Cabeçalho              | Manter Junto          | Sim                                        |
| Data de envio          | AoFormatar            | [ <u>Procedimento de</u><br><u>evento]</u> |
| Seção detalhe          | Altura                | 0 cm                                       |
| Rodapé<br>Sobrenome    | NovaLinhaOuCol<br>una | Depois da seção                            |
|                        | Altura                | 0 cm                                       |
| Rodapé do<br>relatório | Altura                | 0 cm                                       |

j) Na seção Declarações do módulo Relatório.Médias de Vendas, digite: Option Explicit

## Referências cruzadas

| Para<br>informações                 | Consulte                                                                                                    |
|-------------------------------------|----------------------------------------------------------------------------------------------------|
| Criar<br>procedimentos<br>de evento | <i>Criando</i><br><i>Aplicativos</i> ,<br>capítulo 3,<br>"Introdução ao<br>Access Basic", e<br>capítulo 5,<br>"Fundamentos do<br>Access Basic" |

| Criar consultas                                              | Guia do Usuário,<br>capítulo 10,<br>"Noções básicas<br>de consultas", e<br>capítulo 11,<br>"Estruturando<br>consultas seleção" |
|--------------------------------------------------------------|----------------------------------------------------------------------------------------------------|
| Criar relatórios                                             | Guia do Usuário,<br>capítulo 20,<br>"Noções básicas<br>de relatórios", e<br>capítulo 21,<br>"Estruturando<br>relatórios"       |
| Definir<br>propriedades de<br>classificação e<br>agrupamento | <i>Guia do Usuário</i> ,<br>capítulo 22,<br>"Classificando e<br>agrupando dados"                                               |

## Procedimento do evento Formatar para o cabeçalho de página

```
Sub PageHeader1_Format (Cancel As Integer, FormatCount As Integer)
    ' Define a caixa de texto "Imprimir o quê" como 0 no topo da página.
    Me![Imprimir o quê] = 0
    End Sub
```

#### Procedimento do evento Formatar para o cabeçalho Sobrenome

```
Sub GroupHeader2 Format (Cancel As Integer, FormatCount As Integer)
    1
      Imprime as informações dos cabeçalhos de grupo na ordem correta.
    ' Imprime as caixas de texto Sobrenome e Primeiro nome do vendedor,
    ' oculta as etiquetas Mínimo, Média e Máximo,
    ' define a caixa de texto "Imprimir o quê" como -1, e não avança para o
próximo registro.
    If Me![Imprimir o quê] = 0 Then
       Me![Sobrenome do vendedor].Visible = True
       Me![Primeiro nome].Visible = True
       Me![L - Mínimo].Visible = False
       Me![L - Média].Visible = False
       Me![L - Máximo].Visible = False
       Me![Imprimir o quê] = -1
       Me.NextRecord = False
    ' Oculta as caixas de texto Sobrenome do vendedor e Primeiro nome,
      imprime as etiquetas Mínimo, Média e Máximo,
    ' e define a caixa de texto "Imprimir o quê" como 0.
   Else
       Me![Sobrenome do vendedor].Visible = False
       Me![Primeiro nome].Visible = False
       Me![L - Mínimo].Visible = True
       Me![L - Média].Visible = True
       Me![L - Máximo].Visible = True
       Me![Imprimir o quê] = 0
   End If
  End Sub
```

## Procedimento do evento Formatar para o cabeçalho "Data de envio"

```
Sub GroupHeader3_Format (Cancel As Integer, FormatCount As Integer)
    ' Imprime dados na coluna certa.
    '
    Não avança para o próximo registro nem imprime a próxima seção.
    If Me.Left < Me![Margem esquerda] + (Month(Me![Data de envio]) + 1) * Me!
[Largura da coluna] Then
        Me.NextRecord = False
        Me.PrintSection = False
        End If
        End Sub</pre>
```

# Destaques da Lista de Telefones de Clientes

A Lista de Telefones de Clientes mostra como identificar a primeira e última companhias impressas em cada página. Esta técnica faz a Lista de Telefones de Clientes funcionar:

<u>Imprimindo a primeira e última entradas</u> em uma página no cabeçalho de página

# Imprimindo a primeira e a última entrada em uma página no cabeçalho de página

Tal como os dicionários tornam fácil encontrar palavras, seus relatórios podem tornar fácil a entrada de dados identificando a primeira e última entradas em uma página. Na Lista de Telefones de Clientes, o primeiro nome de companhia em uma página é impresso no lado esquerdo do cabeçalho da página, e o último nome de companhia é impresso na direita.

### Visão geral

Crie um relatório que classifique dados por nome da companhia. No cabeçalho de página, crie uma caixa de texto para números de página que use a propriedade Páginas em sua expressão (para forçar uma reportagem de duas passagens). Crie um procedimento de evento para a propriedade AoFormatar do rodapé de página que, na primeira passagem, ponha o último registro do recordset na matriz. Crie um procedimento de evento para a propriedade AoFormatar do cabeçalho de página que, na segunda passagem, preencha as caixas de texto Primeira entrada e Última entrada.

#### **Objetos usados neste exemplo**

| Objeto    | Nome                              |
|-----------|-----------------------------------|
| Tabela    | Clientes                          |
| Relatório | Lista de Telefones<br>de Clientes |

#### Passo a passo

- Estruture o relatório Lista de Telefones de Clientes.
  - a) Defina a propriedade OrigemDoRegistro do relatório como Clientes.
  - b) Adicione um cabeçalho e um rodapé de relatório. Defina as propriedades Altura de ambas as seções como 0.
  - c) Na caixa Classificação e Agrupamento, selecione Nome da companhia na coluna Campo/expressão, e defina Ordem de Classificação como Ascendente.
  - d) Na seção detalhe, crie as caixas de texto Nome da companhia, Nome do contato, e Telefone. Recorte suas etiquetas anexadas, e as cole no cabeçalho de página.
  - e) Defina a propriedade ManterJunto da seção detalhe como Sim.
  - f) Crie caixas de texto nas seções seguintes e exclua suas etiquetas anexadas.

| Seção                  | Nome                | OrigemDoContr<br>ole                          |
|------------------------|---------------------|-----------------------------------------------|
| Cabeçalho de<br>página | Primeira entrada    |                                               |
|                        | Última entrada      |                                               |
| Rodapé de<br>página    | Número de<br>página | =Página & " de " &<br>Páginas & "<br>Páginas" |

- g) Torne iguais as larguras das caixas de texto Nome da companhia, Primeira entrada, e Última entrada.
- h) Na seção Declarações do módulo Relatório.Lista de Telefones de Clientes. <u>declare</u> <u>variáveis</u>.
- i) Crie procedimentos de evento para as seguintes seções.

| Seção                  | Propriedade | Definição                                  |
|------------------------|-------------|--------------------------------------------|
| Cabeçalho de<br>página | AoFormatar  | [ <u>Procedimento de</u><br><u>evento]</u> |
| Rodapé de<br>página    | AoFormatar  | [ <u>Procedimento de</u><br><u>evento]</u> |
| Rodapé de              | AoFormatar  | [Procedimento de                           |

página

<u>evento]</u>

Referências cruzadas

| Para<br>informações<br>sobre                                 | Consulte                                                                                                    |
|--------------------------------------------------------------|----------------------------------------------------------------------------------------------------|
| Criar<br>procedimentos<br>de evento                          | Criando<br>Aplicativos,<br>capítulo 3,<br>"Introdução ao<br>Access Basic", e<br>capítulo 5,<br>"Noções básicas<br>sobre o Access<br>Basic" |
| Criar relatórios                                             | Guia do Usuário,<br>capítulo 20,<br>"Fundamentos de<br>relatórios", e<br>capítulo 21,<br>"Estruturando<br>relatórios"                      |
| Definir<br>propriedades de<br>classificação e<br>agrupamento | <i>Guia do Usuário,</i><br>capítulo 22,<br>"Classificando e<br>agrupando dados"                                                            |
#### Seção Declarações do módulo Relatório.Lista de Telefones de Clientes

Option Compare Database 'Usa ordem do banco de dados em comparações de seqüências

Option Explicit

' Matriz para o último registro de cada página e o último registro do recordset.

Dim gLast\$()

' Indicador para o número de passagens pelo relatório. Dim gLastPage%

#### Procedimento do evento Formatar para o cabeçalho de página

Sub PageHeader0\_Format (Cancel As Integer, FormatCount As Integer)
 ' Durante a segunda passagem, preenche as caixas de texto Primeira
entrada e Última entrada.
 If gLastPage% = True Then
 Reports![Lista de Telefones de Clientes].[Primeira entrada] =
Reports![Lista de Telefones de Clientes]![Nome da companhia]
 Reports![Lista de Telefones de Clientes].[Última entrada] = gLast\$
(Reports![Lista de Telefones de Clientes].Page)
 End If
 End Sub

#### Procedimento do evento Formatar para o rodapé de página

```
Sub PageFooter2_Format (Cancel As Integer, FormatCount As Integer)
   ' Durante a primeira passagem, aumenta o tamanho da matriz e insere o
   último registro da página na matriz.
    If Not gLastPage% Then
        ReDim Preserve gLast$(Reports![Lista de Telefones de Clientes].Page +
1)
        gLast$(Reports![Lista de Telefones de Clientes].Page) = Reports!
[Lista de Telefones de Clientes].[Nome da companhia]
    End If
    End Sub
```

#### Procedimento do evento Formatar para o rodapé de relatório

```
Sub ReportFooter4_Format (Cancel As Integer, FormatCount As Integer)
Dim MyDB As Database
Dim MyRS As Recordset
' Define indicador depois da primeira passagem ter sido completada.
gLastPage% = True
' Abre o recordset para o relatório.
Set MyDB = DBEngine.WorkSpaces(0).Databases(0)
Set MyRS = MyDB.OpenRecordset("Clientes")
' Move para o último registro do recordset.
MyRS.MoveLast
' Insere o último registro na matriz.
gLast$(Reports![Lista de Telefones de Clientes].Page) = MyRS.[Nome da
companhia]
End Sub
```

### **Destaques do formulário Editar Produtos**

O formulário Editar Produtos mostra como criar um formulário no qual você poderá editar registros existentes mas não poderá inserir novos. Estas técnicas fazem o formulário Editar Produtos funcionar:

Impedindo os usuários de moverem-se automaticamente para outro registro.

 <u>Criando uma barra de ferramentas e menu</u> com botões e comandos limitados a tarefas de edição.

 <u>Limitando os valores</u> na caixa de combinação "Selecionar produto" pelo valor escolhido na caixa de combinação "Selecionar categoria".

 <u>Encontrando o registro</u> para o produto selecionado na caixa de combinação "Selecionar produto".

 <u>Atualizando a lista</u> na caixa de combinação "Selecionar produto" após mover-se para outro registro.

Esta técnica melhora o formulário Editar Produtos:

<u>Alterando a cor</u> da caixa de texto "Unidades em estoque" e exibindo uma mensagem quando o número de unidades é inferior ao nível de novos pedidos.

## Impedindo os usuários de moverem-se automaticamente para outro registro

Em um formulário somente edição, você pode querer impedir que os usuários avancem automaticamente para outro registro. No formulário Editar Produtos, por exemplo, não se pode avançar para outro registro nas formas usuais, tais como pressionando TAB ou ENTER no último campo, utilizando os botões de navegação, ou usando comandos de menus ou botões da barra de ferramentas.

#### Visão geral

Remova os botões de navegação do formulário. Crie um botão de comando transparente e utilize um procedimento de evento em sua propriedade AoEntrar que utiliza o método SetFocus para mover o foco para a caixa de combinação "Identificação do fornecedor". Posicione o botão de comando no fim da ordem de tabulação.

#### **Objetos utilizados neste exemplo**

| Тіро       | Nome            |
|------------|-----------------|
| Tabela     | Produtos        |
| Formulário | Editar Produtos |

#### Passo a passo

#### 1 Estruture o formulário Editar Produtos.

a) Defina as seguintes propriedades de formulário.

| Propriedade                | Valor                                |
|----------------------------|--------------------------------------|
| OrigemDoRegistro           | Produtos                             |
| Legenda                    | Editar Produtos                      |
| ModoPadrão                 | Formulário<br>simples                |
| VisualizaçãoAutoriza<br>da | Formulário                           |
| EdiçãoPadrão               | lmpossível<br>adicionar<br>registros |
| MenuDeAtalho               | Não                                  |
| BarraDeRolagem             | Nenhum                               |
| ExibirSeletor              | Não                                  |
| BotõesDeNavegação          | Não                                  |
| AutoCentrar                | Sim                                  |

- b) Na seção Detalhe, adicione os campos da tabela Produtos. Utilize caixas de combinação para os campos Identificação do Fornecedor e Código da Categoria e uma caixa de verificação para o campo Descontinuado. Utilize caixas de texto para todos os outros campos.
- c) Defina a propriedade Ativado para todos os controles na seção Detalhe como Não. Para impedir as etiquetas de acender em quando os controles estiverem ativados, separe as etiquetas anexadas dos controles recortando as etiquetas e depois colandoas.
- d) Como é um campo Contador, faça a caixa de texto somente de exibição Identificação do Produto definindo as seguintes propriedades.

| Propriedade | Valor                                                 |
|-------------|-------------------------------------------------------|
| CorDoFundo  | (mesma cor que a<br>Cor do Fundo da<br>seção Detalhe) |

| EstiloDaBorda | Limpar  |
|---------------|---------|
| EstiloDaFonte | Negrito |

2 Na seção Detalhe, crie um botão de comando "Vá para a identificação do fornecedor.

a) Defina suas propriedades e crie um procedimento de evento como a seguir.

| Propriedade  | Valor                                                  |
|--------------|--------------------------------------------------------|
| Nome         | Vá para a<br>identificação<br>do<br>fornecedor         |
| Transparente | Sim                                                    |
| Ativado      | Não                                                    |
| AoEntrar     | [ <u>Procedimen</u><br><u>to de</u><br><u>evento</u> ] |

b) Para impedir que os usuários cliquem inadvertidamente no botão de comando, oculteo atrás da caixa de combinação "Identificação do fornecedor". (Faça o botão de comando do mesmo tamanho que a caixa de combinação, coloque-o na parte superior da caixa de combinação e, então, escolha Enviar para Trás no menu Formatar.)

#### 3 Na seção Declarações do módulo Form.Editar Produtos, digite:

Option Explicit

**4 Edite a ordem de tabulação do formulário.** Certifique-se de que Identificação do Fornecedor seja o primeiro campo na lista e que Vá Para a Identificação do Fornecedor e Identificação de Produto sejam os dois últimos campos na lista.

**Dica** Para mover de um registro para outro neste formulário, <u>entre critério de procura</u>.

| Para<br>informações<br>sobre          | Consulte                                                                                                    |
|---------------------------------------|----------------------------------------------------------------------------------------------------|
| Criar<br>procedimentos<br>para evento | Criando<br>Aplicativos,<br>capítulo 3,<br>"Introduzindo o<br>Access Basic," e<br>capítulo 5,<br>"Noções básicas<br>do Access Basic" |
| Criar<br>formulários                  | <i>Guia do Usuário</i> ,<br>capítulo 15,<br>"Estruturando<br>formulários," e<br>capítulo 16,<br>"Personalizando<br>formulários"     |

## Inserindo procedimento de evento para o botão de comando "Identificação do Fornecedor"

```
Sub Go_To_Supplier_ID_Enter ()
```

- ' Vai a para caixa de combinação "Identificação do fornecedor" para
- ' impedir avanço para outro registro.
- Me![Supplier ID].SetFocus

## Criando uma barra de ferramentas e menu que incluam somente tarefas de edição

Você pode controlar os tipos de tarefas que os usuários executam em um formulário criando uma barra de ferramentas e um menu personalizados. Por exemplo, no formulário Editar Produtos, a barra de ferramentas e o menu personalizados incluem botões e comandos para tarefas de edição somente.

#### Visão geral

Crie uma barra de ferramentas e um menu personalizados. Crie um procedimento de evento para a propriedade AoAtivar do formulário que utilize a ação ExibirBarraDeFerramentas para exibir a barra de ferramentas personalizada. Crie um procedimento de evento para a propriedade AoDesativar do formulário para ocultar a barra de ferramentas personalizada. Defina a propriedade BarraDeMenu do formulário para o grupo de macro do menu.

#### **Objetos utilizados neste exemplo**

| Objeto     | Nome                                                                             |
|------------|----------------------------------------------------------------------------------|
| Formulário | Editar Produtos                                                                  |
| Macro      | Barra de Menu<br>Editar Produtos,<br>Barra de Menu<br>Editar<br>Produtos_Arquivo |

#### Passo a passo

#### 1 Crie o formulário Editar Produtos.

#### 2 Crie uma barra de ferramentas personalizada.

- a) Crie uma barra de ferramentas e nomeie-a Barra de Ferramentas Editar Produtos.
- b) Inclua na barra de ferramentas estes botões incorporados:

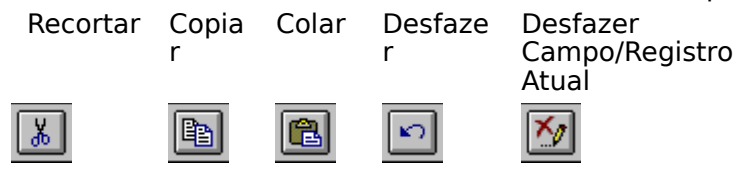

**Observação** As barras de ferramentas personalizadas para os formulários no Soluções também incluem os botões "Modo Estrutura" e "Modo Formulário" por isso você pode alternar facilmente entre os modos enquanto estiver olhando os exemplos. Em muitos casos, você não irá incluir estes botões nas barras de ferramentas personalizadas que você criará em seus aplicativos.

c) Para exibir a barra de ferramentas personalizada e ocultar a barra de ferramentas incorporada, crie procedimentos de eventos para as seguintes propriedades de formulário.

| Propriedade | Definição        |
|-------------|------------------|
| AoAtivar    | [Procedimento de |
|             | <u>evento]</u>   |
| AoDesativar | [Procedimento de |
|             | <u>evento]</u>   |

#### 3 Crie um menu personalizado.

a) Utilize o Construtor de Menu para criar uma barra de menu chamada Barra de Menu Editar Produtos. Utilize a barra de menu Formulário como um modelo e remova todos os menus e comandos exceto os listados a seguir.

| Menu    | Comando                                                                        |
|---------|--------------------------------------------------------------------------------|
| Arquivo | Fechar                                                                         |
| Editar  | Desfazer<br>Desfazer<br>Campo/Registro<br>Atual<br>Recortar<br>Copiar<br>Colar |

**Observação** A barra de menu personalizada no formulário Editar Produtos também inclui os menus Exibir, Janela e Ajuda por isso você pode alternar facilmente entre os modos e utilizar os recursos normais do menu Modo Formulário.

b) Defina a propriedade BarraDeMenu do formulário como o grupo de macro, Barra de Menu Editar Produtos.

| Para<br>informações | Consulte                  |
|---------------------|---------------------------|
| sobre               |                           |
| Criar               | Criando                   |
| procedimentos       | Aplicativos,              |
| para evento         | capitulo 3,               |
|                     |                           |
|                     | capítulo 5                |
|                     | "Nocões básicas           |
|                     | do Access Basic"          |
| Criar menus         | Criando                   |
|                     | Aplicativos,              |
|                     | capítulo 2,               |
|                     | "Estruturando uma         |
|                     | interface de              |
|                     | usuário"                  |
| Criar barras de     | Guia do Usuário,          |
| ferramentas         | Apêndice B,               |
|                     | " Irabainando com         |
|                     | ballas ue<br>forramentas" |
|                     | ienamentas                |

#### Ativando procedimentos de evento para o formulário Editar Produtos

Sub Form\_Activate ()

- ' Ocultar barra de ferramentas Modo Formulário incorporada
- ' Exibir barra de ferramentas Editar Produtos.

DoCmd ShowToolbar "Modo Formulário", A\_TOOLBAR\_NO

DoCmd ShowToolbar "Barra de Ferramentas Editar Produtos, A\_TOOLBAR\_YES End Sub

#### Desativando procedimento de evento para o formulário Editar Produtos

Sub Form\_Deactivate ()

- ' Ocultar barra de ferramentas Editar Produtos.
- ' Exibir barra de ferramentas Modo Formulário incorporada.

DoCmd ShowToolbar "Barra de ferramentas Editar Produtos, A\_TOOLBAR\_NO DoCmd ShowToolbar "Modo Formulário", A\_TOOLBAR\_YES

## Limitando o conteúdo de uma lista com base no valor selecionado em uma outra

Se uma lista contém vários itens, você pode achar a lista fácil de usar se puder limitar os números de ítens exibidos de uma vez. Por exemplo, ao invés de exibir todos os produtos do banco de dados Northwind, a lista Selecionar produto no formulário Editar Produtos exibe somente aqueles produtos na categoria que você escolheu na lista Selecionar categoria.

#### Visão geral

Crie um procedimento de evento para a propriedade DepoisDeAtualizar da caixa de combinação "Selecionar categoria" que utiliza o método Requery para reconsultar a caixa de combinação "Selecionar produto". Inclua o campo Código da Categoria na consulta de origem da caixa de combinação "Selecionar produto". Defina o critério para o campo em uma expressão que limite a lista destes produtos cujo Código da Categoria identifique-se com o Código da Categoria do valor na caixa de combinação "Selecionar categoria".

#### **Objetos utilizados neste exemplo**

| Тіро                 | Nomes                                            |
|----------------------|--------------------------------------------------|
| Tabela               | Categorias,<br>Produtos                          |
| Consulta             | Lista de Categoria,<br>Lista Limitar<br>Produtos |
| Formulário<br>Módulo | Editar Produtos<br>Ativar Controles              |
|                      |                                                  |

#### Passo a passo

#### 1 Crie a consulta Lista de Categorias.

| Tabela     | Campo<br>(Classificar)               |
|------------|--------------------------------------|
| Categorias | Nome da<br>Categoria<br>(Ascendente) |
|            | Código da<br>Categoria               |

#### 2 Crie a consulta Lista Limitar de Produtos.

| Tabela   | Campo<br>(Classificar)                                         | Critério                                                 |
|----------|----------------------------------------------------------------|----------------------------------------------------------|
| Produtos | Nome do Produto<br>(Ascendente)<br>Identificação do<br>Produto |                                                          |
|          | Código da<br>Categoria                                         | Forms![Editar<br>Produtos]!<br>[Selecionar<br>categoria] |

#### 3 Crie o módulo Ativar Controles, se você não o fez ainda.

a) Na seção Declarações, digite:

Option Explicit

b) Crie a <u>função AtivarControles</u>.

4 Modifique o formulário Editar Produtos.

- a) Adicione um cabeçalho e um rodapé de formulário. Defina a propriedade Altura do rodapé do formulário como 0.
- b) Crie a caixa de combinação "Selecionar categoria" no cabeçalho do formulário. Defina suas propriedades e crie um procedimento de evento como se segue.

| Propriedade             | Valor                               |
|-------------------------|-------------------------------------|
| Nome                    | Selecionar<br>categoria             |
| TipoDeOrigemDaLin<br>ha | Tabela/Consulta                     |
| OrigemDaLinha           | Lista de<br>Categorias              |
| NúmeroDeColunas         | 2                                   |
| LargurasDasColuna<br>s  | ;0 cm.                              |
| ColunaVinculada         | 2                                   |
| LimitarAUmaLista        | Sim                                 |
| DepoisDeAtualizar       | [ <u>Procedimento de</u><br>evento] |

 c) Crie a caixa de combinação "Selecionar produto" no cabeçalho do formulário. Separe a etiqueta anexada recortando-a e colando-a (assim ela não acende quando Selecionar produto está ativado ou desativado). Defina as propriedades da caixa de combinação "Selecionar produto" como a seguir.

| Propriedade             | Valor                     |
|-------------------------|---------------------------|
| Nome                    | Selecionar produto        |
| TipoDeOrigemDaLin<br>ha | Tabela/Consulta           |
| OrigemDaLinha           | Lista Limitar<br>Produtos |
| NúmeroDeColunas         | 2                         |
| LargurasDasColuna<br>s  | ;0 cm                     |
| ColunaVinculada         | 2                         |
| LimitarAUmaLista        | Sim                       |
| Ativado                 | Não                       |

**Dica** Em um formulário somente edição, você pode impedir usuários de, inadvertidamente, fazerem alterações no registro errado desativando os controles na seção Detalhe enquanto eles estiverem entrando o critério de procura e ativando os controles após eles terem <u>encontrado o registro</u>.

| Para<br>informações<br>sobre          | Consulte                                                                                                    |
|---------------------------------------|----------------------------------------------------------------------------------------------------|
| Criar<br>procedimentos<br>para evento | <i>Criando</i><br><i>Aplicativos</i> ,<br>capítulo 3,<br>"Introduzindo o<br>Access Basic," e<br>capítulo 5,<br>"Noções básicas<br>do Access Basic" |

| Criar<br>formulários | <i>Guia do Usuário</i> ,<br>capítulo 16,<br>"Personalizando<br>formulários"     |
|----------------------|---------------------------------------------------------------------------------|
| Criar consultas      | <i>Guia do Usuário</i> ,<br>capítulo 11,<br>"Estruturando<br>consultas seleção" |

| Imprimir |
|----------|
|          |

#### Função AtivarControles()

```
Function EnableControls (WhichSection As String, State As Integer) As
Integer
  ' Ativa ou desativa controles em uma secão especificada do formulário.
  Dim MyForm As Form
  Dim MyControl As Control
  Dim X As Integer, SelectedSection As Integer
  ' Utiliza formulário ativo. Se nenhum formulário está ativo, sai
  •
    da função sem exibir mensagem de errro.
 On Error Resume Next
  Set MyForm = Screen.ActiveForm
 If Err Then
   EnableControls = False
   On Error GoTo 0
   Exit Function
 End If
    Define valores válidos para WhichSection.
  Select Case UCase$(WhichSection)
   Case "Cabecalho do Formulário"
     SelectedSection = 1
   Case "Cabeçalho da Página"
     SelectedSection = 3
   Case "Detalhe"
      SelectedSection = 0
   Case "Rodapé da Página"
     SelectedSection = 4
   Case "Rodapé do Formulário"
      SelectedSection = 2
   Case Else
     MsgBox "Argumento Inválido", , "Controles Ativos"
       EnableControls = False
        Exit Function
  End Select
  ' Define estado para todos os controles na seção especificada.
  For X = 0 To MyForm.Count - 1
   Set MyControl = MyForm(X)
    If MyControl.Section = SelectedSection Then
     On Error Resume Next
     MyControl.Enabled = State
     On Error GoTo 0
   End If
 Next X
 EnableControls = True
End Function
```

#### Procedimento de evento DepoisDeAtualizar para a caixa de combinação "Selecionar categoria"

```
Sub Select_Category_AfterUpdate ()
```

```
' Ativa e reconsulta a caixa de combinação "Selecionar produto".
' Desativa controles na seção Detalhe.
Dim Tmp As Variant
Me![Select Product].Enabled = True
Me![Select Product].Requery
Tmp = EnableControls("Detalhe", False)
```

## Encontrando um registro com base em um valor que você selecionou de uma lista

Um meio rápido de encontrar um registro é selecionar um valor de uma lista. Por exemplo, o formulário Editar Produtos encontra o registro para o produto que você selecionou na caixa de combinação "Selecionar produto".

**Dica** Em um formulário somente para edição, você pode impedir os usuários de, inadvertidamente, fazerem alterações no registro errado desativando os controles na seção Detalhe enquanto eles estiverem entrando o critério de procura e ativando os controles após eles o terem entrado.

#### Visão geral

Crie um procedimento de evento para a propriedade DepoisDeAtualizar da Caixa de combinação "Selecionar produto" que utiliza o comando ApplyFilter para encontrar o registro e uma função personalizada para ativar cada controle na seção Detalhe.

#### **Objetos utilizados neste exemplo**

| Тіро       | Nome             |
|------------|------------------|
| Tabela     | Produtos         |
| Formulário | Editar Produtos  |
| Módulo     | Ativar Controles |

#### Passo a passo

#### 1 Crie as caixas de combinação "Selecionar categoria" e "Selecionar produto".

- 2 Crie o módulo Ativar Controles, se você não o fez ainda.
  - a) Na seção Declarações, digite:

Option Explicit

- b) Crie a função AtivarControles.
- 3 Crie um <u>procedimento de evento</u> para a propriedade DepoisDeAtualizar da caixa de combinação "Selecionar produto".

| Para<br>informações<br>sobre          | Consulte                                                                                                    |
|---------------------------------------|----------------------------------------------------------------------------------------------------|
| Criar<br>procedimentos<br>para evento | Criando<br>Aplicativos,<br>capítulo 3,<br>"Introduzindo o<br>Access Basic," e<br>capítulo 5,<br>"Noções básicas<br>do Access Basic" |

#### Procedimento de evento DepoisDeAtualizar para a caixa de combinação "Selecionar produto"

```
Sub Select_Product_AfterUpdate ()
    ' Encontrar registro para produto selecionado na caixa de combinação
"Selecionar produto".
    ' Ativa controles na seção detalhe e desativa a caixa de texto
"Identificação de produto".
    ' Vai para caixa de combinação "Identificação do fornecedor".
    Dim Tmp As Variant
    DoCmd ApplyFilter, "[Identificação do Produto] = Forms![Editar Produtos]!
[Selecionar produto]"
    Tmp = EnableControls("Detalhe", True)
    Me![Identificação do Produto].Enabled = False
    Me![Identificação do Fornecedor].SetFocus
End Sub
```

### Reconsultando uma lista após mover-se para outro registro

Quando você altera um valor em um campo que afeta os valores em uma lista, é essencial atualizar ou reconsultar a lista de modo que ela contenha os dados mais atuais. Por exemplo, quando você se move para ourto registro no formulário Editar Produtos, a caixa de combinação "Selecionar produto" é reconsultada.

#### Visão geral

Crie um procedimento de evento para a propriedade DepoisDeAtualizar do formulário que utiliza o método Requery para reconsultar a caixa de combinação "Selecionar produto".

#### Objeto utilizado neste exemplo

| Тіро       | Nome            |
|------------|-----------------|
| Formulário | Editar Produtos |

#### Passo a passo

# Crie um <u>procedimento de evento</u> na propriedade DepoisDeAtualizar do formulário Editar Produtos.

| Para          | Consulte         |
|---------------|------------------|
| informações   |                  |
| sobre         |                  |
| Criar         | Criando          |
| procedimentos | Aplicativos,     |
| para evento   | capítulo 3,      |
|               | "Introduzindo o  |
|               | Access Basic," e |
|               | capítulo 5,      |
|               | "Noções básicas  |
|               | do Access Basic" |

### Procedimento de evento DepoisDeAtualizar para o formulário Editar Produtos

```
Sub Form_AfterUpdate ()
```

```
' Reconsulta caixa de combinação "Selecionar produto".
```

```
Me![Selecionar produto].Requery
```

## Alterando a cor de um controle e exibindo uma mensagem com base no valor do controle

Quando o valor em um controle encontra um certo critério, você pode indicá-lo alterando sua cor e exibindo uma mensagem ao lado. No formulário Editar Produtos, por exemplo, quando as unidades em estoque ficam abaixo do nível de novos pedidos e não existem unidades pedidas, o texto da caixa de texto "Unidades em estoque" altera-se para vermelho e, além disso, uma mensagem é exibida.

#### Visão geral

Crie uma etiqueta para exibir a mensagem. Crie um procedimento de evento para a propriedade NoAtual do formulário que utiliza a propriedade CorDeTexto da caixa de texto para definir a cor do texto e a propriedade Visível da etiqueta para exibir a mensagem. Crie procedimentos de evento que executem o sub Form\_Current nas propriedades DepoisDeAtualizar nos controles Unidades em Estoque, Unidades Pedidas, e Nível de Novos Pedidos.

#### Objeto utilizado neste exemplo

| Тіро       | Nome            |  |
|------------|-----------------|--|
| Formulário | Editar Produtos |  |

#### Passo a passo

1 Crie uma etiqueta ao lado da caixa de texto "Unidades em estoque". Defina suas propriedades como a seguir.

| Propriedade | Definição                                                            |
|-------------|----------------------------------------------------------------------|
| Nome        | B_Estoque baixo                                                      |
| Legenda     | unidades em<br>estoque estão<br>abaixo do nível de<br>novos pedidos. |
| Visível     | Não                                                                  |
| CorDeTexto  | 128                                                                  |

#### 2 Crie procedimentos de evento para o formulário e controles como a seguir.

| Formulário/<br>Controle                       | Propriedade           | Definição                                  |
|-----------------------------------------------|-----------------------|--------------------------------------------|
| Formulário Editar<br>Produtos                 | NoAtual               | [ <u>Procedimento de</u><br><u>evento]</u> |
| Caixa de texto<br>"Unidades em<br>estoque"    | DepoisDeAtualiza<br>r | [ <u>Procedimento de</u><br><u>evento]</u> |
| Caixa de texto<br>"Unidades pedidas"          | DepoisDeAtualiza<br>r | [ <u>Procedimento de</u><br><u>evento]</u> |
| Caixa de texto<br>"Nível de novos<br>pedidos" | DepoisDeAtualiza<br>r | [ <u>Procedimento de</u><br><u>evento]</u> |

| Para          | Consulte     |   |
|---------------|--------------|---|
| informações   |              |   |
| sobre         |              |   |
| Criar         | Criando      | _ |
| procedimentos | Aplicativos, |   |
| para evento   | capítulo 3,  |   |

Criar formulários "Introduzindo o Access Basic," e capítulo 5, "Noções básicas do Access Basic" *Guia do Usuário*, capítulo 15, "Estruturando formulários"

#### Procedimento de evento Atual para o formulário Editar Produtos

```
Sub Form Current ()
  ' Se o valor na caixa de texto "Unidades em estoque" é menor que na
  ' caixa de texto "Novos pedidos" e o valor na caixa de texto "Unidades
pedidas" é 0, exiba
 ' o valor em Unidades em estoque em vermelho e exiba a etiqueta
B Estoque baixo.
  If Me![Unidades em Estoque] < Me![Nível de Novos Pedidos] And Me!
[Unidades Pedidas] = 0 Then
   Me![Unidades em Estoque].ForeColor = 128
   Me![B_Estoque baixo].Visible = True
  ' Caso contrário, exiba valor na caixa de texto "Unidades em estoque" em
preto
 ' e oculte etiqueta B Estoque baixo.
 Else
   Me![Unidades em Estoque].ForeColor = 0
   Me![B Estoque baixo].Visible = False
  End If
End Sub
```

### Procedimento de evento DepoisDeAtualizar para caixa de texto "Unidades em estoque"

```
Sub Units_In_Stock_AfterUpdate ()
```

' Executa procedimento de evento sub Form Current.

```
Form_Current
```

### Procedimento de evento DepoisDeAtualizar para a caixa de texto "Unidades pedidas"

```
Sub Units_On_Order_AfterUpdate ()
```

' Executa procedimento de evento sub Form Current.

```
Form_Current
```

### Procedimento de evento DepoisDeAtualizar para caixa de texto "Nível de novos pedidos"

```
Sub Reorder_Level_AfterUpdate ()
```

' Executa procedimento de evento sub Form\_Current.

```
Form_Current
```

### Destaques do relatório Vendas de Empregados

O relatório Vendas de Empregados mostra como criar um relatório tabela de referência cruzada com cabeçalhos de coluna dinâmicos. Estas técnicas fazem o relatório Vendas de Empregados funcionar:

<u>Criando um relatório tabela de referência cruzada</u> onde os cabeçalhos de coluna sejam dinâmicos.

Definindo critérios de relatório em uma caixa de diálogo.

A técnica que melhora o relatório é:

Imprimindo os critérios que você especificou na caixa de diálogo do relatório.

# Criando um relatório tabela de referência cruzada com cabeçalhos de coluna dinâmicos

Você pode variar o número de colunas a serem impressas em um relatório tabela de referência cruzada dependendo dos critérios que você insere quando o imprime. Por exemplo, no relatório Vendas de Empregados, nem todo empregado tem vendas toda semana, portanto o relatório só imprime colunas para aqueles empregados que tiveram vendas no período de tempo especificado. Este relatório também calcula totais para cada linha e coluna.

#### Visão geral

Crie uma consulta tabela de referência cruzada para usar como origem dos registros do relatório. Na estrutura do relatório, crie caixas de texto independentes no cabeçalho de página (para cabeçalhos de coluna), na seção detalhe (para valores de tabela de referência cruzada), e no rodapé do relatório (para totais de coluna). Nas propriedades AoFormatar do cabeçalho de página e da seção detalhe, crie procedimentos de evento que preencham as caixas de texto com os cabeçalhos de coluna e os valores de tabela de referência cruzada e ocultem as caixas de texto não usadas. Na propriedade AoImprimir da seção detalhe, crie um procedimento de evento que calcule o total de linha, e o adicione à matriz de totais de coluna. Na propriedade AoImprimir do rodapé do relatório, crie um procedimento de evento as caixas de texto com os totais de coluna.

#### **Objetos usados neste exemplo**

| Objeto    | Nomes                                                           |
|-----------|-----------------------------------------------------------------|
| Tabela    | Empregados,<br>Pedidos, Produtos                                |
| Consulta  | Vendas de<br>Empregados,<br>Detalhes<br>Adicionais do<br>Pedido |
| Relatório | Vendas de<br>Empregados                                         |

#### Passo a passo

- 1 Importe a consulta Detalhes Adicionais do Pedido de NWIND.MDB, se você já não o tiver feito.
- 2 Crie Vendas de Empregados, uma consulta tabela de referência cruzada.

| Tabela/Consulta                     | Campo                                   | Propriedades                                                                                                |
|-------------------------------------|-----------------------------------------|----------------------------------------------------------------------------------------------------|
| Tabela<br>Empregados                | Sobrenome                               | Total: Agrupar por<br>Referência cruzada:<br>Coluna                                                         |
| Tabela Produtos                     | Nome do produto                         | Total: Agrupar por<br>Referência cruzada:<br>Linha                                                          |
| Detalhes<br>Adicionais do<br>Pedido | Quantidade do<br>pedido: Preço<br>total | Total: Soma<br>Referência cruzada:<br>Valor                                                                 |
| Tabela Pedidos                      | Data de envio                           | Total: Onde<br>Critério: Entre<br>[Forms]![Caixa de<br>diálogo Valor de<br>Empregados]![Data<br>de Término] |

**Observação** Se você observar o critério do campo Data de envio na consulta Vendas de Empregados, você verá que ele faz referência a controles na caixa de diálogo Vendas de Empregados. Os passos para modificar a consulta são abordados em <u>Definir critérios</u> <u>de relatório em uma caixa de diálogo</u>.

#### 4 Estruture o relatório Vendas de Empregados.

- a) Defina a propriedade OrigemDoRegistro do relatório como Vendas de Empregados
- b) Adicione um cabeçalho e um rodapé de relatório. Crie um título para o relatório no cabeçalho
- c) Crie 11 caixas de texto independentes no cabeçalho de página. Essas caixas de texto irão exibir os cabeçalhos de coluna. Defina a propriedade Nome da caixa de texto mais à esquerda como Head1, a propriedade Nome da próxima caixa de texto como Head2, e assim por diante até Head11.
- d) Crie 11 caixas de texto independentes na seção detalhe. (Crie uma caixa de texto para o cabeçalho de linha, nove caixas de texto para o número máximo de vendedores na Northwind Traders, e uma caixa de texto para o total de linha). Defina a propriedade Nome da caixa de texto mais à esquerda como Col1, a propriedade Nome da próxima caixa de texto como Col2, e assim por diante até Col11. Defina a propriedade Formato das caixas de texto Col2 a Col11 como Standard.
- e) Crie 11 caixas de texto no rodapé do relatório. Defina a propriedade Nome da caixa de texto mais à esquerda como Tot1 e sua propriedade OrigemDoControle como:
   ="Totais:"

Defina a propriedade Nome das caixas de texto restantes, que exibem os totais de coluna, como sendo Tot2 a Tot11. Defina a propriedade Formato das caixas de texto de Tot2 até Tot11 como Standard.

f) Na seção Geral do módulo RelatórioVendas de Empregados, <u>declare as variáveis</u>, <u>crie a</u> <u>sub IniciaVars</u> e a <u>função xtabCnulls</u>.

| Relatório ou Propriedade<br>seção |             | Definição                                  |  |  |
|-----------------------------------|-------------|--------------------------------------------|--|--|
| Relatório                         | AoAbrir     | [ <u>Procedimento de</u><br><u>evento]</u> |  |  |
|                                   | AoFechar    | [ <u>Procedimento de</u><br><u>evento]</u> |  |  |
| Cabeçalho de<br>relatório         | AoFormatar  | [ <u>Procedimento de</u><br><u>evento]</u> |  |  |
| Cabeçalho de<br>página            | AoFormatar  | [ <u>Procedimento de</u><br><u>evento]</u> |  |  |
| Seção detalhe                     | ManterJunto | Sim                                        |  |  |
|                                   | AoFormatar  | [ <u>Procedimento de</u><br><u>evento]</u> |  |  |
|                                   | AoImprimir  | [ <u>Procedimento de</u><br><u>evento]</u> |  |  |
|                                   | AoRetirar   | [ <u>Procedimento de</u><br><u>evento]</u> |  |  |
| Rodapé de<br>relatório            | AoImprimir  | [ <u>Procedimento de</u><br><u>evento]</u> |  |  |

g) Defina propriedades e crie procedimentos de evento como descrito na tabela seguinte.

| Para<br>informações<br>sobre | Consulte                |
|------------------------------|-------------------------|
| Criar consultas              | <i>Guia do Usuário,</i> |
| tabela de                    | capítulo 12,            |

| referência<br>cruzada               | "Consultas<br>avançadas"                                                                                                    |
|-------------------------------------|----------------------------------------------------------------------------------------------------|
| Criar<br>procedimentos<br>de evento | Criando<br>Aplicativos,<br>capítulo 3,<br>"Introdução ao<br>Access Basic", e<br>capítulo 5,<br>"Noções básicas<br>sobre o Access<br>Basic" |
| Criar relatórios                    | Guia do Usuário,<br>capítulo 20,<br>"Fundamentos de<br>relatórios", e<br>capítulo 21,<br>"Estruturando<br>relatórios"                      |

#### Seção declarações do módulo Relatório Vendas de Empregados

Option Compare Database 'Usa ordem do banco de dados em comparações de seqüências Option Explicit ' Constante para o número máximo de colunas que a consulta Vendas de Empregados pode ' criar mais 1 para uma coluna Totais. Const TOTCOLS = 11 ' Variáveis para o objeto e recordset do banco de dados. Dim RptDB As Database Dim RptDB As Database Dim RptRS As Recordset ' Variáveis para o número de colunas, linhas e totais do relatório. Dim IColCnt As Integer Dim RgColTot(1 To TOTCOLS) As Long Dim RptTotal As Long

### Sub IniciaVars ()

| Fechar                              | Copiar                                                                | Imprim                                          | ir                              |              |      |    |
|-------------------------------------|-----------------------------------------------------------------------|-------------------------------------------------|---------------------------------|--------------|------|----|
| Função xta                          | bCnulls ()                                                            |                                                 |                                 |              |      |    |
| Function :<br>' Test<br>If Isl<br>' | xtabCnulls<br>ta se um va<br>Null(MyVal)<br>Se MyVal :<br>tabCnulls = | (MyVal<br>alor é r<br>) Then<br>for nulc<br>= 0 | As Variar<br>nulo.<br>o, define | nt)<br>MyVal | como | 0. |
| Else<br>'                           | Caso cont:                                                            | rário, r                                        | retorna My                      | /Val.        |      |    |

xtabCnulls = MyVal

End If End Function

IF:

```
Procedimento do evento Abrir para o relatório
```

```
Sub Report Open (Cancel As Integer)
   ' Cria recordset de origem para o relatório usando critérios inseridos
no formulário
    ' Caixa de Diálogo Vendas de Empregados.
    .
    Dim i As Integer
    Dim MyQuery As QueryDef
    •
       Não abre o relatório se o formulário Caixa de Diálogo Vendas de
Empregados não estiver carregado.
    If Not (EstáCarregado ("Caixa de Diálogo Vendas de Empregados")) Then
       Cancel = True
       MsqBox "Para visualizar ou imprimir este relatório, você precisa
abrir a Caixa de Diálogo Vendas de Empregados em modo Formulário.", 48,
"Precisa abrir caixa de diálogo"
       Exit Sub
   End If
    ' Define variável do banco de dados como o banco de dados atual.
    Set RptDB = DBEngine.Workspaces(0).Databases(0)
    ' Abre QueryDef.
    Set MyQuery = RptDB.QueryDefs("Vendas de Empregados")
    ' Define parâmetros para a consulta com base em valores inseridos no
formulário Caixa de Diálogo Vendas de Empregados.
   MyQuery.Parameters("Forms![Caixa de Diálogo Vendas de Empregados]![Data
inicial]") = Forms![Caixa de Diálogo Vendas de Empregados]![Data inicial]
   MyQuery.Parameters("Forms![Caixa de Diálogo Vendas de Empregados]![Data
de término]") = Forms![Caixa de Diálogo Vendas de Empregados]![Data de
término]
    ' Abre o Recordset.
    Set RptRS = MyQuery.OpenRecordset()
    ' Se nenhum registro corresponder ao critério, exibe mensagem,
    ' fecha o recordset, e cancela o evento Abrir.
    If RptRS.RecordCount = 0 Then
       MsgBox "Nenhum registro corresponde ao critério que você inseriu.",
48, "Nenhum registro encontrado"
       RptRS.Close
       Cancel = True
       Exit Sub
    End If
    ' Define uma variável para armazenar o número de colunas na consulta
tabela de referência cruzada.
    IColCnt = RptRS.Fields.Count
 End Sub
```

### Procedimento do evento Fechar para o relatório
#### Procedimento do evento Formatar para o cabeçalho do relatório

Sub ReportHeader3\_Format (Cancel As Integer, FormatCount As Integer)

' Move para o primeiro registro do recordset no início do relatório

' ou quando o relatório é reiniciado. (Um relatório é reiniciado quando

' você imprime um relatório a partir da janela Visualizar Impressão, ou quando você volta

a uma página anterior enquanto visualiza.)RptRS.MoveFirstInicializa variáveis.

IniciaVars

End Sub

#### Procedimento do evento Formatar para o cabeçalho de página

```
Sub PageHeader0_Format (Cancel As Integer, FormatCount As Integer)
Dim i As Integer
' Coloca cabeçalhos de coluna nas caixas de texto do cabeçalho da
página.
For i = 1 To IColCnt
    Me("Head" + Format$(i)) = RptRS(i - 1).Name
Next i
' Torna a próxima caixa de texto disponível o cabeçalho Totais.
Me("Head" + Format$(IColCnt + 1)) = "Totals"
' Oculta as caixas de texto não utilizadas do cabeçalho de página.
For i = (IColCnt + 2) To TOTCOLS
    Me("Head" + Format$(i)).Visible = False
Next i
End Sub
```

#### Procedimento do evento Formatar para a seção detalhe

```
Sub Detail1 Format (Cancel As Integer, FormatCount As Integer)
   ' Coloca valores em caixas de texto e oculta caixas de texto não
utilizadas.
   Dim i As Integer
    ' Verifica se não é o fim do recordset.
   If Not RptRS.EOF Then
        ' Se FormatCount for 1, coloca valores do recordsSet nas caixas de
texto
        ' da seção detalhe.
       If Me.FormatCount = 1 Then
           For i = 1 To IColCnt
               ' Converte valores nulos para 0.
               Me("Col" + Format$(i)) = xtabCnulls(RptRS(i - 1))
           Next i
            ' Oculta caixas de texto não utilizadas na seção detalhe.
           For i = IColCnt + 2 To TOTCOLS
               Me("Col" + Format$(i)).Visible = False
           Next i
           ' Move para o próximo registro do recordset.
           RptRS.MoveNext
       End If
   End If
```

End Sub

#### Procedimento do evento Imprimir para a seção detalhe

```
Sub Detail1 Print (Cancel As Integer, PrintCount As Integer)
    Dim i As Integer
    Dim RowTotal As Long
    ' Se PrintCount for 1, inicializa a variável rowTotal.
    ' Adiciona aos totais de coluna.
    If Me.PrintCount = 1 Then
       RowTotal = 0
       For i = 2 To IColCnt
           ' Começando pela coluna 2 (primeira caixa de texto com valor de
tabela de referência cruzada),
            ' computa o total da linha atual na seção detalhe.
           RowTotal = RowTotal + Me("Col" + Format$(i))
           ' Adiciona valor de tabela de referência cruzada ao total da
coluna atual.
           RqColTot(i) = RqColTot(i) + Me("Col" + Format$(i))
       Next i
        ' Coloca o total de linha na caixa de texto da seção detalhe.
       Me("Col" + Format$(IColCnt + 1)) = RowTotal
        ' Adicionar o total de linha da linha atual ao montante final.
       RptTotal = RptTotal + RowTotal
   End If
 End Sub
```

# Procedimento do evento Sair para a seção detalhe

```
Sub Detail1_Retreat ()
```

```
' Sempre volta ao registro anterior quando a seção detalhe se retira.
RptRS.MovePrevious
```

End Sub

#### Procedimento do evento Imprimir para o cabeçalho do relatório

```
Sub ReportFooter4_Print (Cancel As Integer, PrintCount As Integer)
Dim i As Integer
' Coloca totais de coluna nas caixas de texto do rodapé do relatório.
' Começa na coluna 2 (primeira caixa de texto com valor de tabela de
referência cruzada).
For i = 2 To IColCnt
Me("Tot" + Format$(i)) = RgColTot(i)
Next i
' Coloca o montante final na caixa de texto do rodapé do relatório.
Me("Tot" + Format$(IColCnt + 1)) = RptTotal
' Oculta as caixas de texto não utilizadas do rodapé do relatório.
For i = IColCnt + 2 To TOTCOLS
Me("Tot" + Format$(i)).Visible = False
Next i
End Sub
```

# Destaques da caixa de diálogo Vendas de Empregados

O formulário Caixa de Diálogo Vendas de Empregados mostra a você como pedir ao usuário critério para o relatório Vendas de Empregados. Esta técnica faz a Caixa de Diálogo Vendas de Empregados funcionar:

Definindo critérios de relatório em uma caixa de diálogo.

# Definindo critérios de relatório em uma caixa de diálogo

Em vez de definir o critério para um relatório em sua consulta de origem, você pode exibir uma caixa de diálogo que peça a pessoa que está usando o formulário para inserir o critério logo antes de imprimir. Um relatório é muito mais flexível quando seus critérios são definidos em tempo de execução porque os usuários têm controle sobre a gama de dados que imprimem. No formulário Caixa de Diálogo Vendas de Empregados, um usuário especifica as datas inicial e de término como critério de seleção.

# Visão geral

Crie uma caixa de diálogo que contenha os controles para inserção do critério do relatório. Adicione os botões Visualizar, Imprimir e Cancelar. Na consulta de origem do relatório. defina os parâmetros da consulta e o critério para o campo de data usando uma expressão que inclua o objeto Forms, o nome do formulário, e os nomes dos controles. No procedimento de evento para a propriedade AoAbrir do relatório, especifique os parâmetros para a DefConsulta.

## **Objetos usados neste exemplo**

| Objeto     | Nome                                        |
|------------|---------------------------------------------|
| Formulário | Caixa de Diálogo<br>Vendas de<br>Empregados |
| Relatório  | Vendas de<br>Empregados                     |
| Módulo     | Está carregado                              |

## Passo a passo

# 1 Crie o relatório Vendas de Empregados.

## 2 Crie o formulário Caixa de Diálogo Vendas de Empregados.

a) Crie um formulário independente, e defina as seguintes propriedades de formulário.

| Propriedade                | Definição               |
|----------------------------|-------------------------|
| Legenda                    | Vendas de<br>Empregados |
| ModoPadrão                 | Formulário<br>simples   |
| VisualizaçãoAutoriza<br>da | Formulário              |
| MenuAtalho                 | Não                     |
| BarrasDeRolagem            | Nenhum                  |
| ExibirSeletor              | Não                     |
| BotõesDeNavegação          | Não                     |
| AutoCentrar                | Sim                     |
| JanelaRestrita             | Sim                     |
| EstiloDaBorda              | Fina                    |
| BotãoMin                   | Não                     |
| BotãoMax                   | Não                     |

b) Crie duas caixas de texto independentes. Defina suas propriedades Formatar como Data Média, e defina as propriedades Legenda das etiquetas e as propriedades Nome das caixas de texto como a seguir.

| Legenda para    | Nome para      |
|-----------------|----------------|
| etiqueta        | caixa de texto |
| Insira uma data | Data inicial   |

inicial: Insira uma data Data de término de término:

c) Crie os seguintes botões de comando, definindo suas propriedades Nome, Legenda e AoClicar como a seguir. Além disso, defina a propriedade Padrão do botão Visualizar como Sim.

| Nome e<br>Legenda | AoClicar                                    |
|-------------------|---------------------------------------------|
| Visualizar        | [ <u>Procedimento de</u><br><u>evento</u> ] |
| Imprimir          | [ <u>Procedimento de</u><br><u>evento</u> ] |
| Cancelar          | [ <u>Procedimento de</u><br><u>evento</u> ] |

d) Na seção Declarações do módulo Formulário.Caixa de Diálogo Vendas de Empregados, digite:

Option Explicit Const ERR REP CANCELED = 2501

Se você usar os Assistentes de Controle para criar os botões de comando, a Assistente adicionará automaticamente a instrução Option Explicit.

# 3 Modifique a consulta Vendas de Empregados.

a) Na caixa Critério do campo Data de envio, digite:

Entre [Forms]![Caixa de Diálogo Vendas de Empregados]![Data inicial] E [Forms]![Caixa de Diálogo Vendas de Empregados]![Data de término]

b) Defina os parâmetros da consulta como a seguir.

| Parâmetro                                                                   | Tipo de Dados |
|-----------------------------------------------------------------------------|---------------|
| Forms!Caixa<br>de Diálogo<br>Vendas de<br>Empregados!<br>Data inicial       | Data/Hora     |
| Forms!Caixa<br>de Diálogo<br>Vendas de<br>Empregados!<br>Data de<br>término | Data/Hora     |

# 4 Crie o módulo Está Carregado, se já não o tiver feito.

a) Na seção Declarações do módulo, digite:

Option Explicit

b) Crie a função EstáCarregado.

5 Modifique o procedimento do evento <u>Abrir</u> do relatório Vendas de Empregados

# **Referências cruzadas**

| Para<br>informações<br>sobre        | Consulte                                                         |
|-------------------------------------|------------------------------------------------------------------|
| Criar<br>procedimentos<br>de evento | <i>Criando<br/>Aplicativos,</i><br>capítulo 3,<br>"Introdução ao |

| Access Basic", e<br>capítulo 5,<br>"Noções básicas<br>sobre o Access<br>Basic"                                          |
|----------------------------------------------------------------------------------------------------|
| Guia do Usuário,<br>capítulo 14,<br>"Fundamentos de<br>formulários", e<br>capítulo 15,<br>"Estruturando<br>formulários" |
| <i>Guia do Usuário,</i><br>capítulo 12,<br>"Consultas<br>avançadas"                                                     |
|                                                                                                    |

#### Procedimento do evento Clicar para o botão de comando Visualizar

```
Sub Visualizar Click ()
' Visualiza relatório.
On Error GoTo Erro Visualizar Click
    Dim DocName As String
    DocName = "Vendas de Empregados"
    DoCmd OpenReport DocName$, 2
    ' Usado pelo Soluções para abrir o tópico Mostre me para o relatório.
    If EstáCarregado ("Soluções") Then
        If Forms![Soluções]![Mostre-me] Then
            SendKeys "{F1}", True
        End If
   End If
Sai Visualizar Click:
   Exit Sub
Erro Visualizar Click:
   If Err = ERR_RPT_CANCELED Then
        Resume Sai Visualizar Click
   Else
        MsgBox Error$
        Resume Sai Visualizar Click
    End If
  End Sub
```

Procedimento do evento Clicar para o botão de comando Imprimir

```
Sub Imprimir Click ()
' Imprime relatório.
On Error GoTo Erro_Imprimir_Click
   Dim DocName As String
   DocName = "Vendas de Empregados"
    DoCmd OpenReport DocName$, 0
Sai Imprimir Click:
    Exit Sub
Erro_Imprimir_Click:
    If Err = ERR RPT CANCELED Then
        Resume Sai_Imprimir_Click
   Else
       MsgBox Error$
       Resume Sai Imprimir Click
    End If
  End Sub
```

#### Procedimento do evento Clicar para o botão de comando Cancelar

```
Sub Cancelar_Click ()
' Fecha formulário. (Código criado pelo Assistente para Botão de Comando.)
On Error GoTo Erro_Cancelar_Click
    DoCmd Close
Sai_Cancelar_Click:
    Exit Sub
Erro_Cancelar_Click:
    MsgBox Error$
    Resume Sai_Cancelar_Click
End Sub
```

## Função EstáCarregado ()

```
Function EstáCarregado (MyFormName)
   ' Determina se um formulário está carregado.
   Const FORM_DESIGN = 0
   Dim i As Integer
   EstáCarregado = False
   For i = 0 To Forms.Count - 1
        If Forms(i).FormName = MyFormName Then
            If Forms(i).CurrentView <> FORM_DESIGN Then
            EstáCarregado = True
            Exit Function ' Sai da função uma vez que o formulário tenha
sido encontrado.
        End If
        End If
        Next
   End Function
```

#### Procedimento do evento Abrir para o relatório Vendas de Empregados

Os comentários e o código que você precisa adicionar ao procedimento de evento para assegurar que o Caixa de Diálogo Vendas de Empregados esteja carregado, para definir parâmetros para a DefConsulta, e para exibir uma mensagem se nenhum registro coincidir com o critério são exibidos em vermelho.

```
Sub Report Open (Cancel As Integer)
      Cria recordset de origem para o relatório usando critérios inseridos no
formulário
    ' Caixa de Diálogo Vendas de Empregados.
    Dim i As Integer
    Dim MyQuery As QueryDef
       Não abre o relatório se o formulário Caixa de Diálogo Vendas de
Empregados não estiver carregado.
    If Not (EstáCarregado("Caixa de Diálogo Vendas de Empregados")) Then
       Cancel = True
       MsgBox "Para visualizar ou imprimir este relatório, você precisa abrir
a Caixa de Diálogo Vendas de Empregados em modo Formulário.", 48, "Precisa
abrir caixa de diálogo"
       Exit Sub
    End If
    ' Define variável do banco de dados como o banco de dados atual.
    Set RptDB = DBEngine.Workspaces(0).Databases(0)
    ' Abre QueryDef.
    Set MyQuery = RptDB.QueryDefs("Vendas de Empregados")
      Define parâmetros para a consulta com base em valores inseridos no
formulário Caixa de Diálogo Vendas de Empregados.
    MyQuery.Parameters("Forms![Caixa de Diálogo Vendas de Empregados]![Data
inicial]") = Forms![Caixa de Diálogo Vendas de Empregados]![Data inicial]
    MyQuery.Parameters("Forms![Caixa de Diálogo Vendas de Empregados]![Data de
término]") = Forms![Caixa de Diálogo Vendas de Empregados]![Data de término]
    ' Abre o Recordset.
    Set RptRS = MyQuery.OpenRecordset()
    ' Se nenhum registro corresponder ao critério, exibe mensagem,
    ' fecha o recordset, e cancela o evento Abrir.
    If RptRS.RecordCount = 0 Then
       MsgBox "Nenhum registro corresponde ao critério que você inseriu.",
48, "Nenhum registro encontrado"
        RptRS.Close
```

```
Cancel = True
Exit Sub
```

End If

' Define uma variável para armazenar o número de colunas na consulta tabela de referência cruzada.

IColCnt = RptRS.Fields.Count

End Sub

# Imprimindo critério a partir da caixa de diálogo Critério de um relatório no próprio relatório

Para aumentar a funcionalidade de um relatório, você pode imprimir o critério que você digitou na caixa de diálogo de impressão do relatório no próprio relatório. Por exemplo, os valores que você insere nas caixas de texto Data inicial e Data de término da Caixa de Diálogo Vendas de Empregados aparecem no cabeçalho do relatório Vendas de Empregados.

# Visão geral

Crie uma caixa de texto independente no relatório. Defina sua propriedade OrigemDoControle com uma expressão que retorne o valor inserido nos controles da caixa de diálogo de critério do relatório.

## **Objetos usados neste exemplo**

| Objeto     | Nome                                        |
|------------|---------------------------------------------|
| Formulário | Caixa de Diálogo<br>Vendas de<br>Empregados |
| Relatório  | Vendas de<br>Empregados                     |

#### Passo a passo

1 Crie o relatório Vendas de Empregados.

- 2 Crie a Caixa de Diálogo Vendas de Empregados.
- 3 Modifique o relatório Vendas de Empregados. Crie uma caixa de texto independente no cabeçalho do relatório. Defina sua propriedade Nome como Intervalo e sua propriedade OrigemDoControle como:

="De " & Formato(Formulários![Caixa de Diálogo Vendas de Empregados]! [Data inicial], "dd-mmm-aa") & " a " & Formato(Formulários![Caixa de Diálogo Vendas de Empregados]![Data de término], "dd-mmm-aa")

# **Referências cruzadas**

| Para<br>informações<br>sobre | Consulte                                                                                                    |
|------------------------------|----------------------------------------------------------------------------------------------------|
| Criar<br>expressões          | <i>Guia do Usuário,</i><br>capítulo 23,<br>"Usando<br>expressões em<br>relatórios"                                            |
| Criar relatórios             | <i>Guia do Usuário</i> ,<br>capítulo 20,<br>"Fundamentos de<br>relatórios", e<br>capítulo 21,<br>"Estruturando<br>relatórios" |

# Destaques do formulário Inserir ou Editar Produtos

O formulário Inserir ou Editar Produtos mostra como entrar ou editar registros no mesmo formulário. As técnicas abaixo fazem o formulário Inserir ou Editar Produtos funcionar:

 <u>Alterando as barras de ferramentas quando você alterna entre entrar novos registros</u> <u>e editar registros</u>.

<u>Controlando quando você vai para um novo registro</u>.

 <u>Atualizando a lista</u> na caixa de combinação "Selecionar produto" depois de ter alternado para outro registro. (A técnica é a mesma que aquela no formulário Editar Produtos.)

Estas técnicas ressaltam o formulário:

- Anexando uma nova categoria à lista de categoria.
- <u>Usando maiúscula na primeira letra</u> do nome do produto automaticamente.
- Alterando a cor de uma seção e de seus controles em tempo de execução.

# Criando um formulário no qual você pode entrar ou editar dados

Você pode ter fácil acesso aos dados criando um formulário no qual você pode alternar rapidamente entre a entrada de novos registros e a edição de registros já existentes. Por exemplo, o formulário Inserir ou Editar Produtos abre-se no modo entrada de dados. Para editar registros, clique no botão "Editar dados" na barra de ferramentas. Para alternar de volta para a entrada de registros, clique no botão "Entrar dados" na barra de ferramentas.

#### Visão geral

Estruture o formulário de modo que ele abra no modo entrada de dados. No cabeçalho do formulário, adicione as caixas de combinação nas quais você entra os dados procurados, e desative-os. Crie funções para dois botões personalizados da barra de ferramentas, "Editar dados" e "Entrar dados". Nas funções, defina a propriedade PermitirEdição do formulário de modo que, nos eventos AoAtivar e AoOcultar do formulário, você possa utilizar o valor da propriedade como um indicador para ocultar e exibir a barra de ferramentas correta. Crie macros para executar as funções. Crie duas barras de ferramentas, uma que inclui o botão "Editar dados" e que é exibida quando o formulário está no modo entrada de dados, e outra que inclui o botão "Entrar dados" e que é exibida quando setá no modo edição.

#### **Objetos utilizados neste exemplo**

| Objeto     | Nomes                                                     |
|------------|-----------------------------------------------------------|
| Tabela     | Produtos                                                  |
| Formulário | Inserir ou Editar<br>Produtos                             |
| Macro      | Inserir ou Editar<br>Produtos                             |
| Módulo     | Ativar Controles,<br>Botões Inserir ou<br>Editar Produtos |

#### Passo a passo

# 1 Estruture o formulário Inserir ou Editar Produtos.

a) Defina as seguintes propriedades de formulário.

| Propriedade                | Definição                     |
|----------------------------|-------------------------------|
| OrigemDoRegistro           | Produtos                      |
| Legenda                    | Inserir ou Editar<br>Produtos |
| ModoPadrão                 | Formulário<br>simples         |
| VisualizaçãoAutoriz<br>ada | Formulário                    |
| EdiçãoPadrão               | Entrada de dados              |
| MenuDeAtalho               | Não                           |
| BarraDeRolagem             | Nenhum                        |
| ExibirSeletor              | Não                           |

- b) Na seção Detalhe, adicione os campos da tabela Produtos. Utilize uma caixa de verificação para o campo Descontinuado e caixas de combinação para os campos Identificação do Fornecedor e Código da Categoria. Use caixas de texto para todos os outros campos.
- c) Para impedir que as etiquetas se acendam quando os controles na seção Detalhe estiverem ativados e desativados, separe as etiquetas anexadas dos controles recortando-as e depois colando-as.

d) Faça que a caixa de texto "Identificação de produto" seja apenas para exibição, porque é um campo Contador, definindo as seguintes propriedades:

| Propriedade   | Valor                                            |
|---------------|--------------------------------------------------|
| Ativado       | Não                                              |
| CorDoFundo    | (mesma cor da<br>CorDoFundo da<br>seção Detalhe) |
| EstiloDaBorda | Limpar                                           |
| EstiloDaFonte | Negrito                                          |

2 Adicione um cabeçalho de formulário e <u>crie as caixas de combinação</u> <u>"Selecionar categoria" e "Selecionar produto"</u>. O procedimento para a criação de caixas de combinação foi escrito para o formulário Editar Produtos, então você precisará

fazer as seguintes alterações.

 a) Defina a propriedade OrigemDaLinha da caixa de combinação "Selecionar produto" como:

SELECT DISTINCTROW Produtos.[Nome do Produto], Produtos.[Identificação do Produto], Produtos.[Código da Categoria] FROM Produtos

WHERE (Produtos.[Código da Categoria]=[Forms]![Inserir ou Editar Produtos]! [Selecionar categoria])

ORDER BY Produtos.[Nome do Produto];

- b) Crie um <u>procedimento de evento</u> na propriedade DepoisDeAtualizar da caixa de combinação "Selecionar produto".
- c) Defina a propriedade Ativado de ambas as caixas de combinação como Não.
- d) Para impedir que acendam quando as caixas de combinação estiverem ativadas ou desativadas, separe as etiquetas anexadas de ambas as caixas de combinação recortando as etiquetas e colando.

# 3 Crie o módulo Ativar Controles, se você ainda não o fez.

a) Na seção Declarações do módulo, digite:

Option Explicit

b) Crie a <u>função AtivarControles</u>.

# 4 Crie o módulo Botões Inserir ou Editar Produtos.

a) Na seção Declarações do módulo, digite:

Option Explicit

- b) Crie a <u>função EditarDados</u>.
- c) Crie a função InserirDados.
- 5 Crie as seguintes macros em um grupo de macro chamado Inserir ou Editar Produtos.

| Nome da<br><u>Macro</u> | Ação           | Argumento      |  |
|-------------------------|----------------|----------------|--|
| Entrar Dados            | ExecutarCódigo | InserirDados() |  |
| Editar Dados            | ExecutarCódigo | EditarDados()  |  |

# 6 Crie barras de ferramentas personalizadas.

- a) Crie uma barra de ferramenta, e nomeie-a Inserir ou Editar Produtos 1.
- b) Inclua estes botões incorporados na barra de ferramentas:
- NovoRecor<br/>tarCopia<br/>rColar<br/>tarDesfa<br/>zerDesfazer<br/>campo/registro atualImage: Copia controlImage: Copia controlIma
- c) Adicione um botão personalizado na barra de ferramentas.

| Macro                                            | Texto do botão | Descrição de<br>botão |
|--------------------------------------------------|----------------|-----------------------|
| Inserir ou<br>Editar<br>Produtos.Editar<br>Dados | Editar Dados   | Editar Dados          |

- d) Crie uma barra de ferramentas e nomeie-a Inserir ou Editar Produtos 2.
- e) Inclua estes botões incorporados na barra de ferramentas: Recortar, Copiar, Colar, Desfazer, e Desfazer campo/registro atual.
- f) Adicione um botão personalizado na barra de ferramentas.

| Macro                | Texto do botão | Descrição de<br>botão |
|----------------------|----------------|-----------------------|
| Inserir ou<br>Editar | Entrar Dados   | Entrar Dados          |
| r Dados              |                |                       |

**Observação** As barras de ferramentas personalizadas para os formulários no Soluções também incluem os botões "Modo Estrutura" e "Modo Formulário", dessa forma você pode alternar facilmente entre os modos enquanto estiver olhando estes exemplos. Em muitos casos, você não irá incluir estes botões nas barras de ferramentas que você criará para seus aplicativos.

# 7 Crie procedimentos de evento para as seguintes propriedades de formulário.

| Propriedade | Definição        |
|-------------|------------------|
| AoAbrir     | [Procedimento de |
|             | <u>evento</u> ]  |
| AoAtivar    | [Procedimento de |
|             | <u>evento</u> ]  |
| AoDesativar | [Procedimento de |
|             | <u>evento]</u>   |

# 8 Na seção Declarações do módulo Inserir ou Editar Produtos, digite:

Option Explicit

# **Referências cruzadas**

| Para<br>informações<br>sobre          | Consulte                                                                                                    |
|---------------------------------------|----------------------------------------------------------------------------------------------------|
| Criar<br>procedimentos<br>para evento | <i>Criando<br/>Aplicativos</i> ,<br>capítulo 3,<br>"Introduzindo o<br>Access Basic," e<br>capítulo 5,<br>"Noções básicas<br>do Access Basic" |
| Criar<br>formulários                  | <i>Guia do Usuário</i> ,<br>capítulo 15,<br>"Estruturando<br>formulários," e<br>capítulo 16,<br>"Personalizando<br>formulários"              |

| Criar macros                   | <i>Guia do Usuário,</i><br>capítulo 24,<br>"Fundamentos de<br>macros"                   |
|--------------------------------|-----------------------------------------------------------------------------------------|
| Criar barras de<br>ferramentas | <i>Guia do Usuário,</i><br>Apêndice B,<br>"Trabalhando com<br>barras de<br>ferramentas" |

#### Procedimento de evento DepoisDeAtualizar para a caixa de combinação "Selecionar produto"

```
Sub Select_Product_AfterUpdate ()
    ' Encontra registro para produto selecionado na caixa de combinação
"Selecionar produto",
    ' ativa controles na seção Detalhe, desativa caixa de texto
"Identificação de produto",
    ' e vai para a caixa de combinação "Identificação do fornecedor".
    Dim Tmp As Variant
    DoCmd ApplyFilter , "[Identificação de produto] = Forms![Inserir ou
Editar Produtos]![Selecionar produto]"
    Tmp = EnableControls("Detalhe", True)
    Me![Identificação do Produto].Enabled = False
    Me![Identificação do Fornecedor].SetFocus
End Sub
```

#### Função EditarDados ()

```
Function EditarDados () As Integer
  ' Código para botão "Editar dados" na barra de ferramentas Inserir ou
Editar Produtos 1.
  .
 On Error GoTo EditData Err
  Dim MyForm As Form
 Dim ComboBox1 As Control
  Dim ComboBox2 As Control
  Dim EditColor As Long
 Dim Tmp As Variant
 Set MyForm = Forms![Inserir ou Editar Produtos]
 Set ComboBox1 = Forms![Inserir ou Editar Produtos]![Selecionar categoria]
  Set ComboBox2 = Forms![Inserir ou Editar Produtos]![Selecionar produto]
 EditColor = 16776960
  ' Define a propriedade PermitirEdição como Falsa para indicar modo
edição.
  ' Define a propriedade EdiçãoPadrão como Impossível adicionar registros
(4).
 MyForm.AllowEditing = False
 MyForm.DefaultEditing = 4
  ' Alterna barras de ferramentas.
 DoCmd ShowToolbar "Inserir ou Editar Produtos 1", A_TOOLBAR_NO
  DoCmd ShowToolbar "Inserir ou Editar Produtos 2", A_TOOLBAR_WHERE_APPROP
  ' Ativa e move para a primeira caixa de combinação.
 ComboBox1.Enabled = True
 ComboBox1.SetFocus
  ' Desativa controles na seção Detalhe.
 Tmp = EnableControls("Detalhe", False)
 Exit Function
EditData Err:
 MsqBox Error$
 Exit Function
End Function
```

#### Função InserirDados ()

```
Function InserirDados () As Integer
  ' Código para o botão "Entrar dados" na barra de ferramentas Inserir ou
Editar Produtos 2.
 On Error GoTo EnterData Err
  Dim MyForm As Form
  Dim ComboBox1 As Control
  Dim ComboBox2 As Control
  Dim EnterColor As Long
 Dim Tmp As Variant
  Set MyForm = Forms![Inserir ou Editar Produtos]
 Set ComboBox1 = Forms! [Inserir ou Editar Produtos]! [Selecionar categoria]
  Set ComboBox2 = Forms![Inserir ou Editar Produtos]![Selecionar produto]
  EnterColor = 8421376
  ' Define propriedade PermitirEdição como Verdadeira para indicar modo
entrada de dados.
  ' Define propriedade EdiçãoPadrão como entrada de dados (1).
 MyForm.AllowEditing = True
 MyForm.DefaultEditing = 1
  ' Ativa controles na seção Detalhe e desativa caixa de texto
"Identificação de produto".
 Tmp = EnableControls("Detalhe", True)
 MyForm! [Identificação do Produto]. Enabled = False
  ' Vai para um novo registro e move para a caixa de combinação
"Identificação do fornecedor".
  DoCmd GoToRecord , , A NEWREC
 MyForm! [Identificação do Fornecedor].SetFocus
    Alterna barras de ferramentas.
  •
  DoCmd ShowToolbar "Inserir ou Editar Produtos 2", A_TOOLBAR_NO
  DoCmd ShowToolbar "Inserir ou Editar Produtos 1", A_TOOLBAR_WHERE_APPROP
    Desativa caixas de combinação no cabeçalho do formulário.
  •
  ComboBox1.Enabled = False
 ComboBox2.Enabled = False
 Exit Function
EnterData Err:
 MsqBox Error$
 Exit Function
End Function
```

## Procedimento de evento Abrir para o formulário Inserir ou Editar Produtos

```
Sub Form_Open (Cancel As Integer)
   ' Define a propriedade PermitirEdição como Verdadeira quando o
formulário abre.
   Me.AllowEditing = True
End Sub
```

#### Procedimento de evento AoAtivar para o formulário Inserir ou Editar Produtos

```
Sub Form_Activate ()
    ' Oculta barra de ferramentas Modo Formulário.
    ' Usa a definição de propriedade PermitirEdição para determinar qual
barra de ferramentas
    ' exibir.
    DoCmd ShowToolbar "Modo Formulário", A_TOOLBAR_NO
    If Me.AllowEditing = True Then
        DoCmd ShowToolbar "Inserir ou Editar Produtos 1", A_TOOLBAR_YES
    Else
        DoCmd ShowToolbar "Inserir ou Editar Produtos 2", A_TOOLBAR_YES
    End If
End Sub
```

#### Procedimento de evento AoDesativar para o formulário Inserir ou Editar Produtos

```
Sub Form Deactivate ()
```

 ' Usa a definição de propriedade PermitirEdição para determinar qual barra de ferramentas

 ocultar.
 Exibe barra de ferramentas Modo Formulário.
 If Me.AllowEditing = True Then DoCmd ShowToolbar "Inserir ou Editar Produtos 1", A\_TOOLBAR\_NO Else DoCmd ShowToolbar "Inserir ou Editar Produtos 2", A\_TOOLBAR\_NO End If
 DoCmd ShowToolbar "Modo Formulário", A\_TOOLBAR\_WHERE\_APPROP End Sub

# Controlando quando você vai para um novo registro

Ao invés de avançar automaticamente para um novo registro quando pressionar TAB ou ENTER no último campo em um formulário, você pode ficar em um registro até querer prosseguir. Por exemplo, quando entrar dados no formulário Inserir ou Editar Produtos, você pode verificar que a informação que você digitou está correta e, então, depois avançar para um novo registro clicando no botão "Novo" na barra de ferramentas.

#### Visão geral

Remova os botões de navegação do formulário. Na seção Detalhe, crie um botão transparente, e defina um procedimento de evento em sua propriedade AoEntrar que utilize o método SetFocus para mover o foco para a caixa de combinação "Identificação do fornecedor". Posicione o botão no final da ordem de tabulação.

#### **Objetos utilizados neste exemplo**

| Тіро       | Nome                          |
|------------|-------------------------------|
| Tabela     | Produtos                      |
| Formulário | Inserir ou Editar<br>Produtos |

# Passo a passo

#### 1 Defina a propriedade do formulário BotõesDeNavegação como Não.

2 Na seção Detalhe, crie o botão de comando "Vá para a identificação do fornecedor".

a) Defina suas propriedades e crie um procedimento de evento como a seguir.

| Propriedade  | Definição                                   |
|--------------|---------------------------------------------|
| Nome         | Vá para a<br>identificação do<br>fornecedor |
| Transparente | Sim                                         |
| AoEntrar     | [ <u>Procedimento de</u><br><u>evento</u> ] |

- b) Para impedir usuários de, inadvertidamente, clicarem no botão de comando, oculte-o atrás da caixa de combinação "Identificação do fornecedor". (Faça o botão de comando do mesmo tamanho que a caixa de combinação, coloque-o na parte superior da caixa de combinação e, então, selecione Enviar para Trás no menu Formatar.)
- **3 Edite a ordem de tabulação do formulário.** Certifique-se de que Identificação do Fornecedor seja o primeiro campo na lista e Vá para a identificação do fornecedor e Identificação do Produto sejam os dois últimos campos na lista.

#### **Referências cruzadas**

| Para<br>informações | Consulte         |
|---------------------|------------------|
| sobre               |                  |
| Criar               | Criando          |
| procedimentos       | Aplicativos,     |
| para evento         | capítulo 3,      |
| •                   | "Introduzindo o  |
|                     | Access Basic," e |
|                     | capítulo 5,      |
|                     | "Noções básicas  |
|                     | do Access Basic" |
| Criar               | Guia do Usuário, |
| formulários         | capítulo 15,     |
|                     | "Estruturando    |

Criar barras de ferramentas formulários" *Guia do Usuário*, Apêndice B, "Trabalhando com barras de ferramentas"

# Destaques do formulário Adicionar Categoria

O formulário Adicionar Categoria é aberto do formulário Inserir ou Editar Produtos quando você adiciona uma nova categoria à caixa de combinação "Código da Categoria". Esta técnica faz o formulário Adicionar Categoria funcionar:

Adicionando uma nova categoria à lista de categorias.

# Adicionando um novo registro à uma lista

Ao inserir ou editar registros, pode acontecer de você precisar adicionar um novo item à lista em uma caixa de combinação. Por exemplo, no formulário Inserir ou Editar Produtos, você pode adicionar uma nova categoria à lista digitando o nome na caixa de combinação. O formulário exibe uma caixa de mensagem perguntando-lhe se quer adicionar um novo registro. Se você escolhe Sim, ela exibe um formulário no qual você entra a informação para a nova categoria.

## Visão geral

Crie um procedimento de evento para a propriedade QuandoForaDaLista da caixa de combinação "Código da Categoria" no formulário Inserir ou Editar Produtos. (Este procedimento de evento exibe uma caixa de diálogo na qual você pode confirmar que quer adicionar uma nova categoria; se você escolhe Sim, ela abre o formulário Adicionar Categoria). Crie um procedimento de evento para o evento AoFechar do formulário Adicionar Categoria que utiliza o método Requery para reconsultar a caixa de combinação "Código da Categoria" no formulário Inserir ou Editar Produtos.

## **Objetos utilizados neste exemplo**

| Тіро       | Nomes                                                    |
|------------|----------------------------------------------------------|
| Tabela     | Produtos,<br>Categorias                                  |
| Formulário | Inserir ou Editar<br>Produtos,<br>Adicionar<br>Categoria |
| Módulo     | Está Carregado                                           |

#### Passo a passo

1 No formulário Inserir ou Editar Produtos, crie um <u>procedimento de evento</u> na propriedade QuandoForaDaLista da caixa de combinação "Código da Categoria".

# 2 Crie o módulo EstáCarregado, se você ainda não o fez.

a) Na seção Declarações do módulo, digite:

Option Explicit

## b) Crie a <u>função EstáCarregado</u>.

#### 3 Estruture o formulário Adicionar Categoria.

a) Defina as propriedades do formulário e crie procedimentos de evento como a seguir.

| Propriedade                     | Definição              |
|---------------------------------|------------------------|
| OrigemDoRegistro                | Categorias             |
| Legenda                         | Adicionar<br>Categoria |
| ModoPadrão                      | Formulário<br>Simples  |
| VisualizaçãoAutorizada          | Formulário             |
| EdiçãoPadrão                    | Entrada de<br>Dados    |
| BarrasDeRolagem                 | Nenhum                 |
| ExibirSeletor                   | Não                    |
| BotõesDeNavegação               | Não                    |
| RedimensionamentoAut<br>omático | Não                    |
| AutoCentrar                     | Sim                    |

| AoDescarregar | [ <u>Procedimento de</u><br><u>evento]</u> |
|---------------|--------------------------------------------|
| AoAtivar      | [ <u>Procedimento de</u><br><u>evento]</u> |
| AoDesativar   | [ <u>Procedimento de</u><br><u>evento]</u> |

b) Na seção Detalhe, adicione os campos Nome da Categoria, Descrição, e Imagem da tabela Categorias.

# 4 Na seção Declarações do módulo Adicionar Categoria, digite:

Option Explicit

# Referências cruzadas

| Para<br>informações<br>sobre          | Consulte                                                                                                    |
|---------------------------------------|----------------------------------------------------------------------------------------------------|
| Criar<br>procedimentos<br>para evento | Criando<br>Aplicativos,<br>capítulo 3,<br>"Introduzindo o<br>Access Basic," e<br>capítulo 5,<br>"Noções básicas<br>do Access Basic"                   |
| Criar<br>formulários                  | <i>Guia do Usuário</i> ,<br>capítulo 15,<br>"Estruturando<br>formulários," e<br>capítulo 19,<br>"Utilizando<br>imagens, gráficos<br>e outros objetos" |

# Procedimento de evento QuandoForaDaLista para a caixa de combinação "Código da Categoria"

```
Sub Category ID NotInList (NewData As String, Response As Integer)
  ' Adiciona uma nova categoria digitando um nome na
  ' caixa de combinação "Nome da Categoria".
  Dim NewCategory As Integer, TruncateName As Integer, Title As String,
MsgDialog As Integer
 Const MB OK = 0
  Const MB YESNO = 4
  Const MB ICONQUESTIONMARK = 32
  Const MB ICONEXCLAMATION = 64
  Const MB DEFBUTTON1 = 0, IDYES = 6, IDNO = 7
  ' Exibe caixa de mensagem perguntando se o usuário quer adicionar uma
  ' nova categoria.
  Title = "Categoria fora da lista"
  MsgDialog = MB YESNO + MB ICONQUESTIONMARK + MB DEFBUTTON1
  NewCategory = MsgBox("Você deseja adicionar uma nova categoria?",
MsqDialog, Title)
  If NewCategory = IDYES Then
    ' Remova o novo nome da caixa de combinação "Código da Categoria" assim
    ' o controle pode ser requerido quando o usuário retornar ao
formulário.
    DoCmd DoMenuItem A FORMBAR, A EDIT, A UNDOFIELD, , A MENU VER20
    ' Exibe caixa de mensagem e ajusta comprimento do valor entrado na
    ' caixa de combinação "Código da Categoria".
    Title = "Nome muito longo"
   MsgDialog = MB OK + MB ICONEXCLAMATION
    If Len(NewData) > 15 Then
      TruncateName = MsgBox("Os nomes das categorias não podem ter mais do
que 15 caracteres. O nome que você inseriu será truncado.", MsgDialog,
Title)
      NewData = Left$ (NewData, 15)
    End If
    ' Abre formulário Adicionar Categoria.
    DoCmd OpenForm "Adicionar Categoria", A NORMAL, , , A ADD
    Forms! [Adicionar Categoria] ! [Nome da Categoria] = NewData
    ' Continua sem exibir mensagem de erro padrão.
    Response = DATA ERRCONTINUE
  End If
End Sub
```

```
Fechar Copiar Imprimir
```

#### Procedimento de evento Descarregar para o formulário Adicionar Categoria

Sub Form Unload (Cancel As Integer)

```
' Se o formulário Inserir ou Editar Produtos está carregado,
```

' seleciona-o, reconsulta a caixa de combinação "Código da Categoria",

```
' e define valor da caixa de combinação "Código da Categoria".
```

Dim MyControl As Control

If IsLoaded ("Inserir ou Editar Produtos") Then

Set MyControl = Forms![Inserir ou Editar Produtos]![Código da Categoria] DoCmd SelectObject A\_FORM, "Inserir ou Editar Produtos"

MyControl.Requery

MyControl = Me![Código da Categoria]

End If

End Sub

#### Procedimento de evento Ativado para o formulário Adicionar Categoria

```
Sub Form Activate ()
  ' Exibe barra de ferramentas do formulário Adicionar Categoria.
  ' Oculta barra de ferramentas Modo Formulário.
  ' Exibe barra de ferramentas Modo Formulário Personalizado.
  DoCmd ShowToolbar "Modo Formulário", A TOOLBAR NO
  DoCmd ShowToolbar "Modo Formulário Personalizado", A TOOLBAR YES
  ' Se formulário Inserir ou Editar Produtos está carregado, oculte sua
barra de ferramentas atual.
  If IsLoaded ("Inserir ou Editar Produtos") Then
    If Forms! [Inserir ou Editar Produtos]. AllowEditing = True Then
      DoCmd ShowToolbar "Inserir ou Editar Produtos 1", A TOOLBAR NO
    Else
      DoCmd ShowToolbar "Inserir ou Editar Produtos 2", A_TOOLBAR_NO
    End If
  End If
End Sub
```

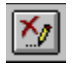

# Procedimento de evento Desativado para o formulário Adicionar Categoria

Sub Form Deactivate ()

- ' Oculta barra de ferramentas do formulário Adicionar Categoria.
- ' Oculta barra de ferramentas Modo Formulário personalizado.
- ' Exibe barra de ferramentas incorporada Modo Formulário.

DoCmd ShowToolbar "Modo Formulário Personalizado", A\_TOOLBAR\_NO DoCmd ShowToolbar "Modo Formulário", A\_TOOLBAR\_WHERE\_APPROP

End Sub

.
## Usando maiúscula na primeira letra em um campo

Você pode fazer formulários mais legíveis e relatórios com um aspecto mais profissional se os dados nos campos tiverem uma aparência consistente. Por exemplo, os nomes de produtos no banco de dados Northwind Traders começam todos com uma letra maiúscula. Como um nome de produto pode incluir várias palavras, algumas das quais você não quer com letras maiúsculas, é possível definir uma função que torna maiúscula somente a primeira letra da primeira palavra e deixa o resto das letras como digitadas.

## Visão geral

Crie uma função que torna maiúscula a primeira letra de um valor em um campo. Use esta função em um procedimento de evento na propriedade DepoisDeAtualizar do controle.

## **Objetos utilizados neste exemplo**

| Тіро       | Nome                          |
|------------|-------------------------------|
| Tabela     | Produtos                      |
| Formulário | Inserir ou Editar<br>Produtos |
| Módulo     | Próprio                       |

## Passo a passo

1 Crie o módulo Próprio.

a) Na seção Declarações, digite:

Option Explicit

b) Crie a função MaiúsculaPrimeira function.

# 2 No formulário Inserir ou Editar Produtos, crie um <u>procedimento de evento</u> na propriedade DepoisDeAtualizar na caixa de texto "Nome do produto".

## 3 Na seção Declarações do módulo Inserir ou Editar Produtos, digite:

Option Explicit

**Dica** Você também pode <u>criar uma função</u> que torna maiúscula a primeira letra de cada palavra no campo.

| Para<br>informações<br>sobre           | Consulte                                                                                                    |
|----------------------------------------|----------------------------------------------------------------------------------------------------|
| Criar<br>procedimentos<br>para eventos | Criando<br>Aplicativos,<br>capítulo 3,<br>"Introduzindo o<br>Access Basic," e<br>capítulo 5,<br>"Noções básicas<br>do Access Basic" |

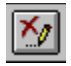

## Função MaiúsculaPrimeira

```
Function CapitalizeFirst (X)
   ' Torna a primeira letra do campo maiúscula; deixa outras
   ' letras como digitadas.
   Dim Temp
   Temp = Trim(X)
   CapitalizeFirst = UCase(Left(Temp, 1)) & Mid(Temp, 2)
End Function
```

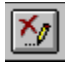

# Procedimento de evento DepoisDeAtualizar para a caixa de texto "Nome do produto"

```
Sub Product_Name_AfterUpdate ()
```

```
' Torna maiúscula a primeira letra do nome do produto.
If Not (IsNull(Me![Nome do Produto])) Then
Me![Nome do Produto] = CapitalizeFirst((Me![Nome do Produto]))
End If
End Sub
```

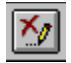

## Função Próprio

```
Function Próprio (X)
```

```
' Torna maiúscula a primeira letra de cada palavra em um campo.
```

- ' Use em um procedimento de evento DepoisDeAtualizar de controle;
- ' por exemplo, [Sobrenome] = Próprio([Sobrenome]).
- ' Nomes tais como O'Brien e Wilson-Smythe são transformados corretamente,
- ' mas MacDonald é mudado para Macdonald, e van Buren para Van Buren.

```
' Observação: Para que esta função funcione corretamente, você precisa especificar
```

```
' Option Compare Database na seção Declarações deste módulo.
```

```
Dim Temp$, C$, OldC$, i As Integer
 If IsNull(X) Then
    Exit Function
 Else
    Temp = CStr(LCase(X))
    ' Inicializa OldC$ para um espaço simples porque a primeira
    ' letra precisa ser transformada em maiúscula mas não tem letra
anterior.
   OldC$ = " "
    For i = 1 To Len(Temp$)
     C = Mid$(Temp$, i, 1)
      If C$>="a" And C$<= "z" And (OldC$ < "a" Or OldC$ > "z") Then
        Mid(\text{Temp}, i, 1) = \text{UCase}(C)
     End If
     OldC = C$
   Next i
    Próprio = Temp$
  End If
End Function
```

# Alterando a cor de uma seção e seus controles em tempo de execução

Alterando a cor de uma seção e seus controles em resposta a uma ação do usuário, você pode indicar se a seção está ativa ou inativa. Por exemplo, enquanto você insere novos registros no formulário Inserir ou Editar Produtos, o cabeçalho do formulário é verde e seus controles não estão disponíveis. Quando você clicar no botão "Editar Dados", o cabeçalho do formulário muda para azul claro e os controles tornam-se disponíveis. A cor mais escura indica um estado inativo enquanto que a cor mais clara indica um estado ativo.

## Visão geral

No formulário, defina a propriedade CorDoFundo do cabeçalho do formulário e de qualquer controle nele como a cor inativa. Para a função EditarDados, adicione código que defina as propriedades CorDoFundo do cabeçalho do formulário e cada controle nele como a cor ativa. Para a função InserirDados, adicione código que defina as propriedades CorDoFundo do cabeçalho do formulário e cada controle nele como a cor ativa.

## **Objetos utilizados neste exemplo**

| Тіро       | Nome                                 |
|------------|--------------------------------------|
| Tabela     | Produtos                             |
| Formulário | Inserir ou Editar<br>Produtos        |
| Módulo     | Botões Inserir ou<br>Editar Produtos |

## Passo a passo

- 1 No formulário Inserir ou Editar Produtos, defina a propriedade CorDoFundo do cabeçalho do formulário, e as caixas de combinação "Selecionar categoria" e "Selecionar produto" como 8421376 (Verde na paleta).
- 2 <u>Crie os botões "Entrar dados" e "Editar Dados"</u>, se você ainda não o fez.
- 3 Modifique o módulo Botões Inserir ou Editar Produtos.
  - a) Modifique a <u>função EditarDados</u>.
  - b) Modifique a função InserirDados.
- 4 Crie um <u>procedimento de evento</u> que redefine a cor do cabeçalho do formulário e seus controles na propriedade AoFechar do formulário.

| Para<br>informações<br>sobre           | Consulte                                                                                                    |
|----------------------------------------|----------------------------------------------------------------------------------------------------|
| Criar<br>procedimentos<br>para eventos | Criando<br>Aplicativos,<br>capítulo 3,<br>"Introduzindo o<br>Access Basic," e<br>capítulo 5,<br>"Noções básicas<br>do Access Basic" |
| Criar<br>formulários                   | <i>Guia do Usuário</i> ,<br>capítulo 15,<br>"Estruturando<br>formulários"                                                           |
| Criar macros                           | <i>Guia do Usuário,</i><br>capítulo 24,<br>"Fundamentos de                                                                          |

Criar barras de ferramentas macros" *Guia do Usuário*, Apêndice B, "Trabalhando com barras de ferramentas"

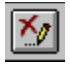

## Função EditarDados ()

O comentário e o código que você precisa adicionar à função para definir a cor do cabeçalho do formulário e seus controles estão exibidos em vermelho.

```
Function EditarDados () As Integer
  ' Código do botão "Editar dados" na barra de ferramentas Inserir ou
Editar Produtos 1.
 On Error GoTo EditData Err
 Dim MyForm As Form
 Dim ComboBox1 As Control
 Dim ComboBox2 As Control
  Dim EditColor As Long
 Dim Tmp As Variant
  Set MyForm = Forms![Inserir ou Editar Produtos]
  Set ComboBox1 = Forms![Inserir ou Editar Produtos]![Selecionar categoria]
  Set ComboBox2 = Forms![Inserir ou Editar Produtos]![Selecionar produto]
 EditColor = 16776960
  ' Define a propriedade PermitirEdição como falsa para indicar modo
edição.
  ' Define a propriedade EdiçãoPadrão como Impossível Adicionar Registros
(4).
 MyForm.AllowEditing = False
 MyForm.DefaultEditing = 4
  .
    Alterna barras de ferramentas.
 DoCmd ShowToolbar "Inserir ou Editar Produtos 1", A TOOLBAR NO
 DoCmd ShowToolbar "Inserir ou Editar Produtos 2", A TOOLBAR WHERE APPROP
    Altera a cor do cabeçalho do formulário e das caixas de combinação.
 MvForm.Section(1).BackColor = EditColor
  ComboBox1.BackColor = EditColor
  ComboBox2.BackColor = EditColor
    Ativa e move para a primeira caixa de combinação.
 ComboBox1.Enabled = True
  ComboBox1.SetFocus
  ' Desativa controles na seção Detalhe.
  Tmp = EnableControls("Detalhe", False)
 Exit Function
EditData Err:
 MsgBox Error$
 Exit Function
End Function
```

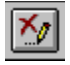

## Função InserirDados ()

O comentário e o código que você precisa adicionar à função para definir a cor do cabeçalho do formulário e seus controles estão exibidos em vermelho.

```
Function InserirDados () As Integer
  ' Código para o botão "Inserir Dados" na barra de ferramentas Inserir ou
Editar Produtos 2.
 On Error GoTo EnterData Err
  Dim MyForm As Form
  Dim ComboBox1 As Control
  Dim ComboBox2 As Control
  Dim EnterColor As Long
  Dim Tmp As Variant
  Set MyForm = Forms![Inserir ou Editar Produtos]
  Set ComboBox1 = Forms![Inserir ou Editar Produtos]![Selecionar categoria]
  Set ComboBox2 = Forms![Inserir ou Editar Produtos]![Selecionar produto]
 EnterColor = 8421376
  ' Define a propriedade PermitirEdição como verdadeira para indicar modo
entrada de dados.
  ' Define a propriedade EdiçãoPadrão como Entrada de Dados (1).
 MyForm.AllowEditing = True
 MyForm.DefaultEditing = 1
  ' Ativa controles da seção Detalhe e desativa a caixa de texto
"Identificação de produto".
  Tmp = EnableControls("Detalhe", True)
 MyForm! [Identificação do Produto]. Enabled = False
  ' Vai para um novo registro e move para a caixa de combinação
"Identificação do fornecedor".
  DoCmd GoToRecord , , A NEWREC
 MyForm! [Identificação do Fornecedor].SetFocus
    Alterna barras de ferramentas.
  DoCmd ShowToolbar "Inserir ou Editar Produtos 2", A TOOLBAR NO
  DoCmd ShowToolbar "Inserir ou Editar Produtos 1", A TOOLBAR WHERE APPROP
    Altera cor do cabeçalho do formulário e das caixas de combinação.
 MyForm.Section(1).BackColor = EnterColor
  ComboBox1.BackColor = EnterColor
  ComboBox2.BackColor = EnterColor
     Desativa caixas de combinação no cabeçalho do formulário.
  ComboBox1.Enabled = False
  ComboBox2.Enabled = False
 Exit Function
EnterData Err:
 MsqBox Error$
 Exit Function
End Function
```

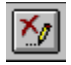

#### Procedimento para evento Fechar do formulário Inserir ou Editar Produtos

# Destaques da caixa de diálogo Sobre o Soluções

O formulário Sobre o Soluções mostra como exibir o nome, copyright, e logotipo de um aplicativo em uma caixa de diálogo. Esta técnica faz o formulário Sobre o Soluções funcionar:

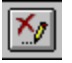

Criando uma caixa de diálogo Sobre.

# Criando uma caixa de diálogo Sobre

Você pode exibir informações sobre seu aplicativo em uma caixa de diálogo que esteja disponível a partir de uma barra de menu personalizada. A caixa de diálogo Sobre o Soluções está disponível a partir do menu Ajuda do formulário Editar Produtos.

## Visão geral

Crie um formulário independente que exiba informações sobre seu aplicativo. Crie uma macro que adicione um comando para exibir o formulário no grupo de macro do menu Ajuda.

## **Objetos usados neste exemplo**

| Objeto     | Nome                                      |
|------------|-------------------------------------------|
| Formulário | Sobre o Soluções                          |
| Macro      | Barra de Menu<br>Editar<br>Produtos_Ajuda |

## Passo a passo

## 1 Estruture o formulário Sobre o Soluções.

a) Defina as seguintes propriedades de formulário.

| Propriedade                | Definição          |
|----------------------------|--------------------|
| Legenda                    | Sobre o Soluções   |
| ModoPadrão                 | Formulário simples |
| VisualizaçãoAutoriza<br>da | Formulário         |
| EdiçãoPadrão               | Somente leitura    |
| MenuDeAtalho               | Não                |
| BarrasDeRolagem            | Nenhum             |
| ExibirSeletor              | Não                |
| BotõesDeNavegação          | Não                |
| AutoCentrar                | Sim                |
| PopUp                      | Não                |
| JanelaRestrita             | Não                |
| BotãoMin                   | Não                |
| BotãoMax                   | Não                |
| EstiloDaBorda              | Diálogo            |

**Observação** As propriedades JanelaRestrita e PopUp do formulário Sobre o Soluções no Soluções são definidas como Não para que você possa ter acesso a comandos de barra de menu e botões de barra de ferramentas quando você olha para o formulário. Quando JanelaRestrita e PopUp estiverem definidas como Sim, o formulário terá uma borda de caixa de diálogo.

- b) Na seção detalhe, crie etiquetas que exibam o nome, número de versão, e copyright de seu aplicativo. Crie também uma moldura de objeto que exiba o logotipo de seu aplicativo.
- c) Crie um botão de comando. Defina suas propriedades e crie um procedimento de evento como a seguir.

## Proprieda Definição

Nome OK

de

Legenda OK AoClicar [<u>Procedimento de</u> <u>evento</u>]

2 Na seção Declarações do módulo Formulário.Sobre o Soluções, digite:

Option Explicit

3 Adicione uma macro ao final do grupo de macro Barra de Menu Editar Produtos\_Ajuda. Consulte <u>Crie uma barra de ferramentas e um menu que só incluam</u> <u>tarefas de edição</u> para informações sobre criação de um menu personalizado.

| Nome da macro        | Ação                | Argumentos                              |
|----------------------|---------------------|-----------------------------------------|
| So&bre o<br>Soluções | AbrirFormulá<br>rio | Nome do formulário:<br>Sobre o Soluções |
|                      |                     | Exibir: Formulário                      |
|                      |                     | Modo de dados:<br>Somente leitura       |
|                      |                     | Modo da janela:<br>Normal               |

**Dica** O aplicativo Soluções só usa um menu personalizado para o formulário Editar Produtos, portanto o Sobre o Soluções só está disponível a partir do menu Ajuda quando o formulário Editar Produtos está em modo Formulário. Se você usa barras de menu personalizadas ao longo de seu aplicativo, adicione a macro So&bre o Soluções a cada grupo de macro do menu Ajuda.

| Para<br>informações<br>sobre        | Consulte                                                                                                    |
|-------------------------------------|----------------------------------------------------------------------------------------------------|
| Criar<br>procedimentos<br>de evento | Criando<br>Aplicativos,<br>capítulo 3,<br>"Introdução ao<br>Access Basic", e<br>capítulo 5,<br>"Noções básicas<br>do Access Basic"                                                                    |
| Criar<br>formulários                | <i>Guia do Usuário</i> ,<br>capítulo 15,<br>"Estruturando<br>formulários",<br>capítulo 16,<br>"Personalizando<br>formulários", e<br>capítulo 19,<br>"Usando imagens,<br>gráficos e outros<br>objetos" |
| Criando macros                      | <i>Guia do Usuário,</i><br>capítulo 24,<br>"Fundamentos de<br>macros"                                                                                                    |

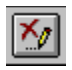

# Procedimento de evento Clicar para o botão de comando OK

```
Sub OK_Click ()
' Fecha o formulário.
DoCmd Close
End Sub
```

# Destaques do formulário Inicialização

O formulário Inicialização mostra como exibir automaticamente um formulário por alguns segundos ao abrir um aplicativo. Esta técnica faz o formulário Inicialização funcionar:

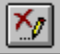

Criando um formulário de inicialização.

# Criando um formulário de inicialização

Quando o seu aplicativo é iniciado, você pode querer exibir seu nome, copyright e logotipo por alguns instantes. No Soluções, o formulário Inicialização é exibido por vários segundos guando você abre pela primeira vez o banco de dados

## Visão geral

Crie um formulário independente que exiba informações sobre seu aplicativo. Defina a propriedade IntervaloDeTempo do formulário como um intervalo de tempo (expresso em milissegundos). Crie um procedimento de evento para a propriedade IntervaloDeTempo para fechar o formulário. Crie uma macro AutoExec para abrir o formulário.

## **Objetos usados neste exemplo**

| Objeto     | Nome          |
|------------|---------------|
| Formulário | Inicialização |
| Macro      | AutoExec      |

## Passo a passo

## 1 Estruture o formulário Inicialização.

a) Defina as seguintes propriedades do formulário.

| Propriedade                | Definição                                  |
|----------------------------|--------------------------------------------|
| ModoPadrão                 | Formulário simples                         |
| VisualizaçãoAutoriza<br>da | Formulário                                 |
| MenuAtalho                 | Não                                        |
| BarrasRolagem              | Nenhum                                     |
| ExibirSeletor              | Não                                        |
| BotõesDeNavegação          | Não                                        |
| AutoCentrar                | Sim                                        |
| EstiloDaBorda              | Nenhum                                     |
| AoTimer                    | [ <u>Procedimento de</u><br><u>evento]</u> |
| IntervaloDoTimer           | 7000                                       |

**Observação** Para que você possa abrir o formulário Inicialização e olhá-lo no Soluções, a propriedade IntervaloDoTimer é definida como 7000 quando você executa a macro AutoExec e reiniciada como 0 no procedimento de evento da propriedade AoFechar.

 b) Na seção detalhe, crie etiquetas que exibam o nome, copyright e outras informações pertinentes de seu aplicativo. Além disso, crie uma moldura de objeto que exiba o logotipo de seu aplicativo.

## 2 Na seção Declarações do módulo Formulário. Inicialização, digite:

Option Explicit

**3** Crie um grupo de macro chamado AutoExec para exibir automaticamente o formulário Inicialização.

| Ação                | Argumento                            |  |
|---------------------|--------------------------------------|--|
| AbrirFormul<br>ário | Nome do formulário:<br>Inicialização |  |
|                     | Exibir: Formulário                   |  |
|                     | Modo de dados:<br>Somente leitura    |  |

## Modo da janela: Normal

| Para                                | Consulte                                                                                                    |
|-------------------------------------|----------------------------------------------------------------------------------------------------|
| informações<br>sobre                |                                                                                                    |
| Criar<br>procedimentos<br>de evento | Criando<br>Aplicativos,<br>capítulo 3,<br>"Introdução ao<br>Access Basic", e<br>capítulo 5,<br>"Noções básicas<br>do Access Basic"                                                           |
| Criar<br>formulários                | Guia do Usuário,<br>capítulo 15,<br>"Estruturando<br>formulários"<br>capítulo 16,<br>"Personalizando<br>formulários", e<br>capítulo 19,<br>"Usando imagens,<br>gráficos e outros<br>objetos" |
| Criar macros                        | <i>Guia do Usuário,</i><br>capítulo 24,<br>"Fundamentos de<br>macros"                                                                                                    |

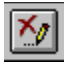

#### Procedimento do evento Timer para o formulário Inicialização

```
Sub Form Timer ()
    ' Abre o formulário Introdução ao Soluções ou o formulário Soluções.
    ' Fecha o formulário de inicialização.
   Dim MyDB As Database
    Dim MyRecordset As Recordset
    Set MyDB = DBEngine.Workspaces(0).Databases(0)
    Set MyRecordset = MyDB.TableDefs("Opções").OpenRecordset()
    ' Primeira instrução If usada pelo Soluções para reiniciar a propriedade
IntervaloDeTempo.
   If Me.TimerInterval <> 0 Then
       TimerInterval = 0
        ' Use o valor do campo Ocultar Introdução ao Soluções da tabela
Opções para determinar
        ' qual formulário abrir.
       If MyRecordset.Fields("Ocultar Introdução ao Soluções").Value = 0
Then
            DoCmd OpenForm "Introdução ao Soluções"
       Else
            DoCmd OpenForm "Soluções"
       End If
     End If
```

# Destaques do relatório Fatura

O relatório Fatura mostra como criar cartas formulário personalizadas que resumem as vendas totais para cada vendedor. Esta técnica faz o relatório Fatura funcionar:

Criando um relatório que é impresso em um formulário pré-impresso.

Esta técnica melhora o relatório:

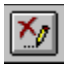

×

Imprimindo "Continua na próxima página" na parte inferior do formulário pré-impresso.

# Criando um relatório que é impresso em um formulário pré-impresso

Alguns relatórios necessitam que você imprima os dados em locais predefinidos. Dados de faturas em um formulário predefinido, por exemplo, precisam aparecer em áreas apropriadas do formulário. Se uma fatura requer mais de uma página, algumas informações, tal como o nome e o endereço do cliente, precisa ser impresso em todas as páginas. Outras informações, tal como o total da fatura, necessita de ser impresso somente na última página.

## Visão geral

Coloque os controles do nome, endereço do cliente, e outros dados que se repetem no cabeçalho da página. Coloque os controles do subtotal, frete, e total no rodapé da página. Crie uma caixa de texto não-vinculada no rodapé Número do Pedido. Crie um procedimento de evento na propriedade AoFormatar do rodapé do grupo que define o valor da caixa de texto como Verdadeiro. Crie um procedimento de evento na propriedade AoFormatar do rodapé da página somente depois de todos os detalhes de registros terem sido impressos (isto é, quando o valor na caixa de texto não-vinculada for Verdadeiro).

## **Objetos utilizados neste exemplo**

| Тіро      | Nomes                                       |
|-----------|---------------------------------------------|
| Tabela    | Clientes,<br>Empregados,<br>Pedidos         |
| Consulta  | Fatura, Detalhes<br>Adicionais do<br>Pedido |
| Relatório | Fatura                                      |

## Passo a passo

1 Importe a consulta Detalhes Adicionais do Pedido do NWIND.MDB, se você ainda não o fez.

## 2 Crie a consulta Fatura.

a) Use as seguintes tabelas e campos.

| Tabela/<br>Consulta  | Campos                                                                                                    |
|----------------------|----------------------------------------------------------------------------------------------------|
| Tabela Clientes      | Nome da<br>companhia,<br>Endereço, Cidade,<br>Região, Código<br>postal, País                                                                                                    |
| Tabela<br>Empregados | Sobrenome,<br>Primeiro nome                                                                                                    |
| Tabela Pedidos       | Número do<br>pedido, Código do<br>cliente, Nome do<br>destinatário,<br>Endereço do<br>comprador,<br>Cidade de destino,<br>Região do<br>destinatário,<br>Código postal do<br>destinatário, País<br>de destino, Enviar<br>por via, Data do |

|                                                 | pedido, Data de<br>entrega, Data de<br>envio, Frete                                                            |
|-------------------------------------------------|----------------------------------------------------------------------------------------------------|
| Consulta<br>Detalhes<br>Adicionais do<br>Pedido | Nome do produto,<br>Identificação do<br>produto, Preço<br>unitário,<br>Quantidade,<br>Desconto, Preço<br>total |

b) Defina o critério para o campo Data do pedido como: Entre #1/2/94# e #30/3/94#.

**Dica** Em seu aplicativo, você provavelmente deseja avisar os usuários para o critério de data quando eles visualizem ou imprimam o relatório ao invés de especificar as datas na consulta. Para um exemplo de definição de critério em tempo de execução, consulte o relatório <u>Vendas de Empregados</u>.

## 3 Estruture o relatório Fatura.

a) Defina as seguintes propriedades de classificação e de grupos.

| Campo/<br>Expressão         | Ordem de<br>Classificação | Propriedades<br>de Grupo   |
|-----------------------------|---------------------------|----------------------------|
| Número do<br>pedido         | Descendente               | Cabeçalho do<br>Grupo: Sim |
|                             |                           | Rodapé do Grupo:<br>Sim    |
|                             |                           | Reagrupar: Cada<br>Valor   |
|                             |                           | Intervalo de Grupo:<br>1   |
|                             |                           | Manter Juntos:<br>Não      |
| Identificação do<br>produto | Ascendente                | (Definições padrão)        |

**Observação** Número do pedido é classificado em ordem descendente no relatório Fatura, desse modo, a fatura que necessitar de várias páginas aparecerá primeiro.

- b) Na caixa de diálogo Configurar Impressora, defina as margens Esquerda, Direita, Superior, e Inferior como 2,540 cm (1 pol).
- c) Defina a propriedade Altura para as seguintes seções.

| Seção               | Altura                                |
|---------------------|---------------------------------------|
| Cabeçalho da        | 9,36625 cm.                           |
| página              | (3,6875 pol)                          |
| Seção Detalhe       | <mark>0,635</mark> cm. (0,25<br>pol.) |
| Rodapé da<br>página | 2,540 cm. (1 pol.)                    |

O cabeçalho e rodapé Número do pedido não são visíveis no relatório impresso, por isso você não precisa definir suas propriedades Altura.

d) No cabeçalho de página, crie caixas de texto para o nome, endereço do cliente, e qualquer outra informação que você queira que apareça em todas as páginas.

e) Na seção Detalhe, crie caixas de texto com suas propriedades definidas como a seguir.

## Nome OrigemDoContr

|                             | ole                      |
|-----------------------------|--------------------------|
| Identificação<br>do produto | ldentificação do produto |
| Nome do<br>produto          | Nome do produto          |
| Quantidade                  | Quantidade               |
| Preço unitário              | Preço unitário           |
| Desconto                    | Desconto                 |
| Preço total                 | Preço total              |

- f) No rodapé Número do pedido, crie uma caixa de texto não-vinculada. Defina sua propriedade Nome como "Imprimir rodapé da página".
- g) No rodapé Número do pedido, crie uma caixa de texto que calcule o subtotal da fatura. Defina sua propriedade Nome como Subtotal e sua propriedade OrigemDoControle como: = Soma([Preço Total])
- h) Crie caixas de texto no rodapé da página com suas propriedades definidas como a seguir.

| Nome                  | OrigemDoContr<br>ole              |
|-----------------------|-----------------------------------|
| Subtotal da<br>fatura | =[Subtotal]                       |
| Frete                 | Frete                             |
| Total da fatura       | =[Subtotal da<br>fatura]+ [Frete] |

i) Defina as propriedades e crie procedimentos de eventos para as seguintes seções.

| Seção                            | Propriedade             | Definição                                  |
|----------------------------------|-------------------------|--------------------------------------------|
| Cabeçalho<br>Número do<br>pedido | Visível                 | Não                                        |
| Rodapé<br>Número do<br>pedido    | ForçaQuebraDeP<br>ágina | Depois da seção                            |
|                                  | Visível                 | Não                                        |
|                                  | AoFormatar              | [ <u>Procedimento de</u><br><u>evento]</u> |
| Rodapé da<br>página              | AoFormatar              | [ <u>Procedimento de</u><br><u>evento]</u> |

j) Na seção Declarações do módulo Report.Fatura, digite:

Option Explicit

| Para                                 | Consulte                                                                                                    |  |
|--------------------------------------|----------------------------------------------------------------------------------------------------|--|
| informações                          |                                                                                                    |  |
| sobre                                |                                                                                                    |  |
| Criar<br>procedimentos<br>de eventos | <i>Criando<br/>Aplicativos</i> ,<br>capítulo 3,<br>"Introduzindo o<br>Access Basic," e<br>capítulo 5,<br>"Noções básicas<br>do Access Basic" |  |

| Criar consultas                                              | Guia do Usuário,<br>capítulo 10,<br>"Fundamentos de<br>tabelas," e<br>capítulo 11,<br>"Estruturando<br>consultas seleção"     |
|--------------------------------------------------------------|----------------------------------------------------------------------------------------------------|
| Criar relatórios                                             | <i>Guia do Usuário</i> ,<br>capítulo 20,<br>"Fundamentos de<br>relatórios," e<br>capítulo 21,<br>"Estruturando<br>relatórios" |
| Definir<br>propriedades de<br>classificação e<br>agrupamento | <i>Guia do Usuário,</i><br>capítulo 22,<br>"Classificando e<br>agrupando dados"                                               |

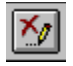

## Procedimento de evento Formatar para rodapé Número do Pedido

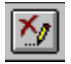

## Procedimento de evento Formatar para Rodapé da página

# Imprimindo "Continua na próxima página" na parte inferior de um formulário pré-impresso

Quando existem muitos detalhes de registros para um grupo, você pode imprimir "Continua na próxima página" na parte inferior da página para indicar que mais registros seguirão na próxima página. Por exemplo, no relatório Fatura, há espaço para imprimir 17 detalhes de registro em uma página. Se a fatura tem mais de 17 detalhes de registros, o relatório imprimirá 16 detalhes de registro e "Continua na próxima página" na parte inferior da próxima página onde o detalhe de registro 17 teria sido impresso, e então imprimirá os detalhes de registro 17 na próxima página.

## Visão geral

Determine o número máximo de seções Detalhe que podem ser impressas em uma página. Quando o relatório formatar a última seção Detalhe em uma página (a 17<u>a</u> seção Detalhe para este relatório), oculte os controles no detalhe de registro, imprima "Continua na próxima página", e não avance para o próximo registro.

## **Objetos utilizados neste exemplo**

| Тіро      | Nomes                                       |
|-----------|---------------------------------------------|
| Tabela    | Clientes,<br>Empregados,<br>Pedidos         |
| Consulta  | Fatura, Detalhes<br>Adicionais do<br>Pedido |
| Relatório | Fatura                                      |

## Passo a passo

## 1 Crie um relatório para um formulário pré-impresso.

2 No cabeçalho da página, crie uma caixa de texto não-vinculada. Defina sua propriedade Nome como Linhas Por Página, sua propriedade OrigemDoControle como : = 17, e sua propriedade Visível como Não.

## 3 No cabeçalho Número do Pedido, crie duas caixas de texto não-vinculadas.

- a) Defina a propriedade Nome de uma das caixas de texto como Contador de Linhas, e defina sua propriedade OrigemDoControle como: =Contar([Identificação do produto])
- b) Defina a propriedade Nome da outra caixa de texto como Ordem da Página, e deixe sua propriedade OrigemDoControle em branco.

**Dica** No relatório Fatura, o cabeçalho Número do Pedido não é visível. Se você cria um relatório onde está visível, esteja certo de ter definido a propriedade Visível para estes controles como Não.

## 4 Faça as seguintes alterações na seção Detalhe.

- a) Crie uma caixa de texto não-vinculada atrás dos outros controles no centro da seção Detalhe. Defina sua propriedade Nome como Continua, e sua propriedade FonteEmItálico como Sim, e sua propriedade OrigemDoControle como: ="Continua na próxima página..."
- b) Crie uma caixa de texto não-vinculada na borda direitada seção Detalhe. Defina sua propriedade Nome como Linha e sua propriedade Visível como Não.
- c) Crie um controle de quebra de página na parte inferior da seção. Defina sua propriedade Nome como Quebra de Página Detalhe.

## 5 Crie procedimentos para evento para as seguintes seções.

| Seção        | Propriedade | Definição        |
|--------------|-------------|------------------|
| Cabeçalho da | AoFormatar  | [Procedimento de |
| página       |             | <u>evento]</u>   |

| Cabeçalho<br>Número do<br>Pedido | AoFormatar | [ <u>Procedimento de</u><br><u>evento]</u> |
|----------------------------------|------------|--------------------------------------------|
| Seção Detalhe                    | AoFormatar | [Procedimento de                           |

<u>iento de</u> <u>evento]</u>

| Para<br>informações<br>sobre         | Consulte                                                                                                    |
|--------------------------------------|----------------------------------------------------------------------------------------------------|
| Criar controles                      | <i>Guia do Usuário,</i><br>capítulo 21,<br>"Estruturando<br>relatórios"                                                                      |
| Criar<br>procedimentos<br>de eventos | <i>Criando<br/>Aplicativos</i> ,<br>capítulo 3,<br>"Introduzindo o<br>Access Basic," e<br>capítulo 5,<br>"Noções básicas<br>do Access Basic" |
| Criar<br>expressões                  | <i>Guia do Usuário,</i><br>capítulo 23,<br>"Usando<br>expressões em<br>relatórios"                                                           |

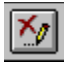

## Procedimento de evento Formatar para Cabeçalho da Página

```
Sub PageHeader0 Format (Cancel As Integer, FormatCount As Integer)
' Na parte superior da página, inicialize os controles na seção Detalhe.
.
' Defina o valor da caixa de texto "Linha" como 0.
' Defina propriedade Visível para exibir controles no detalhe de registro
' e ocultar controles Continua e Quebra de Página Detalhe.
 Me![Linha] = 0
 Me![Continua].Visible = False
 Me![Quebra de Página Detalhe].Visible = False
 Me![Identificação do Produto].Visible = True
 Me![Nome do Produto].Visible = True
 Me![Quantidade].Visible = True
 Me![Preço Unitário].Visible = True
 Me![Desconto].Visible = True
 Me![Preço Total].Visible = True
End Sub
```

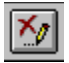

#### Procedimento de evento Formatar para a seção Detalhe

```
Sub Detail2 Format (Cancel As Integer, FormatCount As Integer)
  ' Determina se imprime o detalhe de registro ou "Continua."
  .
  ' Mostra caixa de texto "Continua" se está no número máximo de
  ' detalhes de registro para a página.
  If (Me![Linha] = Me![Ordem da Página] * (Me![Linhas Por Página] - 1) + 1)
And Me![Linha] <> Me![Contagem de Linhas] Then
   Me![Continua].Visible = True
  End If
  ' Exibe quebra de página e oculta controles nos detalhes de registro.
  If Me![Continua].Visible Then
   Me![Quebra de Página Detalhe].Visible = True
   Me![Identificação do Produto].Visible = False
   Me![Nome do Produto].Visible = False
   Me![Quantidade].Visible = False
   Me![Preço Unitário].Visible = False
   Me![Desconto].Visible = False
   Me! [Preço Total]. Visible = False
    ' Aumenta valor na Ordem da Página.
   Me.NextRecord = False
   Me![Ordem da Página] = Me![Ordem da Página] + 1
  ' Amplia Contagem de linhas se o detalhe de registro foi impresso.
  Else
   Me![Linha] = Me![Linha] + 1
  End If
End Sub
```

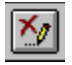

## Procedimento de evento Formatar para o Cabeçalho do Número do Pedido

# Destaques do relatório Registro de Remessas

O relatório Registro de Remessas mostra como exibir os dados atuais em formato de colunas de tipo jornalístico, ou estilo lista telefônica. Esta técnica faz com que o relatório Registro de Remessas funcione:

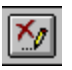

Criando um relatório de colunas múltiplas.

Estas técnicas ressaltam o relatório:

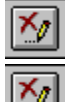

<u>Repetindo o nome do grupo</u> na parte superior de uma coluna ou página.

Ocultando um rodapé de grupo quando ele aparece no topo de uma página ou coluna.

# Criando um relatório de colunas múltiplas

Você pode criar um relatório no estilo lista telefônica imprimindo dados em duas ou mais colunas de tipo jornalístico em uma página. Por exemplo, o relatório Registro de Remessas imprime seus dados em duas colunas.

## Visão geral

Defina a largura do relatório como a largura da área de impressão na página (a área dentro das margens). Defina o número e a largura das colunas da página nas propriedades Configurar Impressora do relatório.

## **Objetos utilizados neste exemplo**

| Objeto    | Nomes                                            |
|-----------|--------------------------------------------------|
| Tabela    | Pedidos                                          |
| Consulta  | Subtotais de<br>Pedidos, Registro<br>de Remessas |
| Relatório | Registro de<br>Remessas                          |

## Passo a passo

- 1 Importe a consulta Subtotais de Pedidos do NWIND.MDB, se você ainda não o fez.
- 2 Crie a consulta Registro de Remessas.

| Tabela                              | Campo               | Critério                      |
|-------------------------------------|---------------------|-------------------------------|
| Tabela Pedidos                      | Data do envio       | Entre #1/2/92# e<br>#31/3/92# |
|                                     | Número do<br>pedido |                               |
| Consulta<br>Subtotais de<br>Pedidos | Subtotal            |                               |

**Dica** Em seu aplicativo, você provavelmente quer avisar os usuários do critério de datas quando eles visualizarem ou imprimirem o relatório ao invés de especificarem as datas na consulta. Para um exemplo de definição de critério em tempo de execução, consulte o relatório <u>Vendas de Empregados</u>.

## 3 Estruture o relatório Registro de Remessas.

a) Defina as seguintes propriedades de classificação e de grupo.

| Campo/Expressão  | Ordem de<br>Classificação | Propriedades de<br>Grupo              |
|------------------|---------------------------|---------------------------------------|
| Data de envio    | Descendente               | Cabeçalho de<br>Grupo: Sim            |
|                  |                           | Rodapé de Grupo:<br>Sim               |
|                  |                           | Reagrupar: Cada<br>Valor              |
|                  |                           | Intervalo de Grupo:<br>1              |
| Número de podido | Accordonto                | Manter Junto: Com<br>primeiro detalhe |
| Número do pedido | Ascendente                | (Definições padrão)                   |

- b) Defina a propriedade Largura do relatório para 22,86 cm (9 polegadas).
- c) Defina as seguintes opções de Configurar Impressora.

| Opção                        | Definição                             |
|------------------------------|---------------------------------------|
| Orientação                   | Paisagem                              |
| Margens                      | Esquerda: 2,54<br>cm (1 pol)          |
|                              | Direita: 2,54 cm<br>(1 pol)           |
|                              | Superior: 2,54<br>cm (1 pol)          |
|                              | Inferior: 2,54 cm<br>(1 pol)          |
| ltens através                | 2                                     |
| Espaçamento<br>entre colunas | 0.75 in                               |
| Tamanho do<br>item           | largura: 3.25 in<br>altura: 0.2299 in |
| Layout do item               | Vertical                              |

- d) Coloque etiquetas com as seguintes legendas no cabeçalho de página: Data de envio, Número do pedido, e Quantidade do pedido.
- e) Coloque as seguintes caixas de texto na seguintes seções do relatório, definindo suas propriedades Nome e OrigemDoControle como a seguir.

| Seção                      | Nome                            | OrigemDoContr<br>ole         |
|----------------------------|---------------------------------|------------------------------|
| Cabeçalho<br>Data do Envio | Data do envio                   | Data do envio                |
| Detalhe                    | Número do<br>pedido<br>Subtotal | Número do pedido<br>Subtotal |

 f) Copie as etiquetas Data do envio, Número do pedido, e Quantidade do pedido no cabeçalho da página, e cole-as à direita do primeiro grupo (a propriedade Esquerda da segunda etiqueta Data de envio deve ser definida para 10,16 cm (4 pol)).

| Para<br>informações<br>sobre | Consulte                                                                                                    |
|------------------------------|----------------------------------------------------------------------------------------------------|
| Criar consultas              | Guia do Usuário,<br>capítulo 10,<br>"Fundamentos de<br>tabelas," e<br>capítulo 11,<br>"Estruturando<br>consultas seleção" |
| Criar relatórios             | Guia do Usuário,<br>capítulo 20,<br>"Fundamentos de<br>relatórios," e<br>capítulo 21,<br>"Estruturando<br>relatórios"     |

Definir propriedades de classificação e de agrupamento

*Guia do Usuário,* capítulo 22, "Classificando e agrupando dados"

# Repetindo o nome do grupo na parte superior de uma coluna ou página

O Microsoft Access imprime um cabeçalho de grupo imediatamente no início de um grupo, desse modo você pode facilmente identificar onde um grupo começa. Contudo, se os detalhes de registros em um grupo apresentam várias colunas ou páginas, é útil imprimir o nome do grupo na parte superior de cada nova coluna ou página. Por exemplo, no relatório Registro de Remessas, Pedidos estão agrupados pela data de envio. Quando um grupo continua em outra coluna ou página, a data de envio é impressa novamente.

## Visão geral

Use a propriedade Superior para determinar se uma seção Detalhe está sendo formatada na parte superior de uma coluna ou página. Se está, exiba a caixa de texto que repete o nome do grupo, oculte os outros controles na seção Detalhe, e não avance para o próximo registro.

## **Objetos utilizados neste exemplo**

| Objeto    | Nomes                                            |
|-----------|--------------------------------------------------|
| Tabela    | Pedidos                                          |
| Consulta  | Subtotais de<br>Pedidos, Registro<br>de Remessas |
| Relatório | Registro de<br>Remessas                          |

#### Passo a passo

## 1 Crie o relatório Registro de Remessas.

## 2 Adicione os seguintes controles ao relatório.

- a) No cabeçalho Data de envio, crie uma caixa de texto não-vinculada. Defina sua propriedade Nome como Superior1 e sua propriedade Visível como Não.
- b) Na seção Detalhe, crie uma caixa de texto não-vinculada. Defina sua propriedade Nome como Continua, sua propriedade FonteEmItálico como Sim, e sua propriedade OrigemDoControle como:

=Format([Data de envio], "dd-mmm-aa") & " continua"

#### 3 Crie procedimentos de eventos para as seguintes seções.

| Seção                      | Propriedade | Definição                                  |
|----------------------------|-------------|--------------------------------------------|
| Cabeçalho da<br>página     | AoFormatar  | [ <u>Procedimento de</u><br><u>evento]</u> |
| Cabeçalho Data<br>de envio | AoFormatar  | [ <u>Procedimento de</u><br><u>evento]</u> |
| Detalhe                    | AoFormatar  | [ <u>Procedimento de</u><br>evento]        |

# 4 Na seção Declarações do módulo Report.Registro de Remessas, digite:

Option Explicit

| Para                                 | Consulte                                                          |  |
|--------------------------------------|-------------------------------------------------------------------|--|
| informações<br>sobre                 |                                                                   |  |
| Criar<br>procedimentos<br>de eventos | <i>Criando<br/>Aplicativos,</i><br>capítulo 3,<br>"Introduzindo o |  |

|                  | Access Basic," e<br>capítulo 5,<br>"Noções básicas<br>do Access Basic"                                                        |
|------------------|----------------------------------------------------------------------------------------------------|
| Criar relatórios | <i>Guia do Usuário</i> ,<br>capítulo 20,<br>"Fundamentos de<br>relatórios," e<br>capítulo 21,<br>"Estruturando<br>relatórios" |

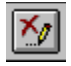

# Procedimento de evento Formatar para o Cabeçalho da Página

```
Sub PageHeader1_Format (Cancel As Integer, FormatCount As Integer)
    ' Na parte superior da página, defina o valor da caixa de texto
"Superior1" como 0.
    Me![Superior1] = 0
End Sub
```
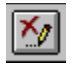

### Procedimento de evento Formatar para o cabeçalho Data de Envio

```
Sub GroupHeader2_Format (Cancel As Integer, FormatCount As Integer)
```

- ' Define valor da caixa de texto "Superior1" para o valor da propriedade
- ' Superior localizar a posição do cabeçalho do grupo na página.

```
If Me![Superior1] = 0 Then
   Me![Superior1] = Me.Top
   End If
End Sub
```

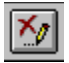

#### Procedimento de evento Formatar para a seção Detalhe

```
Sub Detail3 Format (Cancel As Integer, FormatCount As Integer)
  •
    Determina se a seção Detalhe é a primeira seção
  ' formatada após o cabeçalho da página. Se é, oculte controles
  ' no detalhe de registro e exiba caixa de texto "Continua".
  ' Define o valor da caixa de texto "Superior1" para o valor da
propriedade Superior
  ' para localizar a posição do detalhe de registro na página.
 If Me![Superior1] = 0 Then
   Me![Superior1] = Me.Top
 End If
  ' Exibe a caixa de texto "Continua" e oculta caixas de texto no
  ' detalhe de registro. Não avança para o próximo registro.
 If Me.Top = Me![Superior1] Then
   Me![Continua].Visible = True
   Me![Número do pedido].Visible = False
   Me![Subtotal].Visible = False
   Me.NextRecord = False
  ' Oculta caixa de texto "Continua"e exibe caixas de texto no
  ' detalhe do registro.
 Else
   Me![Continua].Visible = False
   Me! [Número do pedido].Visible = True
   Me![Subtotal].Visible = True
 End If
End Sub
```

# Ocultando uma seção quando ela é impressa na parte superior de uma página ou coluna

Utilizar um rodapé de grupo em branco para separar grupos é útil quando você quer que a divisão entre eles seja bem óbvia. Contudo, você não quer um rodapé de grupo em branco impresso quando ele é a primeira seção em uma página ou em uma coluna. No relatório Registro de Remessas, o rodapé Data de envio é uma seção em branco que não é impressa se ela cair na parte superior de uma página ou coluna.

### Visão geral

Utilize a propriedade Superior para determinar se o rodapé do grupo é a primeira seção a ser formatada na parte superior de uma página ou coluna. Se ela é, não imprima a seção e não mova para o próximo local de impressão na página.

### **Objetos utilizados neste exemplo**

| Objeto    | Nomes                                            |
|-----------|--------------------------------------------------|
| Tabela    | Pedidos                                          |
| Consulta  | Subtotais de<br>Pedidos, Registro<br>de Remessas |
| Relatório | Registro de<br>Remessas                          |

### Passo a passo

- 1 Crie um relatório de colunas múltiplas.
- 2 Adicione a caixa de texto "Superior1" ao relatório, e crie procedimentos de eventos para o cabeçalho da página e para o cabeçalho Data de Envio como descrito em <u>Repetindo o nome do Grupo na parte superior de uma coluna ou página</u>.
- 3 Crie um <u>procedimento de evento</u> para a propriedade AoFormatar do rodapé Data de envio.

**Referências cruzadas** 

| Para<br>informações<br>sobre         | Consulte                                                                                                    |
|--------------------------------------|----------------------------------------------------------------------------------------------------|
| Criar<br>procedimentos<br>de eventos | <i>Criando</i><br><i>Aplicativos</i> ,<br>capítulo 3,<br>"Introducing<br>Access Basic," e<br>capítulo 5,<br>"Noções básicas<br>do Access Basic" |

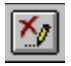

### Procedimento de evento Formatar para o rodapé Data de Envio

Sub GroupFooter4 Format (Cancel As Integer, FormatCount As Integer)

- ' Determina se o rodapé de grupo é a primeira seção formatada
- ' na parte superior da página ou coluna.
- •

' Não imprime o rodapé do grupo se qualquer instrução for verdadeira. If Me![Superior1] = 0 Or Me.Top = Me![Superior1] Then Cancel = True End Sub

### Destaques do relatório Carta de Vendas

O relatório Carta de Vendas é uma carta modelo que resume um total de vendas de empregados. Esta técnica faz com que o relatório Carta de Vendas funcione:

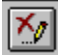

Criando uma carta modelo.

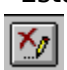

Esta técnica ressalta o relatório:

<u>Realçando dados</u> colocando um círculo ao seu redor.

### Criando uma carta modelo

Quando você precisa enviar a mesma carta para várias pessoas, pode utilizar um relatório para criar uma carta modelo. Utilizando os dados em seu banco de dados, você pode personalizar o nome, endereço e outras informações de cada carta. Por exemplo, o relatório Carta de Vendas imprime a mesma mensagem de congratulações em todas as cartas, mas o nome, meta e totais do trimestre são especificados para cada vendedor.

### Visão geral

Crie as consultas de origem para o relatório. Coloque o nome, endereço e outros controles para o relatório principal em sua seção Detalhe. Crie um sub-relatório para os totais do trimestre e adicione-o à seção Detalhe do relatório principal.

### **Objetos utilizados neste exemplo**

| Objeto    | Nomes                                                                |
|-----------|----------------------------------------------------------------------|
| Tabela    | Empregados,<br>Pedidos, Metas de<br>Vendas                           |
| Consulta  | Subtotais dos<br>Pedidos, Carta de<br>Vendas 1, Carta de<br>Vendas 2 |
| Relatório | Carta de Vendas,<br>Sub-relatório Carta<br>de Vendas                 |

### Passo a passo

- 1 Importe a consulta Subtotais de Pedidos do NWIND.MDB, se você ainda não o fez.
- 2 Crie Carta de Vendas 1, uma consulta tabela de referência cruzada.
  - a) Utilize as seguintes tabelas e campos.

| Tabela/<br>Consulta                 | Campo/<br>Expressão                                  | Propriedades                                        |
|-------------------------------------|------------------------------------------------------|-----------------------------------------------------|
| Tabela<br>Empregados                | Número do<br>empregado                               | Total: Agrupar por<br>Referência cruzada:<br>Linha  |
|                                     | Nome:<br>[Sobrenome] & ",<br>" & [Primeiro<br>nome]  | Total: Agrupar por<br>Referência cruzada:<br>Linha  |
| Tabela Pedidos                      | Ano:<br>PartData("aaaa",<br>[Data de envio])         | Total: Agrupar por<br>Referência cruzada:<br>Linha  |
|                                     | Expr1: "Trim" &<br>PartData("b",<br>[Data de envio]) | Total: Agrupar por<br>Referência cruzada:<br>Coluna |
|                                     | PartData("aaaa",<br>[Data de envio])                 | Total: Onde<br>Critério: 1993                       |
| Consulta<br>Subtotais de<br>Pedidos | Subtotal                                             | Total: Soma<br>Referência cruzada:<br>Valor         |

**Dica** Em seu aplicativo, você irá provavelmente querer avisar aos usuários quanto ao critério de datas quando eles visualizarem ou imprimirem o relatório ao invés de

especificar as datas na consulta. Para um exemplo de definição de critério em tempo de execução, consulte o relatório <u>Vendas de Empregados</u>.

 b) Defina a propriedade TítulosDeColuna da consulta com os seguintes valores: "Bim1", "Bim2", "Bim3", "Bim4"

### 3 Crie a consulta Carta de Vendas 2.

| Tabela/Consulta              | Campo/<br>Expressão                                                               | Propriedades                           |
|------------------------------|-----------------------------------------------------------------------------------|----------------------------------------|
| Tabela<br>Empregados         | Sobrenome                                                                         | Classificação:<br>Ascendente           |
|                              | Salesperson:<br>[Primeiro nome]<br>& " " &<br>[Sobrenome]                         |                                        |
|                              | Número do<br>empregado,<br>Endereço,<br>Cidade, Região,<br>Código Postal,<br>País |                                        |
| Consulta Metas<br>de Vendas  | Meta                                                                              |                                        |
|                              | Ano da meta:<br>PartData("aaaa",<br>[Metas de<br>Vendas].[Ano])                   | Critério: [Carta de<br>Vendas 1].[Ano] |
| Consulta Carta<br>de Vendas1 | Trim1, Trim2,<br>Trim3, Trim4                                                     |                                        |

### 4 Crie o relatório Carta de Vendas.

- a) Defina a propriedade OrigemDoRegistro do relatório como Carta de Vendas 2.
- b) Remova o cabeçalho e rodapé da página. (Você só precisa da seção Detalhe para este relatório.)
- c) Na caixa Classificar e Agrupar, selecione Sobrenome na coluna Campo/Expressão e defina Ordem de Classificação como Ascendente.
- d) Defina a propriedade ForçaQuebraDePágina da seção Detalhe como "Depois da seção".
- e) Crie caixas de texto para o nome, endereço, saudação, e o texto da carta. Para a saudação, utilize uma expressão como a seguinte:

="Caro(a) " & [Vendedor] & ":"

Para concatenar o texto e os dados em um parágrafo, utilize uma expressão como: ="Congratulações! Você cumpriu ou excedeu sua meta de vendas trimestrais de " & Format([Meta], "\$#,##0") & " em " & [Ano da meta] & ". No resumo seguinte de suas vendas, cada semestre dentro de 90% de sua meta está circundado."

Se uma caixa de texto contém um ou mais parágrafos, faça a caixa de texto ter a altura de uma linha de texto e defina sua propriedade PodeAmpliar como Sim.

### 5 Crie um sub-relatório Carta de Vendas.

- a) Defina a propriedade OrigemDoRegistro como Carta de Vendas 2.
- b) Remova o cabeçalho e o rodapé da página. (Você só precisa da seção Detalhe.)
- c) Crie as caixas de texto para os totais do trimestre e para a meta. Faça que as caixas de texto tenham a mesma largura e altura, e espace-as evenly across a seção Detalhe. Por exemplo, para cada caixa de texto, defina a propriedade Largura como 2,54 cm (1 pol) e a propriedade Altura como 0,2027 cm (0,1979 pol). Deixe 0,3175 cm (0,125 pol) entre cada caixa de texto.

d) Salve o relatório.

### 6 Adicione o sub-relatório ao relatório principal.

- a) Selecione o sub-relatório Carta de Vendas na janela Banco de Dados, e arraste-o para a seção Detalhe do relatório Carta de Vendas.
- b) Exclua a etiqueta para o controle do sub-relatório e ajuste o tamanho do controle do sub-relatório. Por exemplo, faça o sub-relatório ter a altura de uma linha de texto.
- c) Verifique que as propriedades VincularAPartirDe e VincularA do controle do subrelatório Carta de Vendas estão definidas como Número do empregado.
- **7 Ajuste a colocação dos controles no relatório principal.** Por exemplo, tenha certeza que as partes da carta, como endereço, saudação, corpo do texto, e fechamento, estão colocadas de acordo com o estilo de carta que você está seguindo.

### **Referências cruzadas**

| Para                                                       | Consulte                                                                                                    |
|------------------------------------------------------------|----------------------------------------------------------------------------------------------------|
| sobre                                                      |                                                                                                    |
| Criar<br>procedimentos<br>para eventos                     | Criando<br>Aplicativos,<br>capítulo 3,<br>"Introduzindo o<br>Access Basic," e<br>capítulo 5,<br>"Noções básicas<br>do Access Basic" |
| Criar consultas                                            | <i>Guia do Usuário</i> ,<br>capítulo 11,<br>"Estruturando<br>consultas seleção"<br>e capítulo 12,<br>"Consultas<br>avançadas"       |
| Criar relatórios                                           | Guia do Usuário,<br>capítulo 20,<br>"Fundamentos de<br>relatórios," e<br>capítulo 21,<br>"Estruturando<br>relatórios"               |
| Criar sub-<br>relatórios                                   | <i>Guia do Usuário,</i><br>capítulo 22,<br>"Classificando e<br>agrupando dados"                                                     |
| Criar<br>expressões                                        | <i>Guia do Usuário,</i><br>capítulo 23,<br>"Usando<br>expressões em<br>relatórios"                                                  |
| Definir<br>propriedades de<br>classificação e<br>de grupos | <i>Guia do Usuário,</i><br>capítulo 22,<br>"Classificando e<br>agrupando dados"                                                     |

### Realçando dados colocando um círculo ao seu redor

Você pode chamara atenção para dados específicos destacando-os de alguma forma. Por exemplo, o relatório Carta de Vendas destaca o total do trimestre quando este é de 90 porcento ou maior do que a meta colocando um círculo ao seu redor.

### Visão geral

Utilize o método Circle para desenhar um círculo ou elipse ao redor de um controle que encontra o critério que você especifica.

### **Objetos utilizados neste exemplo**

| Objeto    | Nomes                                                               |
|-----------|---------------------------------------------------------------------|
| Tabela    | Empregados,<br>Pedidos, Metas<br>de Vendas                          |
| Consulta  | Subtotais de<br>Pedidos, Carta de<br>Vendas 1, Carta de<br>Vendas 2 |
| Relatório | Carta de Vendas,<br>Sub-relatório Carta<br>de Vendas                |

### Passo a passo

- 1 Crie o relatório Carta de Vendas.
- 2 No sub-relatório Carta de Vendas, crie um <u>procedimento de evento</u> para a propriedade AoImprimirda seção Detalhe.
- 3 Na seção Declarações do módulo Report.Carta de Vendas digite:

Option Explicit

### **Referências cruzadas**

| Para<br>informações<br>sobre           | Consulte                                                                                                    |
|----------------------------------------|----------------------------------------------------------------------------------------------------|
| Criar<br>procedimentos<br>para eventos | <i>Criando<br/>Aplicativos</i> ,<br>capítulo 3,<br>"Introduzindo o<br>Access Basic," e<br>capítulo 5,<br>"Noções básicas<br>do Access Basic" |

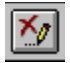

#### Procedimento de evento Imprimir para a seção Detalhe

```
Sub DetailO Print (Cancel As Integer, PrintCount As Integer)
    Desenha elipse ao redor dos controles que encontrem um critério
específico.
  Dim MyControl As Control, MyReport As Report, MySubreport As Control
  Dim PrintCircle As Integer
  Dim Aspect As Single, YOffset As Single
  Dim EllipseHeight As Integer, EllipseWidth As Integer
  Dim XCoord As Single, YCoord As Single
  ' Para produzir-se a elipse desejada, defina Aspecto e YOffset
    de acordo com o tamanho e localização das caixas de texto no
    sub-relatório.
  Aspect = .23
  YOffset = 200
    ' Determina altura e largura da elipse.
   EllipseHeight = Me![Goal].Height * 1.1
   EllipseWidth = Me![Goal].Width * 1.04
   YCoord = (Me![Goal].Top + Me![Goal].Height) \ 2 + YOffset
      Identififique os controles que podem ser circundados.
    Set MyControl = Me![Qtr1]
   GoSub PrintCircle
   Set MyControl = Me![Qtr2]
   GoSub PrintCircle
   Set MyControl = Me![Qtr3]
   GoSub PrintCircle
   Set MyControl = Me![Qtr4]
   GoSub PrintCircle
 Exit Sub
PrintCircle:
    Se MyControl não é nulo, então determine se o valor é de 90% ou
  ' maior que o valor na caixa de texto "Meta".
 If Not IsNull (MyControl) Then
    PrintCircle = (MyControl >= .9 * Me![Meta])
    ' Determina coordenadas de MyControl e desenha elipse.
    If PrintCircle Then
      XCoord = MyControl.Left + (MyControl.Width \setminus 2)
      Me.Circle (XCoord, YCoord), EllipseWidth \ 2, , , , Aspect
   End If
  End If
 Return
End Sub
```

## **Destaques do formulário Encontrar Clientes**

O formulário Encontrar Clientes mostra como inserir critérios de procura em um ou mais campos. Esta técnica faz o formulário Encontrar Clientes funcionar.

<u>Encontrando registros com base em critérios</u> que você insere nos campos Companhia, Nome do contato, Cidade e País.

Esta técnica aperfeiçoa o formulário Encontrar Clientes.

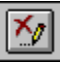

Limpando os campos de procura e o subformulário com o botão Limpar.

### Encontrando registros com base nos critérios que você insere em um ou mais campos

Quando você procura por registros, o critério de procura pode variar cada vez que você procura. No formulário Encontrar Clientes, por exemplo, você pode encontrar um registro de clientes inserindo um valor em gualquer um ou mais dos campos do cabecalho do formulário: Companhia, Nome do contato, Cidade ou País. Além disso, você pode ter somente parte do critério de procura de que necessita - por exemplo, você pode se lembrar somente de que o nome da companhia começa com "B". No formulário Encontrar Clientes, você pode inserir "B" no campo Companhia e então procurar pelos registros por todas as companhias que comecem com "B".

### Visão geral

Crie um subformulário que contenha os campos a partir da tabela Clientes. Crie um formulário principal independente que contenha os campos de procura e um botão de comando. Na propriedade AoClicar do botão de comando, crie um procedimento de evento que crie uma instrução SELECT baseada no critério inserido nos campos de procura e então defina a propriedade OrigemDoRegistro do formulário com a instrução SELECT.

### **Objetos usados neste exemplo**

| Objeto     | Nomes                                                         |
|------------|---------------------------------------------------------------|
| Tabela     | Clientes                                                      |
| Formulário | Encontrar<br>Clientes,<br>Subformulário<br>Encontrar Clientes |
| Módulo     | Ativar controles                                              |

### Passo a passo

### 1 Crie o módulo Ativar Controles, se você já não o tiver feito.

a) Na seção Declarações do módulo, digite.

Option Explicit

b) Crie a função AtivarControles.

### 2 Crie o formulário Encontrar Clientes.

a) Crie um formulário independente, e defina suas propriedades como a seguir.

| Propriedade                | Definição                           |
|----------------------------|-------------------------------------|
| Legenda                    | Encontrar Clientes                  |
| ModoPadrão                 | Formulário simples                  |
| VisualizaçãoAutoriza<br>da | Formulário                          |
| BarrasDeRolagem            | Nenhum                              |
| ExibirSeletor              | Não                                 |
| BotõesDeNavegação          | Não                                 |
| AutoCentrar                | Sim                                 |
| AoAbrir                    | [ <u>Procedimento de</u><br>evento] |

- b) Adicione um cabecalho e um rodapé de formulário. Defina a propriedade Altura do rodapé do formulário como 0.
- c) Na seção Declarações do módulo Formulário.Encontrar Clientes, digite: Option Explicit
- d) Na seção Geral do módulo Formulário.Encontrar Clientes, crie o sub AdicionarAWhere e

o sub DesativarControle.

e) No cabeçalho do formulário, crie quatro caixas de texto independentes. Defina suas propriedades como a seguir.

| Nome         | DepoisDeAtuali<br>zar    |
|--------------|--------------------------|
| Procurar por | [ <u>Procedimento de</u> |
| companhia    | <u>evento</u> ]          |
| Procurar por | [ <u>Procedimento de</u> |
| contato      | <u>evento]</u>           |
| Procurar por | [ <u>Procedimento de</u> |
| cidade       | <u>evento]</u>           |
| Procurar por | [ <u>Procedimento de</u> |
| país         | evento]                  |

 f) No cabeçalho do formulário, crie um botão de comando, e defina suas propriedades como a seguir.

| Propriedade | Valor                                      |
|-------------|--------------------------------------------|
| Nome        | Mostrar clientes                           |
| Legenda     | Mostrar clientes                           |
| Padrão      | Sim                                        |
| AoClicar    | [ <u>Procedimento de</u><br><u>evento]</u> |

### 3 Crie o subformulário Encontrar Clientes

a) Defina as seguintes propriedades de formulário.

| Propriedade          | Definição                                |
|----------------------|------------------------------------------|
| OrigemDoRegistr<br>o | SELECT * FROM<br>Clientes WHERE<br>False |
| ModoPadrão           | Folha de Dados                           |

b) Na seção Detalhe, crie caixas de texto para todos os campos da lista de campos.

**Dica** Para ajustar a largura das colunas em modo Folha de Dados, recorte a instrução WHERE False da propriedade OrigemDoRegistro, alterne para modo Folha de Dados, ajuste as larguras das colunas, e então salve o formulário. Volte ao modo Estrutura, cole a instrução WHERE False, e salve o formulário novamente.

### 4 Adicione o Subformulário Encontrar Clientes ao formulário Encontrar Clientes.

- a) Selecione o Subformulário Encontrar Clientes na janela Banco de Dados, e o arraste para a seção detalhe do formulário Encontrar Clientes.
- b) Exclua a etiqueta anexada ao controle de subformulário.

### Referências cruzadas

| Para<br>informações<br>sobre        | Consulte                                                                                                    |
|-------------------------------------|----------------------------------------------------------------------------------------------------|
| Criar<br>procedimentos<br>de evento | Criando<br>Aplicativos,<br>capítulo 3,<br>"Introdução ao<br>Access Basic", e<br>capítulo 5,<br>"Noções básicas<br>sobre o Access |

Criar formulários Basic" Guia do Usuário, capítulo 15, "Estruturando formulários", capítulo 16, "Personalizando formulários, e capítulo 17, "Criando formulários baseados em mais de uma tabela"

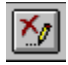

### Procedimento do evento Abrir para o formulário Encontrar Clientes

Sub Form Open (Cancel As Integer)

' Move o ponto de inserção para a caixa de texto "Procurar por companhia" quando o formulário é aberto.

Me![Procurar por companhia].SetFocus

End Sub

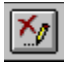

#### sub AdicionarAWhere

```
Sub AdicionarAWhere (FieldValue As Variant, FieldName As String, MyCriteria
As String, ArgCount As Integer)
    ' Cria critério para a cláusula WHERE.
    If FieldValue <> "" Then
        ' Adiciona "and" se existir outro critério.
        If ArgCount > 0 Then
            MyCriteria = MyCriteria & " and "
        End If
        ' Anexa o critério ao critério já existente.
        ' Coloca FieldValue e o asterisco entre aspas.
       MyCriteria = (MyCriteria & FieldName & "Like " & Chr(39) &
FieldValue & Chr(42) & Chr(39))
        ' Aumenta a contagem de argumentos.
       ArgCount = ArgCount + 1
    End If
 End Sub
```

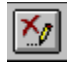

### sub DesativarControle

```
Sub DesativarControle ()
   ' Se ativado, desativa o controle na seção detalhe depois de alterar o
critério de procura.
   Dim Tmp As Variant
   If Me![Subformulário Encontrar Clientes].Enabled Then
        Tmp = AtivarControles("Detail", False)
   End If
   End Sub
```

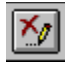

## Procedimento do evento DepoisDeAtualizar para a caixa de texto "Procurar por companhia"

Sub Procurar\_por\_companh\_AfterUpdate ()

' Desativa o controle na seção detalhe depois de alterar o critério de procura.

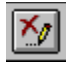

## Procedimento do evento DepoisDeAtualizar para a caixa de texto "Procurar por contato"

Sub Procurar\_por\_contato\_AfterUpdate ()

' Desativa o controle na seção detalhe depois de alterar o critério de procura.

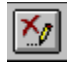

## Procedimento do evento DepoisDeAtualizar para a caixa de texto "Procurar por cidade"

Sub Procurar\_por\_cidade\_AfterUpdate ()

' Desativa o controle na seção detalhe depois de alterar o critério de procura.

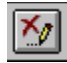

## Procedimento do evento DepoisDeAtualizar para a caixa de texto "Procurar por país"

Sub Procurar\_por\_pais\_AfterUpdate ()

' Desativa o controle na seção detalhe depois de alterar o critério de procura.

## ×⁄/

### Procedimento do evento Clicar para o botão de comando "Mostrar clientes"

```
Sub Mostrar clientes Click ()
    ' Cria uma cláusula WHERE usando critérios de procura inseridos pelo
usuário e
    ' define a propriedade OrigemDoRegistro do subformulário Encontrar
Clientes.
    Dim MySQL As String, MyCriteria As String, MyRecordSource As String
    Dim ArgCount As Integer
    Dim Tmp As Variant
    ' Inicializa a contagem de argumentos.
   ArgCount = 0
    ' Inicializa instrução SELECT.
   MySQL = "SELECT * FROM Clientes WHERE "
   MyCriteria = ""
    ' Usa valores inseridos nas caixas de texto do cabecalho do formulário
para criar critérios para a cláusula WHERE.
    AdicionarAWhere [Procurar por companhia], "[Nome da companhia]",
MyCriteria, ArgCount
   AdicionarAWhere [Procurar por contato], "[Nome do contato]", MyCriteria,
ArgCount
   AdicionarAWhere [Procurar por cidade], "[Cidade]", MyCriteria, ArgCount
    AdicionarAWhere [Procurar por país], "[País]", MyCriteria, ArgCount
      Se não há critério especificado, retorna todos os registros.
    If MyCriteria = "" Then
       MyCriteria = "True"
    End If
    ' Cria instrução SELECT.
   MyRecordSource = MySQL & MyCriteria
    ' Define a propriedade OrigemDoRegistro de Subformulário Encontrar
Clientes.
   Me![Subformulário Encontrar Clientes].Form.RecordSource = MyRecordSource
      Se nenhum registro corresponder ao critério, exibe mensagem.
    ' Move o foco para o botão Limpar.
    If Me![Subformulário Encontrar Clientes].Form.RecordsetClone.RecordCount
= 0 Then
       MsqBox "Nenhum registro corresponde ao critério que você inseriu.",
48, "Nenhum registro encontrado"
       Me!Limpar.SetFocus
   Else
        ' Ativa controle na seção detalhe.
       Tmp = AtivarControles("Detail", True)
        ' Move o ponto de inserção para o Subformulário Encontrar Produtos.
       Me![Subformulário Encontrar Clientes].SetFocus
   End If
  End Sub
```

# Limpando os valores em caixas de texto independentes e em um subformulário

Em um formulário onde você possa usar os valores de vários campos para procurar registros, você pode querer limpar os campos de procura antes de inserir seu próximo conjunto de critérios. Para evitar confundir os registros retornados pelo conjunto de critérios anterior com os que possam ser retornados pelo conjunto atual, você pode querer limpar os registros do subformulário. No formulário Encontrar Clientes, clicar no botão Limpar limpa todos os campos de procura do cabeçalho do formulário e limpa os registros do subformuláre.

### Visão geral

Crie o botão de comando Limpar no cabeçalho do formulário. Na propriedade AoClicar do botão de comando, crie um procedimento de evento que defina cada caixa de texto do cabeçalho de formulário como nula, reinicie a propriedade OrigemDoRegistro do formulário, e mova o ponto de inserção para a primeira caixa de texto no cabeçalho do formulário.

### **Objetos usados neste exemplo**

| Objeto     | Nome                                                          |
|------------|---------------------------------------------------------------|
| Tabela     | Clientes                                                      |
| Formulário | Encontrar<br>Clientes,<br>Subformulário<br>Encontrar Clientes |

### Passo a passo

### 1 Crie o formulário Encontrar Clientes.

2 No cabeçalho do formulário Encontrar Clientes, crie um botão de comando, e defina suas propriedades como a seguir.

| Propriedade | Valor            |
|-------------|------------------|
| Nome        | Limpar           |
| Legenda     | Limpar           |
| AoClicar    | [Procedimento de |
|             | <u>evento</u> ]  |

**3** Modifique o <u>procedimento de evento</u> da propriedade AoClicar do botão de comando Mostrar clientes.

### **Referências cruzadas**

| Para<br>informações<br>sobre        | Consulte                                                                                                    |
|-------------------------------------|----------------------------------------------------------------------------------------------------|
| Criar<br>procedimentos<br>de evento | <i>Criando<br/>Aplicativos</i> ,<br>capítulo 3,<br>"Introdução ao<br>Access Basic", e<br>capítulo 5,<br>"Noções básicas<br>sobre o Access<br>Basic" |
| Criar<br>formulários                | <i>Guia do Usuário,</i><br>capítulo 15,<br>"Estruturando<br>formulários",<br>capítulo 16,                                                           |

"Personalizando formulários"

## ×

#### Procedimento do evento Clicar para o botão de comando Limpar

```
Sub Limpar Click ()
    ' Limpa controles no cabeçalho do formulário e remove registros do
subformulário.
    .
    Dim MySQL As String
    Dim Tmp As Variant
   MySQL = "SELECT * FROM Clientes WHERE False"
    ' Limpa caixas de texto de procura.
   Me![Procurar por companhia] = Null
   Me![Procurar por contato] = Null
   Me![Procurar por cidade] = Null
   Me![Procurar por país] = Null
    ' Reinicia a propriedade OrigemDoRegistro do subformulário para remover
registros.
    Me![Subformulário Encontrar Clientes].Form.RecordSource = MySQL
    ' Move o ponto de inserção para a caixa de texto "Procurar por
companhia".
   Me![Procurar por companhia].SetFocus
 End Sub
```

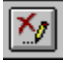

### Procedimento do evento Clicar para o botão de comando "Mostrar clientes"

```
O texto e o código que você precisa adicionar ao procedimento de evento para definir o
foco para o botão Limpar são exibidos em vermelho.
Sub Mostrar clientes Click ()
    ' Cria uma cláusula WHERE usando critérios de procura inseridos pelo
usuário e
    ' define a propriedade OrigemDoRegistro do subformulário Encontrar
Clientes.
    Dim MySQL As String, MyCriteria As String, MyRecordSource As String
    Dim ArgCount As Integer
    Dim Tmp As Variant
    ' Inicializa a contagem de argumentos.
    ArgCount = 0
    ' Inicializa instrução SELECT.
    MySQL = "SELECT * FROM Clientes WHERE "
    MyCriteria = ""
      Usa valores inseridos nas caixas de texto do cabecalho do formulário
para criar critérios para a cláusula WHERE.
    AdicionarAWhere [Procurar por companhia], "[Nome da companhia]",
MyCriteria, ArgCount
    AdicionarAWhere [Procurar por contato], "[Nome do contato]", MyCriteria,
ArgCount
    AdicionarAWhere [Procurar por cidade], "[Cidade]", MyCriteria, ArgCount
    AdicionarAWhere [Procurar por país], "[País]", MyCriteria, ArgCount
       Se não há critério especificado, retorna todos os registros.
    If MyCriteria = "" Then
        MyCriteria = "True"
    End If
    ' Cria instrução SELECT.
    MyRecordSource = MySQL & MyCriteria
    ' Define a propriedade OrigemDoRegistro de Subformulário Encontrar
Clientes.
    Me![Subformulário Encontrar Clientes].Form.RecordSource = MyRecordSource
    ' Se nenhum registro corresponder ao critério, exibe mensagem.
      Move o foco para o botão Limpar.
    If Me! [Subformulário Encontrar Clientes].Form.RecordsetClone.RecordCount
= 0 Then
        MsgBox "Nenhum registro corresponde ao critério que você inseriu.",
48, "Nenhum registro encontrado"
       Me!Limpar.SetFocus
    Else
        ' Ativa controle na seção detalhe.
        Tmp = AtivarControles("Detail", True)
        ' Move o ponto de inserção para o Subformulário Encontrar Produtos.
        Me! [Subformulário Encontrar Clientes].SetFocus
    End If
  End Sub
```

## Destaques do formulário Soluções

O formulário Soluções mostra como acessar todos os exemplos do aplicativo de exemplo Soluções. Esta técnica faz o formulário Soluções funcionar:

Abrindo um formulário ou relatório a partir de um formulário principal.

Esta técnica aperfeiçoa o formulário:

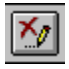

×

Fechando todos os objetos de banco de dados quando você sai do aplicativo

# Abrindo um formulário ou relatório a partir de um formulário principal

Se existem muitos formulários e relatórios em um aplicativo, você pode querer proporcionar um formulário principal que os organize por tarefa ou função executada. O formulário Soluções é o formulário principal do aplicativo de exemplo Soluções. Ele agrupa os exemplos por categoria de desenvolvimento de aplicativos.

### Visão geral

Crie um formulário independente. Crie uma caixa de listagem que liste as categorias. Crie uma segunda caixa de listagem que liste os exemplos pertencentes à segunda categoria. Crie um botão de comando. Em sua propriedade AoClicar, crie um procedimento de evento que use a propriedade Coluna para abrir o formulário ou relatório de exemplo da caixa de listagem de exemplos.

### **Objetos usados neste exemplo**

| Objeto     | Nomes                                                     |
|------------|-----------------------------------------------------------|
| Tabela     | Objetos de<br>exemplo, Tópicos<br>de exemplo,<br>Exemplos |
| Consulta   | Lista de exemplos,<br>Lista de tópicos de<br>exemplo      |
| Formulário | Soluções                                                  |

### Passo a passo

### 1 Crie a consulta Lista de Tópicos de Exemplo.

| Tabela                | Campo<br>(Ascendente)                                  | Exibe      |
|-----------------------|--------------------------------------------------------|------------|
| Tópicos de<br>exemplo | ldentificação do<br>tópico                             | Sim        |
|                       | Descrição<br>Ordem de<br>classificação<br>(Ascendente) | Sim<br>Não |

### 2 Crie a consulta Lista de Exemplos.

| Tabela                | Campo<br>(Ascendente)      | Exibe | Critério                                 |
|-----------------------|----------------------------|-------|------------------------------------------|
| Exemplos              | Descrição<br>(Ascendente)  | Sim   |                                          |
| Objetos de<br>exemplo | Nome do objeto             | Sim   |                                          |
|                       | Tipo de objeto             | Sim   |                                          |
|                       | Identificação de<br>tópico | Não   | Forms![Soluções]!<br>[Selecionar tópico] |

### 3 Estruture o formulário Soluções.

a) Crie um formulário independente, e defina suas propriedades como a seguir.

| Propriedade | Definição             |
|-------------|-----------------------|
| Legenda     | Soluções              |
| ModoPadrão  | Formulário<br>simples |

| VisualizaçãoAutoriza<br>da | Formulário |
|----------------------------|------------|
| MenuDeAtalho               | Não        |
| BarrasDeRolagem            | Nenhum     |
| ExibirSeletor              | Não        |
| BotõesDeNavegação          | Não        |
| AutoCentrar                | Sim        |

b) Crie uma caixa de listagem independente, e defina suas propriedades como a seguir.

| Propriedade              | Definição                                  |
|--------------------------|--------------------------------------------|
| Nome                     | Selecionar tópico                          |
| TipoDeOrigemDaLinh<br>a  | Tabela/consulta                            |
| OrigemDaLinha            | Lista de Tópicos de<br>Exemplo             |
| NúmeroDeColunas          | 2                                          |
| LargurasDasColunas       | 0 cm;12,699 cm                             |
| ColunaVinculada          | 1                                          |
| TextoDaBarraDeStat<br>us | Selecione uma<br>categoria de<br>exemplos. |
| DepoisDeAtualizar        | [ <u>Procedimento de</u><br><u>evento]</u> |

c) Crie uma outra caixa de listagem independente, e defina suas propriedades como a seguir.

| Propriedade              | Definição                                   |
|--------------------------|---------------------------------------------|
| Nome                     | Selecionar<br>exemplo                       |
| TipoDeOrigemDaLinh<br>a  | Tabela/consulta                             |
| OrigemDaLinha            | Lista de Exemplos                           |
| NúmeroDeColunas          | 3                                           |
| LargurasDasColunas       | 12,699 cm; 0 cm;<br>0 cm                    |
| ColunaVinculada          | 2                                           |
| TextoDaBarraDeStat<br>us | Selecione um<br>exemplo.                    |
| EmDuploClique            | [ <u>Procedimento de</u><br><u>evento</u> ] |

d) Crie um botão de comando, e defina suas propriedades como a seguir.

| Propriedade | Definição                           |
|-------------|-------------------------------------|
| Nome        | OK                                  |
| Legenda     | OK                                  |
| Padrão      | Sim                                 |
| AoClicar    | [ <u>Procedimento de</u><br>evento] |

### Referências cruzadas

Para informações

Consulte

| sobre                               |                                                                                                    |
|-------------------------------------|----------------------------------------------------------------------------------------------------|
| Criar<br>procedimentos<br>de evento | <i>Criando<br/>Aplicativos,</i><br>capítulo 3,<br>"Introdução ao<br>Access Basic", e<br>capítulo 5,<br>"Noções básicas<br>sobre o Access<br>Basic" |
| Criar<br>formulários                | <i>Guia do Usuário</i> ,<br>capítulo 15,<br>"Estruturando<br>formulários", e<br>capítulo 16,<br>"Personalizando<br>formulários"                    |
| Criar consultas                     | <i>Guia do Usuário</i> ,<br>capítulo 11,<br>"Estruturando<br>consultas seleção"                                                                    |

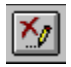

## Procedimento do evento DepoisDeAtualizar da caixa de listagem "Selecionar tópico"

```
Sub Selecionar_tópico_AfterUpdate ()
```

```
' Reconsulta a caixa de listagem Selecionar exemplo.
Me![Selecionar exemplo].Requery
End Sub
```

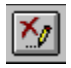

### Procedimento do evento DuploClique da caixa de listagem Selecionar Exemplo

```
Sub Selecionar_exemplo_DblClick (Cancel As Integer)
    ' Executa o procedimento para evento em sub OK_Click.
    OK_Click
    End Sub
```

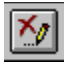

#### Procedimento do evento Clique do botão de comando OK

```
Sub OK Click ()
    ' Abre o formulário ou relatório do exemplo selecionado.
       Só o Soluções: Exibe o tópico Mostre me se a caixa de verificação
Mostre me estiver selecionada.
    ' Abre o formulário do exemplo selecionado.
    If Me![Selecionar exemplo].Column(2) = "Form" Then
        ' Usado pelo Soluções para abrir o formulário e exibir seu tópico
Mostre me.
        If Me! [Mostre me] = True Then
            DoCmd OpenForm Forms![Soluções]![Selecionar exemplo].Column(1), ,
, , 0
            SendKeys "{F1}", True
        ' Abre o formulário.
        Else
            DoCmd OpenForm Forms! [Soluções]! [Selecionar exemplo]. Column(1), ,
, , 0
       End If
    ' Abre o relatório do exemplo selecionado.
   ElseIf Me![Selecionar exemplo].Column(2) = "Report" Then
        ' Usado pelo Soluções para abrir o relatório e exibir seu tópico
Mostre me.
        If Me! [Mostre me] = True Then
            DoCmd OpenReport Forms! [Soluções]! [Selecionar exemplo].Column(1),
A PREVIEW
            SendKeys "{F1}", True
        ' Abre o relatório.
        Else
            DoCmd OpenReport Forms! [Soluções]! [Selecionar exemplo].Column(1),
A PREVIEW
        End If
    ' Usado pelo Soluções para abrir a caixa de diálogo para o relatório
Vendas de Empregados.
    ElseIf Me![Selecionar exemplo].Column(2) = "Dialog" Then
        DoCmd OpenForm "Caixa de Diálogo Vendas de Empregados"
    End If
  End Sub
```

# Fechando todos os objetos de banco de dados ao sair de um aplicativo

Quando você sai de seu aplicativo, todos os objetos de banco de dados abertos podem ser fechados automaticamente. Se você tiver feito quaisquer alterações a qualquer objeto, você pode fazer com que o seu aplicativo peça a você para salvar ou descartar as alterações. Por exemplo, quando você clica no botão Sair do formulário Soluções, o Soluções tenta fechar todos os objetos abertos. Se você tiver alterado a estrutura de um objeto, o Microsoft Access pedirá que você salve ou descarte as alterações ou que você cancele. Se você clicar em Cancelar, o formulário Soluções exibirá uma mensagem dizendo que você precisa salvar ou descartar as alterações.

### Visão geral

Crie uma função que feche quaisquer objetos abertos. Adicione um botão de comando ao formulário. Crie um procedimento de evento na propriedade AoClicar que feche cada tipo de objeto de banco de dados e então feche o banco de dados.

### **Objetos usados neste exemplo**

| Objeto     | Nome     |
|------------|----------|
| Formulário | Soluções |

### Passo a passo

- 1 Na seção Geral do módulo Formulário.Soluções, crie a função FecharObjeto.
- 2 Na seção Declarações do módulo Formulário.Soluções, digite:

Option Explicit

3 Adicione um botão de comando ao formulário Soluções e defina suas propriedades como a seguir.

| Propriedade | Definição        |
|-------------|------------------|
| Nome        | Sair             |
| Legenda     | Sair             |
| AoClicar    | [Procedimento de |
|             | <u>evento</u> ]  |

**Observação** O procedimento de evento Clique para o botão de comando Sair não funciona quando você descarta alterações em um módulo. Quando você opta por não salvar alterações em um módulo, o Microsoft Access fecha a janela do módulo mas suspende o procedimento do evento Clique do botão de comando Sair, e você próprio precisa fechar o banco de dados.

### **Referências cruzadas**

| Para<br>informações<br>sobre        | Consulte                                                                                                    |
|-------------------------------------|----------------------------------------------------------------------------------------------------|
| Criar<br>procedimentos<br>de evento | <i>Criando<br/>Aplicativos</i> ,<br>capítulo 3,<br>"Introdução ao<br>Access Basic", e<br>capítulo 5,<br>"Noções básicas<br>do Access Basic" |
| Criar<br>formulários                | capítulo 16,<br>"Personalizando<br>formulários"                                                                                             |
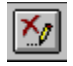

#### Função FecharObjeto()

Function FecharObjeto (ContainerName As String, ContainerType As Integer)

```
' Fecha os objetos de banco de dados abertos.
Dim MyDatabase As Database, MyContainer As Container
Dim I As Integer
Set MyDatabase = DBEngine.Workspaces(0).Databases(0)
Set MyContainer = MyDatabase.Containers(ContainerName)
For I = 0 To MyContainer.Documents.Count - 1
DoCmd Close ContainerType, MyContainer.Documents(I).Name
Next I
End Function
```

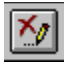

#### Procedimento do evento Clicar do botão de comando Sair

```
Sub Sair Click ()
' Fecha todos os objetos de banco de dados abertos, e então sai do
aplicativo.
' Ativa a interceptação de erros.
On Error GoTo ErrHandler
    Dim Tmp As Variant
    Dim ReturnValue As Integer
    Tmp = FecharObjeto("Tables", A TABLE)
    Tmp = FecharObjeto("Tables", A QUERY)
    Tmp = FecharObjeto("Forms", A FORM)
    Tmp = FecharObjeto("Reports", A REPORT)
    Tmp = FecharObjeto("Scripts", A MACRO)
    Tmp = FecharObjeto("Modules", A MODULE)
    ' Sai do aplicativo.
    DoCmd DoMenuItem 1, 0, 2, , A MENU VER20
   Exit Sub
' Desvia para aqui se ocorrer um erro.
ErrHandler:
   MsgBox "Você precisa salvar ou descartar as alterações no objeto
aberto.", 48, "Precisa fechar o objeto"
   Resume Next
 End Sub
```

## Destaques do formulário Totais de Vendas

O formulário Totais de Vendas mostra como exibir progressivamente mais detalhes sobre as vendas de um empregado. Esta técnica faz o formulário Totais de Vendas funcionar:

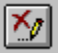

Criando um formulário um por vários por vários.

## Criando um formulário um por vários por vários

Quando você examina os dados, você costuma querer ter uma visão de cima bem como uma visão detalhada. No formulário Totais de Vendas, você pode revisar os totais de vendas anuais do vendedor selecionado e então visualizar seus totais de vendas trimestrais para o ano selecionado.

#### Visão geral

Crie um subformulário que exiba totais anuais e um segundo subformulário que exiba totais trimestrais. Crie um formulário principal vinculado à tabela Empregados. No cabeçalho do formulário principal, crie uma caixa de combinação independente a partir da qual você encontre registros para o empregado selecionado. Na seção detalhe do formulário principal, crie uma caixa de texto independente que vincule o segundo subformulário ao primeiro subformulário. Defina a propriedade OrigemDoControle da caixa de texto com uma expressão que exiba o valor a partir de Ano fiscal, o campo de vinculação no primeiro subformulário. Defina ambas as propriedades VincularAPartirDe e VincularA do segundo subformulário com os campos que identificam o empregado e o ano –Identificação do empregado e Ano fiscal.

| Objeto     | Nomes                                                                                            |
|------------|--------------------------------------------------------------------------------------------------|
| Tabela     | Empregados,<br>Pedidos, Detalhes<br>do Pedido                                                    |
| Consulta   | Totais de Vendas<br>(Trim), Totais de<br>Vendas (Ano),<br>Vendedores                             |
| Formulário | Totais de Vendas,<br>Subformulário<br>Totais de Vendas<br>1, Subformulário<br>Totais de Vendas 2 |
| Módulo     | Ativar Controles                                                                                 |

#### **Objetos usados neste exemplo**

#### Passo a passo

#### 1 Crie a consulta Vendedores.

| Tabela     | Campo/<br>expressão                                                                     | Classificar |
|------------|-----------------------------------------------------------------------------------------|-------------|
| Empregados | Vendedor:<br>[Sobrenome] &",<br>" & [Primeiro<br>nome]<br>Identificação do<br>empregado | Ascendente  |
| Pedidos    |                                                                                         |             |

**Observação** Você não usa nenhum campo da tabela Pedidos nesta consulta; você só usa a tabela Pedidos para limitar os nomes dos empregados retornados aos que têm registros na tabela Pedidos.

#### 2 Crie a consulta Totais de Vendas (Ano).

| Tabela  | Campo/expressã         | o Total     | Critério |  |
|---------|------------------------|-------------|----------|--|
| Pedidos | Número do<br>empregado | Agrupar por |          |  |

|                       | Ano Fiscal:<br>Ano([Data de<br>envio])                                                                 | Agrupar por | É Negado Nulo |
|-----------------------|----------------------------------------------------------------------------------------------------|-------------|---------------|
| Detalhes do<br>Pedido | Total:<br>CMoeda(Soma(CLo<br>ng([Preço<br>unitário]*[Quantida<br>de]*(1-<br>[Desconto])*100)/1<br>00)) | Expressão   |               |

#### 3 Crie a consulta Totais de Vendas (Trim).

| Tabela                | Campo/expressão                                                                                          | Total       | Critério      |
|-----------------------|----------------------------------------------------------------------------------------------------|-------------|---------------|
| Pedidos               | Número do<br>empregado                                                                                   | Agrupar por |               |
|                       | Ano Fiscal:<br>Ano([Data de<br>envio])                                                                   | Agrupar por | É Negado Nulo |
|                       | Trimestre:<br>PartData("t",[Data<br>de envio])                                                           | Agrupar por | É Negado Nulo |
| Detalhes do<br>Pedido | Subtotal:<br>CMoeda(Soma(CLo<br>ng([Preço<br>Unitário]*[Quantid<br>ade]*(1-<br>[Desconto])*100/1<br>00)) | Expressão   |               |

#### 4 Estruture o Subformulário Totais de Vendas 1.

a) Defina as seguintes propriedades do formulário.

| Propriedade     | Definição        |
|-----------------|------------------|
| OrigemDoRegistr | Totais de Vendas |
| 0               | (Ano)            |
| ModoPadrão      | Folha de Dados   |

b) Crie duas caixas de texto na seção Detalhe, e defina suas propriedades Nome e OrigemDoControle como a seguir.

| Nome       | OrigemDoContr<br>ole |
|------------|----------------------|
| Ano fiscal | Ano fiscal           |
| Total      | Total                |

c) Alterne para modo Folha de Dados. Ajuste as larguras das colunas, e salve o formulário.

#### 5 Estruture o subformulário Totais de Vendas 2.

a) Defina as seguintes propriedades do formulário.

| Propriedade     | Definição        |
|-----------------|------------------|
| OrigemDoRegistr | Totais de Vendas |
| 0               | (Trim)           |
| ModoPadrão      | Folha de Dados   |

b) Crie duas caixas de texto na seção detalhe, e defina suas propriedades Nome e OrigemDoControle como a seguir.

| Nome | OrigemDoContr |
|------|---------------|
|      | ole           |

## Trimestre Trimestre Subtotal Subtotal

c) Alterne para modo Folha de Dados. Ajuste as larguras das colunas, e salve o formulário.

### 6 Crie o módulo Ativar Controles, se você já não o tiver feito.

a) Na seção Declarações, digite:

Option Explicit

b) Crie a <u>função Ativar Controles</u>.

#### 7 Estruture o formulário Totais de Vendas.

a) Defina as seguintes propriedades de formulário.

| Propriedade                | Definição             |
|----------------------------|-----------------------|
| OrigemDoRegistro           | Empregados            |
| ModoPadrão                 | Formulário<br>Simples |
| Visualização<br>Autorizada | Formulário            |
| MenuDeAtalho               | Não                   |
| BarrasDeRolagem            | Nenhum                |
| ExibirSeletor              | Não                   |
| BotõesDeNavegaç<br>ão      | Não                   |
| AutoCentrar                | Sim                   |

- b) Adicione um cabeçalho e um rodapé de formulário. Defina a propriedade Altura do rodapé do formulário como 0.
- c) No cabeçalho do formulário, crie uma caixa de combinação independente, e defina suas propriedades como a seguir.

| Propriedade             | Definição                                   |
|-------------------------|---------------------------------------------|
| Nome                    | Selecionar<br>vendedor                      |
| TipoDeOrigemDaLin<br>ha | Tabela/consulta                             |
| OrigemDaLinha           | Vendedores                                  |
| NúmeroDeColunas         | 2                                           |
| LargurasDasColuna<br>s  | 5,08 cm; 0 cm                               |
| ColunaVinculada         | 2                                           |
| LimitarAUmaLista        | Sim                                         |
| DepoisDeAtualizar       | [ <u>Procedimento de</u><br><u>evento</u> ] |

d) Na seção Declarações do módulo Formulário. Totais de Vendas, digite:

Option Explicit

e) Na seção detalhe, crie uma caixa de texto, e desanexe sua etiqueta. Defina então as propriedades da caixa de texto como a seguir.

| Propriedade          | Definição                               |
|----------------------|-----------------------------------------|
| Nome                 | Vendedor                                |
| OrigemDoControl<br>e | =[Sobrenome]<br>&","&[Primeiro<br>nome] |

| Ativado               | Não                      |
|-----------------------|--------------------------|
| ParadaDeTabulaçã<br>o | Não                      |
| CorDoFundo            | 8388608 (azul<br>escuro) |
| EstiloDaBorda         | Limpar                   |
| CorDeTexto            | 16777215<br>(branco)     |

f) Na seção detalhe, crie uma caixa de texto oculta com suas propriedades definidas como a seguir.

| Propriedade           | Definição                                                            |
|-----------------------|----------------------------------------------------------------------|
| Nome                  | Ano fiscal                                                           |
| OrigemDoControl<br>e  | =[Subformulário<br>Totais de Vendas<br>1].Formulário![Ano<br>fiscal] |
| Visível               | Não                                                                  |
| ParadaDeTabulaçã<br>o | Não                                                                  |

**Observação** O Microsoft Access usa o valor desta caixa de texto para vincular os valores do Subformulário Totais de Vendas 2 à linha selecionada no subformulário Totais de Vendas 1.

#### 8 Adicione o Subformulário Totais de Vendas 1 ao formulário Totais de Vendas.

- a) Selecione o Subformulário Totais de Vendas 1 na janela Banco de Dados, e arraste-o para a seção detalhe do formulário Totais de Vendas.
- b) Altere a etiqueta do controle do subformulário para Selecionar ano: e ajuste o tamanho do controle do subformulário.
- c) Verifique que as propriedades VincularAPartirDe e VincularA do controle Subformulário Totais de Vendas 1 estejam ambas definidas como Identificação do empregado.
- d) Defina a propriedade Ativado do controle Subformulário Totais de Vendas 1 como Não.

#### 9 Adicione o Subformulário Totais de Vendas 2 ao formulário Totais de Vendas.

- a) Selecione o subformulário Totais de Vendas 2 na janela Banco de Dados, e arraste-o para a seção detalhe do formulário Totais de Vendas.
- b) Altere a etiqueta do controle de subformulário para **Totais trimestrais para o ano selecionado:** e ajuste o tamanho do controle de subformulário.
- c) Defina ambas as propriedades VincularAPartirDe e VincularA do controle Subformulário Totais de Vendas 2 como: **Ano fiscal;Identificação do empregado**
- d) Defina a propriedade Ativado do controle subformulário Totais de Vendas 2 como Não.

#### Referências cruzadas

| Para<br>informações<br>sobre        | Consulte                                                                                                    |
|-------------------------------------|----------------------------------------------------------------------------------------------------|
| Criar<br>procedimentos<br>de evento | <i>Criando<br/>Aplicativos</i> ,<br>capítulo 3,<br>"Introdução ao<br>Access Basic", e<br>capítulo 5,<br>"Noções Básicas<br>sobre o Access |

Criar *Guia do Usuário*, formulários *Guia do Usuário*, formulários capítulo 15, "Estruturando formulários", capítulo 16, "Personalizando formulários", e capítulo 17, "Criando formulários com base em mais de uma tabela" Criar consultas *Guia do Usuário*, capítulo 11, "Estruturando consultas seleção"

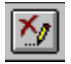

#### Procedimento de evento DepoisDeAtualizar para a caixa de combinação "Selecionar vendedor"

```
Sub Selecionar_vendedor_AfterUpdate ()
```

' Encontra registros para o vendedor selecionado na caixa de combinação "Vendedor".

' Ativa controles da seção detalhe.

' Vai para o Subformulário Totais de Vendas 1.

Dim Tmp As Variant

```
DoCmd ApplyFilter , "[Número do empregado] = Forms![Totais de Vendas]!
[Selecionar vendedor]"
```

```
Tmp = AtivarControles("Detail", True)
```

```
Me! [Subformulário Totais de Vendas 1].SetFocus
```

End Sub

## Destaques do formulário Mostrar Vendas

Mostrar Vendas é uma consulta por formulário que mostra como usar caixas de texto e um grupo de opção para especificar critérios. Esta técnica faz o formulário Mostrar Vendas funcionar:

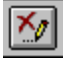

<u>Usando uma função personalizada</u> em uma instrução SQL SELECT.

# Usando uma função personalizada na instrução SELECT (SQL) de um formulário

Em uma consulta por formulário, você pode querer que os usuários escolham uma opção a partir de um conjunto específico de critérios. No formulário Mostrar Vendas, você pode especificar um intervalo de datas e se você deseja ver todos os registros no intervalo de datas ou registros no intervalo de datas onde as vendas tenham sido menores ou maiores que 1000.

#### Visão geral

Crie uma consulta por formulário onde você insira critérios em caixas de texto e um grupo de opção no cabeçalho do formulário principal, e que exiba registros em um subformulário na seção detalhe. Crie uma função que retorne o valor selecionado no grupo de opção. Crie um botão de comando no cabeçalho de formulário do formulário principal. Na propriedade AoClicar do botão de comando, crie um procedimento de evento que crie uma instrução SQL SELECT que use a função personalizada para retornar o critério do usuário e defina a propriedade OrigemDoRegistro do subformulário como a instrução SELECT.

#### **Objetos usados neste exemplo**

| Objeto     | Nomes                                              |
|------------|----------------------------------------------------|
| Tabela     | Clientes, Pedidos                                  |
| Consulta   | Subtotais dos<br>Pedidos, Mostrar<br>Vendas        |
| Formulário | Mostrar Vendas,<br>Subformulário<br>Mostrar Vendas |
| Módulo     | Ativar Controles                                   |

#### Passo a passo

- 1 Importe a consulta Subtotais dos Pedidos de NWIND.MDB, se você já não o tiver feito.
- 2 Crie a consulta Mostrar Vendas.

| Tabela/consulta          | Campos               | Classificar |
|--------------------------|----------------------|-------------|
| Clientes                 | Nome da<br>companhia |             |
| Pedidos                  | Data de envio        |             |
| Subtotais dos<br>Pedidos | Número do<br>pedido  |             |
|                          | Subtotal             | Descendente |

#### 3 Crie o Subformulário Mostrar Vendas.

a) Defina as seguintes propriedades de formulário.

| Propriedade                | Definição      |
|----------------------------|----------------|
| OrigemDoRegi<br>stro       | Mostrar Vendas |
| ModoPadrão                 | Folha de Dados |
| VisualizaçãoAu<br>torizada | Folha de Dados |
| MenuDeAtalho               | Não            |

- b) Crie caixas de texto para os seguintes campos da seção detalhe: Nome da companhia, Número do pedido e Subtotal.
- c) Alterne para modo Folha de Dados. Ajuste as larguras das colunas, e salve o

formulário.

d) Reinicie a propriedade OrigemDoRegistro do formulário com a seguinte instrução SQL: SELECT [Nome da companhia] FROM Clientes WHERE False

**Observação** Definir a propriedade OrigemDoRegistro com essa instrução SQL irá exibir o subformulário como uma folha de dados vazia quando o formulário Mostrar Vendas for aberto.

#### 4 Crie o formulário Mostrar Vendas.

a) Defina as seguintes propriedades.

| Propriedade                | Definição                                  |
|----------------------------|--------------------------------------------|
| OrigemDoRegist<br>ro       |                                            |
| Legenda                    | Mostrar Vendas                             |
| ModoPadrão                 | Formulário<br>simples                      |
| VisualizaçãoAut<br>orizada | Formulário                                 |
| MenuDeAtalho               | Não                                        |
| BarrasDeRolage<br>m        | Nenhum                                     |
| ExibirSeletor              | Não                                        |
| BotõesDeNaveg<br>ação      | Não                                        |
| AutoCentrar                | Sim                                        |
| AoAbrir                    | [ <u>Procedimento de</u><br><u>evento]</u> |

- b) Selecione o Subformulário Mostrar Vendas na janela Banco de Dados, e o arraste para a seção detalhe do formulário Mostrar Vendas. Ajuste o tamanho e lugar do controle de subformulário, e remova sua etiqueta anexa. (Deixe as propriedades VincularAPartirDe e Vincular A em branco).
- c) Adicione um cabeçalho e um rodapé de formulário. Defina a propriedade Altura do rodapé do formulário como 0.
- d) No cabeçalho do formulário, crie duas caixas de texto independentes, e defina suas propriedades Nome e Formato como a seguir.

| Nome         | Formato    |
|--------------|------------|
| Data inicial | Data média |
| Data de      | Data média |
| término      |            |

- e) Digite o nome de cada caixa de texto na propriedade Legenda de sua etiqueta anexada.
- f) No cabeçalho do formulário, crie um grupo de opção independente, e defina sua propriedade Nome como Vendas e sua propriedade ValorPadrão como 1.
- g) Digite **Vendas** na propriedade Legenda da etiqueta anexada do grupo de opção.
- h) Crie três botões de opção no grupo de opção Vendas, e defina suas propriedades Nome e ValorDeOpção como a seguir.

| Nome                | ValorDeOpção |
|---------------------|--------------|
| Menores que<br>1000 | 1            |
| Maiores que<br>1000 | 2            |

 i) Digite o nome de cada botão de opção na propriedade Legenda de sua etiqueta anexada.

3

- 5 Modifique a consulta Mostrar Vendas.
  - a) Especifique o seguinte critério para o campo Data de envio: Entre Forms![Mostrar Vendas]![Data inicial] e [Forms]![Mostrar Vendas]![Data de término]
  - b) Para o campo Subtotal, especifique ordem de classificação descendente.

**Dica** Você pode copiar a instrução SQL a partir da janela SQL da consulta para usar no procedimento de evento do botão de comando criado no passo 8.

#### 6 Na seção Geral do módulo Formulário.Mostrar Vendas, crie a <u>função Mostrar</u> <u>Vendas</u>.

#### 7 Na seção Declarações do módulo Formulário.Mostrar Vendas, digite: Option Explicit

#### 8 Crie o módulo Ativar Controles, e você já não o tiver feito.

a) Na seção Declarações do módulo, digite:

Option Explicit

b) Crie a <u>função AtivarControles</u>.

## 9 No cabeçalho do formulário Mostrar Vendas, crie um botão de comando, e defina suas propriedades como a seguir.

| Propriedade | Definição                                  |
|-------------|--------------------------------------------|
| Nome        | Mostrar Vendas                             |
| Legenda     | Mostrar Vendas                             |
| Padrão      | Sim                                        |
| AoClicar    | [ <u>Procedimento de</u><br><u>evento]</u> |

#### Referências cruzadas

| Para<br>informações<br>sobre         | Consulte                                                                                                    |
|--------------------------------------|----------------------------------------------------------------------------------------------------|
| Criar<br>procedimentos<br>de eventos | <i>Construindo</i><br><i>Aplicativos</i> ,<br>capítulo 3,<br>"Introdução ao<br>Access Basic", e<br>capítulo 5,<br>"Noções básicas<br>do Access" |
| Criar<br>formulários                 | <i>Guia do Usuário</i> ,<br>capítulo 15,<br>"Estruturando<br>formulários", e<br>capítulo 16,<br>"Personalizando<br>formulários"                 |
| Criar consultas                      | <i>Guia do Usuário</i> ,<br>capítulo 10,<br>"Fundamentos de<br>consultas" e<br>capítulo 11,                                                     |

"Estruturando consultas seleção"

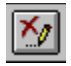

#### Procedimento do evento Abrir para o formulário Mostrar Vendas

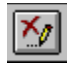

#### função MostrarVendas()

```
Function MostrarVendas (OptionGroupValue As Long) As String
   ' Retorna o valor selecionado no grupo de opção Vendas.
    .
   ' Define constantes para valores do grupo de opção.
   Const SALES UNDER 1000 = 1
   Const SALES OVER 1000 = 2
   Const ALL SALES = 3
    ' Cria restrição baseada no valor do grupo de opção.
   Select Case OptionGroupValue
       Case SALES UNDER 1000:
           MostrarVendas = "[Subtotais dos Pedidos].Subtotal < 1000"
       Case SALES OVER 1000:
           MostrarVendas = "[Subtotais dos Pedidos].Subtotal >= 1000"
       Case Else
           MostrarVendas = "[Subtotais dos Pedidos].Subtotal = True"
   End Select
 End Function
```

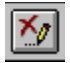

#### Procedimento do evento Clicar para o botão de comando Mostrar Vendas

```
Sub Mostrar vendas Click ()
    ' Cria uma instrução SQL usando critérios de procura inseridos pelo
usuário e
    ' define a propriedade OrigemDoRegistro do Subformulário Mostrar Vendas.
    Dim MySQL As String, Restrict As String
    Dim x As Long
    Dim Tmp As Variant
   x = Forms![Mostrar Vendas]![Vendas].Value
   Restrict = MostrarVendas(x)
    ' Cria instrução SELECT.
   MySQL = "SELECT DISTINCTROW Clientes. [Nome da companhia], [Subtotais dos
Pedidos].[Número do pedido], "
   MySQL = MySQL & "[Subtotais dos Pedidos].Subtotal , Pedidos.[Data de
envio]"
   MySQL = MySQL & "FROM Clientes INNER JOIN ([Subtotais dos Pedidos] INNER
JOIN Pedidos ON "
   MySQL = MySQL & "[Subtotais dos Pedidos].[Número do pedido] = Pedidos.
[Número do pedido]) ON "
   MySQL = MySQL & "Clientes.[Código do cliente] = Pedidos.[Código do
cliente] "
    MySQL = MySQL & "WHERE (Pedidos.[Data de envio] Between [Forms]![Mostrar
Vendas]![Data inicial] "
   MySQL = MySQL & "And [Forms]![Mostrar Vendas]![Data de término]) "
   MySQL = MySQL & "And " & Restrict
   MySQL = MySQL & " ORDER BY [Subtotais dos Pedidos].Subtotal DESC;"
    ' Define a propriedade OrigemDoRegistro do Subformulário Mostrar Vendas.
   Me![Subformulário Mostrar Vendas].Form.RecordSource = MySQL
    ' Se nenhum registro corresponder ao critério, reinicia a propriedade
OrigemDoRegistro do subformulário,
    ' exibe a mensagem, e move o foco para a caixa de texto "Data inicial".
   If Me![Subformulário Mostrar Vendas].Form.RecordsetClone.RecordCount = 0
Then
       Me![Subformulário Mostrar Vendas].Form.RecordSource = "SELECT [Nome
da companhia] FROM Clientes WHERE False;"
       MsqBox "Nenhum registro corresponde ao critério que você inseriu.",
48, "Nenhum registro encontrado"
       Me![Data inicial].SetFocus
    Else
        ' Ativa controle na seção detalhe.
       Tmp = AtivarControles("Detail", True)
        ' Move o ponto de inserção para o Subformulário Mostrar Vendas.
       Me![Subformulário Mostrar Vendas].SetFocus
   End If
  End Sub
```